# Sure Coat<sup>®</sup> Modular Gun Control System

Issued 4/03

For parts and technical support, call the Industrial Coating Systems Customer Support Center at (800) 433-9319 or contact your local Nordson representative.

This document is subject to change without notice. Check http://emanuals.nordson.com for the latest version.

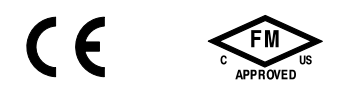

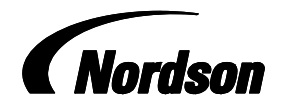

NORDSON CORPORATION • AMHERST, OHIO • USA

#### Contact Us

Nordson Corporation welcomes requests for information, comments, and inquiries about its products. General information about Nordson can be found on the Internet using the following address: http://www.nordson.com.

Address all correspondence to:

Nordson Corporation Attn: Customer Service 555 Jackson Street Amherst, OH 44001

#### Notice

This is a Nordson Corporation publication which is protected by copyright. Original copyright date 2000. No part of this document may be photocopied, reproduced, or translated to another language without the prior written consent of Nordson Corporation. The information contained in this publication is subject to change without notice.

#### Trademarks

Nordson, the Nordson logo, Select Charge, Sure Coat, Tribomatic, and Versa-Spray are registered trademarks of Nordson Corporation.

i

# **System Configuration**

The Sure Coat modular gun control system is custom configured to fit your application requirements. Only the options that you requested were installed when the system was manufactured.

Use the following chart to record the components contained in your system. If you upgrade your system at a later date, be sure to update the information listed in the chart.

| Component                                    | Your System | Date Installed |
|----------------------------------------------|-------------|----------------|
| Number of guns in system                     |             |                |
| Type of pneumatic modules                    |             |                |
| Interface card                               |             |                |
| Gun purge module                             |             |                |
| Application/triggering controller            |             |                |
| Photo eye junction box<br>(number of inputs) |             |                |
| Photo eyes (quantity)                        |             |                |
| PLC                                          |             |                |
|                                              |             |                |
|                                              |             |                |
|                                              |             |                |
|                                              |             |                |
|                                              |             |                |

# **List of Related Documentation**

This manual is divided into alphabetical parts. Parts A and B cover equipment that is included in all systems. Parts C–G cover optional equipment that may be added on to a base system.

Your manual contains only the parts that are relevant to your system. If you decide to add on to your system at a later date, you will receive additional parts that explain the installation and operation of the options that you receive.

Refer to the following chart for a list of documentation that is available for the Sure Coat modular gun control system. Use this list to order documentation if you misplace any parts of your manual.

**NOTE:** Parts A and B apply to all configurations of the system. If you order part A, you will automatically receive parts A and B, a three-ring binder, and tabs A–G. If you order part B, you will only receive part B.

| Document<br>Part Number | Title                                                                          |
|-------------------------|--------------------------------------------------------------------------------|
| 331235                  | Part A: System Overview                                                        |
| 1007365                 | Upgrading the Sure Coat Modular Gun Control System                             |
| 334658                  | Part B: Pneumatic Modules                                                      |
| 334659                  | Part C: Purge Timer Interface Card                                             |
| 334660                  | Part C: Discrete I/O Interface Card                                            |
| 334661                  | Part C: UCS DeviceNet Interface Card                                           |
| 334662                  | Part C: UCS ProfiBus Interface Card                                            |
| 334663                  | Part D: Gun Purge Module                                                       |
| 334666                  | Part G: Application Controller                                                 |
| 334685                  | Sure Coat Application Controller Operator's Card                               |
| 334667                  | Sure Coat Application Controller Installation                                  |
| 1010255                 | Sure Coat Triggering Controller<br>(for Sure Coat Modular Gun Control Systems) |
| 1017461                 | Sure Coat Triggering Controller Operator's Card                                |

i

# **Table of Contents**

#### Part A: System Overview

| Safety          | <br>Section A1 |
|-----------------|----------------|
| Description     | <br>Section A2 |
| Installation    | <br>Section A3 |
| Configuration   | <br>Section A4 |
| Operation       | <br>Section A5 |
| Troubleshooting | <br>Section A6 |
| Parts           | <br>Section A7 |

#### Part B: Pneumatic Modules

| Description | Section B1 |
|-------------|------------|
| Operation   | Section B2 |
| Repair      | Section B3 |
| Parts       | Section B4 |

#### Part C: Interface Card

| Description  | Section C1 |
|--------------|------------|
| Installation | Section C2 |

#### Part D: Gun Purge Module

| Description  | Section D1 |
|--------------|------------|
| Installation | Section D2 |
| Repair       | Section D3 |
| Parts        | Section D4 |

#### Part G: Application/Triggering Controller

© 2003 Nordson Corporation

Sure Coat<sup>®</sup> Modular Gun Control System Part A: System Overview

> Customer Product Manual Part 331235C Issued 4/03

For parts and technical support, call the Industrial Coating Systems Customer Support Center at (800) 433-9319 or contact your local Nordson representative.

This document is subject to change without notice. Check http://emanuals.nordson.com for the latest version.

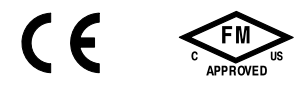

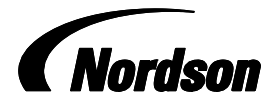

NORDSON CORPORATION • AMHERST, OHIO • USA

#### Contact Us

Nordson Corporation welcomes requests for information, comments, and inquiries about its products. General information about Nordson can be found on the Internet using the following address: http://www.nordson.com.

Address all correspondence to: Nordson Corporation

Attn: Customer Service 555 Jackson Street Amherst, OH 44001

#### Notice

This is a Nordson Corporation publication which is protected by copyright. Original copyright date 2000. No part of this document may be photocopied, reproduced, or translated to another language without the prior written consent of Nordson Corporation. The information contained in this publication is subject to change without notice.

#### Part A: System Overview

#### © 2003 Nordson Corporation

#### Trademarks

Nordson, the Nordson logo, Select Charge, Sure Coat, Tribomatic, and Versa-Spray are registered trademarks of Nordson Corporation.

# **Table of Contents**

| Safety<br>Introduction<br>Qualified Personnel<br>Intended Use | <b>A 1-1</b><br>A 1-1<br>A 1-1<br>A 1-1 |
|---------------------------------------------------------------|-----------------------------------------|
| Regulations and Approvals                                     | A 1-1<br>A 1-2                          |
| Fire Safety                                                   | A 1-2                                   |
| Grounding                                                     | A 1-3                                   |
| Disposal                                                      | A 1-3                                   |
| Description                                                   | A 2-1                                   |
|                                                               | A 2-1                                   |
| System Components                                             | A 2-1                                   |
| Front Panel                                                   | A 2-2                                   |
| Controls and Indicators                                       | A 2-3                                   |
| Display                                                       | A 2-5                                   |
| Back Panel                                                    | A 2-6                                   |
| IPS Gun Operating Modes                                       | A 2-7                                   |
| Timers                                                        | A 2-8                                   |
| Pneumatic Modules                                             | A 2-8                                   |
|                                                               | A 2-8                                   |
| Back View                                                     | Δ 2-10                                  |
| Optional Equipment                                            | A 2-12                                  |
| Gun Purge Module                                              | A 2-12                                  |
| Automated Triggering Controls                                 | A 2-12                                  |
| Interface Cards                                               | A 2-12                                  |
| Specifications                                                | A 2-13                                  |
| Electrical                                                    | A 2-13                                  |
|                                                               | A 2-13                                  |
| Uperating Air Pressures                                       | A 2-13                                  |
| Air Supply Quality                                            | A 2-13                                  |
| Symbols                                                       | Δ 2-13                                  |
| Symbols                                                       | A 2-14                                  |
| Installation                                                  | A 3-1                                   |
|                                                               | A 3-1                                   |
|                                                               | A 3-1                                   |
| Changing Interlock Voltage from 120V to 240V                  | A 3-2                                   |
| Pneumatic Connections                                         | A 3-4                                   |
| Configuration Introduction Restoring Factory Default Settings | <b>A 4-1</b><br>A 4-1<br>A 4-1          |
| Entering Configuration Mode                                   | A 4-2                                   |
| Gun Mapping                                                   | A 4-3                                   |
| Pneumatic Type                                                | A 4-5                                   |
| Select Charge AFC Enable/Disable                              | A 4-5                                   |
| Set Point Lockout                                             | A 4-6                                   |

| Operation Interface and Conveyor Interlock Signals | <b>A 5-1</b><br>A 5-1 |
|----------------------------------------------------|-----------------------|
| Interface Modes                                    | A 5-1                 |
| System Keyswitch                                   | A 5-2                 |
| Conveyor Interlock for Automatic Triggering        | A 5-2                 |
| Startup                                            | A 5-3                 |
| Initial Gun Use                                    | A 5-4                 |
| Daily Operation                                    | A 5-5                 |
| IPS Gun Operating Modes                            | A 5-7                 |
| Standard                                           | A 5-7                 |
| Select Charge                                      | A 5-8                 |
| Set Point Adjustments                              | A 5-9                 |
| Setting Up Groups of Guns                          | A 5-9                 |
| Restoring Factory Default Settings                 | A 5-10                |
| Shutdown                                           | A 5-10                |
| Daily Maintenance                                  | A 5-11                |
| ,                                                  |                       |
| Troubleshooting                                    | A 6-1                 |
| Identifying Errors                                 | A 6-1                 |
| Diagnostics Mode                                   | A 6-2                 |
| Operation                                          | A 6-2                 |
| Error Codes                                        | A 6-4                 |
| Clearing Error Codes                               | A 6-5                 |
| Alarm Override                                     | A 6-5                 |
| Gun Driver Cards                                   | A 6-6                 |
| Switches                                           | A 6-6                 |
| LEDs                                               | A 6-6                 |
| Electrical Schematics                              | A 6-8                 |
| Central Control Unit                               | A 6-8                 |
| Solenoid and Gun Control Panels                    | A 6-9                 |
| Main Control Cabinet                               | A 6-10                |
| Main I/O Panel                                     | A 6-11                |
| Parts                                              | A 7-1                 |
| Introduction                                       | A 7-1                 |
| Using the Illustrated Parts List                   | A 7-1                 |
| System Components and Hardware                     | A 7-2                 |
| Front                                              | A 7-2                 |
| Back                                               | A 7-4                 |
| Sheet Metal Covers                                 | A 7-6                 |
| Main Control Cabinet                               | A 7-8                 |
| Front                                              | A 7-8                 |
| Back                                               | A 7-10                |
| Gun Control Panel                                  | A 7-12                |
| Solenoid Panel                                     | A 7-13                |
| Sub Panel Assembly                                 | A 7-14                |
| Card Frame                                         | A 7-16                |
| Pneumatic Section                                  | A 7-18                |
| Main Input/Output Panel                            | A 7-20                |
| Central Control Unit Assembly                      | A 7-22                |
| Front Panel                                        | A 7-22                |
| Rear Panel                                         | A 7-24                |
| Optional Equipment                                 | A 7-26                |
| Interface Cards                                    | A 7-26                |
| Gun Purge Module                                   | A 7-26                |
| Application/Triggering Controllers                 | A 7-26                |

# Section A 1 Safety

## Introduction

Read and follow these safety instructions. Task- and equipment-specific warnings, cautions, and instructions are included in equipment documentation where appropriate.

Make sure all equipment documentation, including these instructions, is accessible to all persons operating or servicing equipment.

## **Qualified Personnel**

Equipment owners are responsible for making sure that Nordson equipment is installed, operated, and serviced by qualified personnel. Qualified personnel are those employees or contractors who are trained to safely perform their assigned tasks. They are familiar with all relevant safety rules and regulations and are physically capable of performing their assigned tasks.

## **Intended Use**

Use of Nordson equipment in ways other than those described in the documentation supplied with the equipment may result in injury to persons or damage to property.

Some examples of unintended use of equipment include

- using incompatible materials
- making unauthorized modifications
- · removing or bypassing safety guards or interlocks
- using incompatible or damaged parts
- using unapproved auxiliary equipment
- operating equipment in excess of maximum ratings

## **Regulations and Approvals**

Make sure all equipment is rated and approved for the environment in which it is used. Any approvals obtained for Nordson equipment will be voided if instructions for installation, operation, and service are not followed.

All phases of equipment installation must comply with all federal, state, and local codes.

## **Personal Safety**

To prevent injury follow these instructions.

- Do not operate or service equipment unless you are qualified.
- Do not operate equipment unless safety guards, doors, or covers are intact and automatic interlocks are operating properly. Do not bypass or disarm any safety devices.
- Keep clear of moving equipment. Before adjusting or servicing any moving equipment, shut off the power supply and wait until the equipment comes to a complete stop. Lock out power and secure the equipment to prevent unexpected movement.
- Relieve (bleed off) hydraulic and pneumatic pressure before adjusting or servicing pressurized systems or components. Disconnect, lock out, and tag switches before servicing electrical equipment.
- Obtain and read Material Safety Data Sheets (MSDS) for all materials used. Follow the manufacturer's instructions for safe handling and use of materials, and use recommended personal protection devices.
- To prevent injury, be aware of less-obvious dangers in the workplace that often cannot be completely eliminated, such as hot surfaces, sharp edges, energized electrical circuits, and moving parts that cannot be enclosed or otherwise guarded for practical reasons.

# **Fire Safety**

To avoid a fire or explosion, follow these instructions.

- Do not smoke, weld, grind, or use open flames where flammable materials are being used or stored.
- Provide adequate ventilation to prevent dangerous concentrations of volatile materials or vapors. Refer to local codes or your material MSDS for guidance.
- Do not disconnect live electrical circuits while working with flammable materials. Shut off power at a disconnect switch first to prevent sparking.
- Know where emergency stop buttons, shutoff valves, and fire extinguishers are located. If a fire starts in a spray booth, immediately shut off the spray system and exhaust fans.
- Clean, maintain, test, and repair equipment according to the instructions in your equipment documentation.
- Use only replacement parts that are designed for use with original equipment. Contact your Nordson representative for parts information and advice.

## Grounding

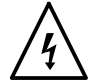

**WARNING:** Operating faulty electrostatic equipment is hazardous and can cause electrocution, fire, or explosion. Make resistance checks part of your periodic maintenance program. If you receive even a slight electrical shock or notice static sparking or arcing, shut down all electrical or electrostatic equipment immediately. Do not restart the equipment until the problem has been identified and corrected.

All work conducted inside the spray booth or within 1 m (3 ft) of booth openings is considered within a Class 2, Division 1 or 2 Hazardous location and must comply with NFPA 33, NFPA 70 (NEC articles 500, 502, and 516), and NFPA 77, latest conditions.

- All electrically conductive objects in the spray areas shall be electrically connected to ground with a resistance of not more than 1 megohm as measured with an instrument that applies at least 500 volts to the circuit being evaluated.
- Equipment to be grounded includes, but is not limited to, the floor of the spray area, operator platforms, hoppers, photoeye supports, and blow-off nozzles. Personnel working in the spray area must be grounded.
- There is a possible ignition potential from the charged human body. Personnel standing on a painted surface, such as an operator platform, or wearing non-conductive shoes, are not grounded. Personnel must wear shoes with conductive soles or use a ground strap to maintain a connection to ground when working with or around electrostatic equipment.
- Operators must maintain skin-to-handle contact between their hand and the gun handle to prevent shocks while operating manual electrostatic spray guns. If gloves must be worn, cut away the palm or fingers, wear electrically conductive gloves, or wear a grounding strap connected to the gun handle or other true earth ground.
- Shut off electrostatic power supplies and ground gun electrodes before making adjustments or cleaning powder spray guns.
- Connect all disconnected equipment, ground cables, and wires after servicing equipment.

## Action in the Event of a Malfunction

If a system or any equipment in a system malfunctions, shut off the system immediately and perform the following steps:

- Disconnect and lock out electrical power. Close pneumatic shutoff valves and relieve pressures.
- Identify the reason for the malfunction and correct it before restarting the equipment.

## Disposal

Dispose of equipment and materials used in operation and servicing according to local codes.

# Section A 2 Description

## Introduction

The Sure Coat modular gun control system provides pneumatic and electrostatic controls for up to 16 Sure Coat, Versa-Spray, or Tribomatic automatic powder spray guns. The electrostatic functions of the guns can be controlled simultaneously by the central control unit. Each gun has an individual pneumatic controller.

# **System Components**

Refer to Table A 2-1 and see Figure A 2-1 for an overview of the modular gun control system's major components.

**NOTE:** Your system may not have all of the equipment listed. Refer to the *Parts* section in this part of the manual for ordering information.

| ltem | Component                                       | Description                                                                                                    |
|------|-------------------------------------------------|----------------------------------------------------------------------------------------------------|
| 1    | Application/Triggering<br>Controller (Optional) | Automates triggering for all guns in the system. Refer to <i>Optional Equipment</i> in this section for more information.                                            |
| 2    | Central Control Unit                            | Provides electrostatic controls, dc power, grouping, triggering, and monitoring functions for all guns in the system.                                                |
| 3    | Pneumatic Modules                               | Control the flow rate and atomizing air to the guns. Each gun is controlled by an individual pneumatic module.                                                       |
| 4    | Main Control Cabinet                            | Provides electrical connections for all guns and solenoids in<br>the system. Houses the system power supply and driver<br>cards for all guns and optional equipment. |
| 5    | Main Pneumatic Section                          | Distributes air pressure to pneumatic modules and purge modules.                                                                                                    |
| NS   | Gun Purge Module<br>(Optional)                  | Purges the guns' powder paths. The gun purge module is located in the main pneumatic section (5).                                                                    |

| Table A 2-1 | System Com | ponents |
|-------------|------------|---------|
|-------------|------------|---------|

## System Components (contd)

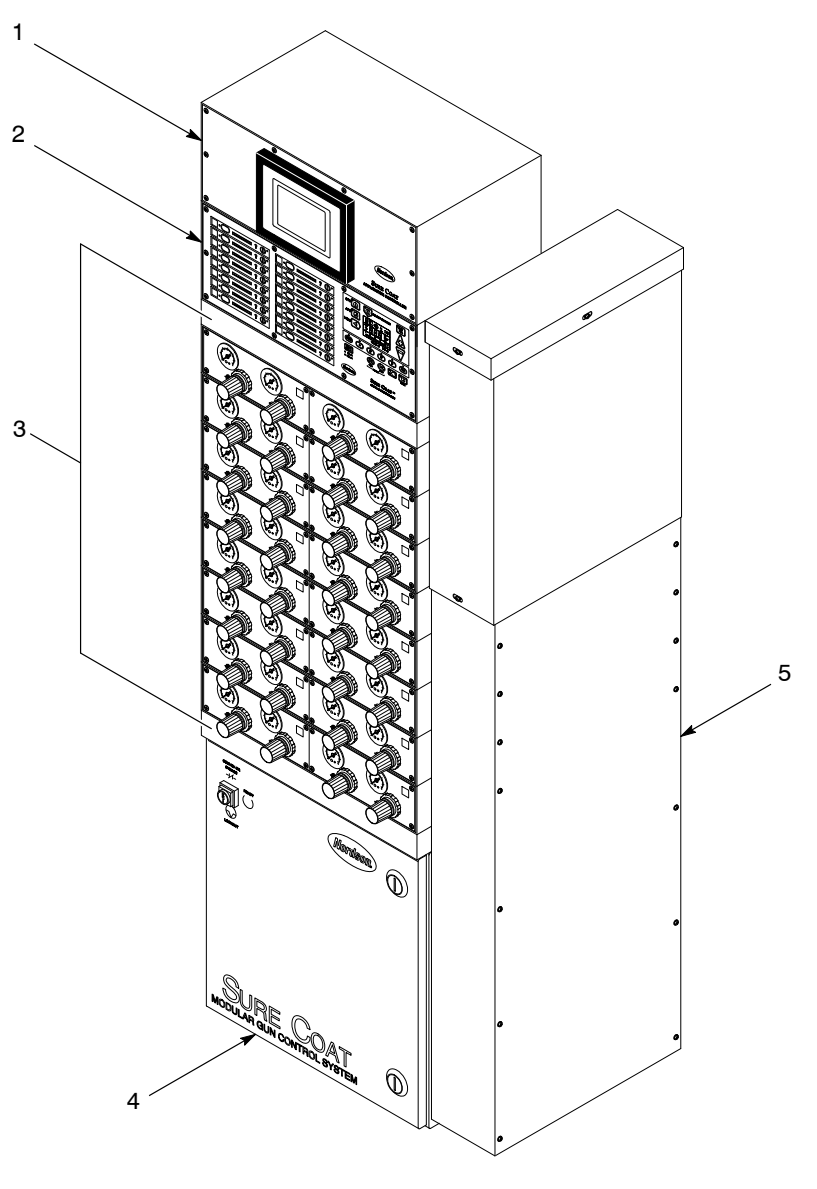

Figure A 2-1 System Components

1400858A

## **Central Control Unit**

The Sure Coat central control unit provides electrostatic control and monitoring functions for all automatic powder spray guns connected to the Sure Coat modular gun control system.

The control status information and parameters are adjusted and viewed from the front panel controls and indicators. A liquid crystal display provides status information to the operator to identify the mode of operation, control parameter set point values, and the status of the controller's output for each gun connected to the system.

## Front Panel

#### **Controls and Indicators**

See Figure A 2-2 and refer to Table A 2-2.

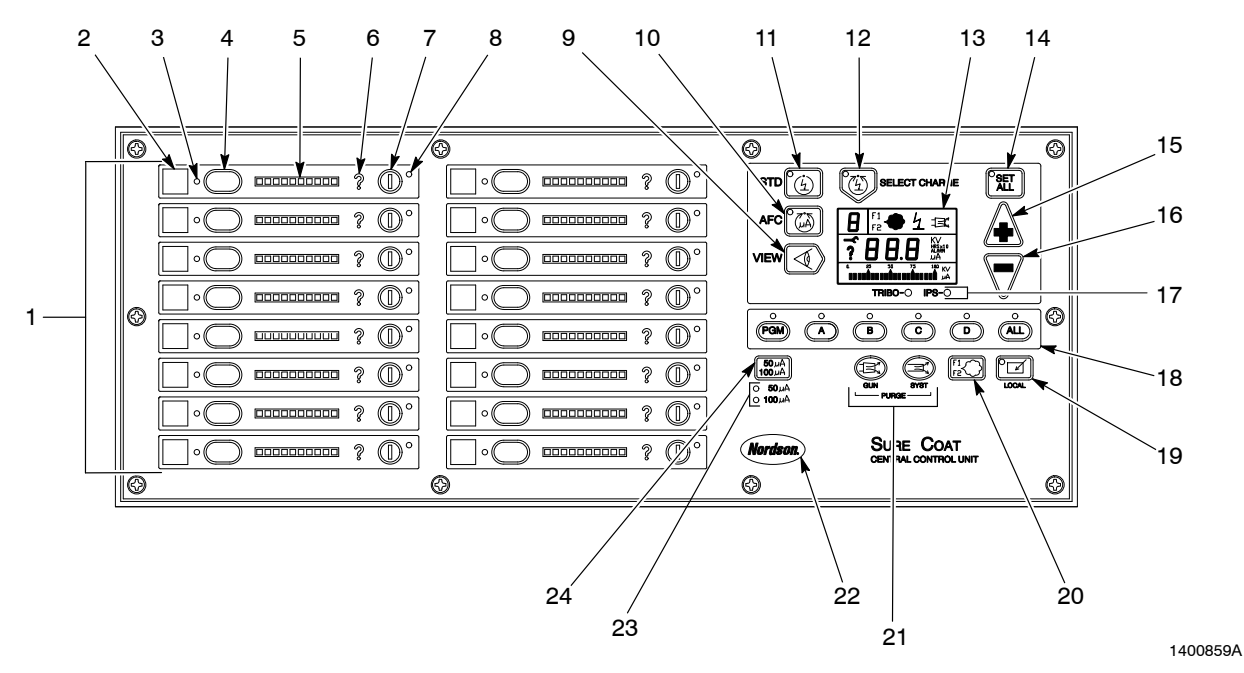

Figure A 2-2 Front Panel Controls and Indicators

| ltem | Component          | Description                                                                                                    |
|------|--------------------|----------------------------------------------------------------------------------------------------|
| 1    | Gun Panels         | Display the status and errors for each individual gun.                                                                                       |
| 2    | Gun Location Label | Indicates which gun is controlled by each individual gun panel.                                                                              |
| 3    | Gun Display LED    | Indicates which gun is currently being viewed on the display.<br>Indicates which gun's set points may be adjusted.                           |
| 4    | Gun Select Key     | Selects an individual gun to be viewed on the display. The selected gun's set points may be adjusted after the gun has been selected.        |
| 5    | Bar Graph          | Shows a bar graph of the set point indicated on the digital display for each individual gun. The bar graph lights when the gun is triggered. |
| 6    | Error Indicator    | Indicates an individual gun error.                                                                                                    |
| 7    | Gun Trigger Key    | Triggers or shuts off the corresponding gun.                                                                                                 |
| 8    | Gun Trigger LED    | Indicates that the corresponding gun is triggered.                                                                                           |
|      |                    | Continued                                                                                                    |

## Controls and Indicators (contd)

| Table A 2-2 Front Panel Controls and Indicators (control | Table A 2-2 | Front Panel Controls and Indicators ( | (contd) |
|----------------------------------------------------------|-------------|---------------------------------------|---------|
|----------------------------------------------------------|-------------|---------------------------------------|---------|

| ltem | Component             | Description                                                                                                    |
|------|-----------------------|----------------------------------------------------------------------------------------------------|
| 9    | VIEW Key              | Selects the display of gun current or gun voltage when the corresponding gun is triggered.                                                                                                    |
|      |                       | Selects the display of gun current, voltage, or trigger hours while the corresponding gun is not triggered.                                                                                                    |
|      |                       | Values appear on the gun's bar graph and the digital display.<br>The maintenance timer cannot be viewed while the gun is<br>triggered.                                                                          |
| 10   | AFC Key               | Turns on and off the AFC function.                                                                                                    |
| 11   | STD Key               | Turns on and off the standard mode.                                                                                                    |
| 12   | SELECT CHARGE Key     | Turns on and off the various Select Charge modes.                                                                                                    |
| 13   | Display               | Refer to <i>Display</i> in this section.                                                                                                    |
| 14   | SET ALL Key           | Allows the operator to adjust set points of all like guns in the system at the same time.                                                                                                    |
| 15   | + Key                 | Increases the set point value. Pressing the button continuously causes the value to increase until the maximum value is reached.                                                                                |
| 16   | – Key                 | Decreases the set point value of the selected gun. Pressing<br>the button continuously causes the set point value to decrease<br>until the minimum value is reached.                                            |
| 17   | Gun Type LEDs         | Indicates the type of gun (IPS or Tribomatic) connected to the system.                                                                                                    |
| 18   | Group Triggering Keys | Allows the operator to set up and trigger gun groups.                                                                                                    |
|      |                       | PGM: Activates the program mode so that guns may be put in groups.                                                                                                    |
|      |                       | A, B, C, D: Triggers an individual group of guns.                                                                                                    |
|      |                       | ALL: Simultaneously triggers all guns in the system.                                                                                                    |
| 19   | LOCAL Key             | If applicable, switches system control from the central control<br>unit to the application/triggering controller or remote PLC. The<br>central control unit has control of system when the LOCAL<br>LED is lit. |
| 20   | F1/F2 Key             | Flow 1/Flow 2 Systems Only: Switches from flow rate 1 to flow rate 2 air pressure setting.                                                                                                    |
| 21   | PURGE Keys            | GUN: Purges the powder paths of all of the guns in the system                                                                                                    |
|      |                       | SYST: Not used                                                                                                    |
|      |                       | <b>NOTE:</b> The GUN key is only functional in systems with the gun purge module.                                                                                                    |
| 22   | Nordson Key           | Puts the system into the diagnostics mode to view error codes.                                                                                                    |
| 23   | μA Display LEDs       | Indicates which bar graph scaling option is currently active.                                                                                                    |
| 24   | μА Кеу                | Switches the scaling of the gun bar graphs. The total bar graph range can be either 50 or 100 $\mu A$ for IPS; or 5 or 10 $\mu A$ for Tribomatic guns.                                                          |

## Display

See Figure A 2-3 and refer to Table A 2-3. The display contains the status of the powder spray, electrostatics, and the set points.

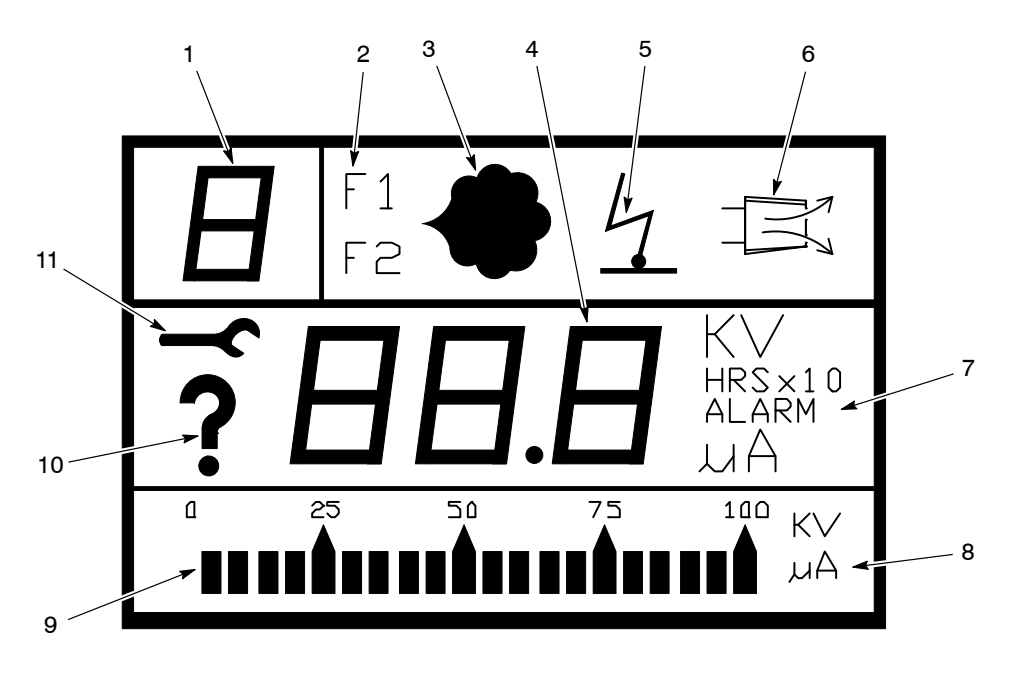

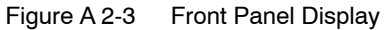

| ltem | Component                     | Description                                                                                                    |  |  |
|------|-------------------------------|----------------------------------------------------------------------------------------------------|--|--|
| 1    | Select Charge Value           | Indicates which Select Charge value is currently active.<br>Number range is from 1 to 3.                                                                                                    |  |  |
| 2    | F1/F2                         | Flow 1/Flow 2 Systems Only: Indicates which flow rate setting is active.                                                                                                    |  |  |
| 3    | Powder Icon                   | Indicates that guns are triggered and powder flow is on. This icon will flash if an error in the solenoid circuit is detected.                                                                                                    |  |  |
| 4    | Digital Display               | Shows the digital number of the set point and actual parameter information. Additional information that may be shown is gun on hours, total hours, error codes, kV set point, $\mu A$ set point, and actual $\mu A$ value. The display is blank when no appropriate value can be displayed. |  |  |
| 5    | Gun kV or Electrostatics Icon | Lights to indicate that the selected gun is triggered. The icon will flash if an error in a gun drive circuit is detected.                                                                                                    |  |  |
| 6    | Purge Icon                    | Lights to indicate that the gun purge function is active.                                                                                                    |  |  |
| 7    | Unit Indicators               | Lights to indicate the selection of KV, $\mu A$ , HRS, x10, or ALARM.                                                                                                    |  |  |
| 8    | Bar Graph Units               | Shows the unit of measure displayed on the bar graph.                                                                                                    |  |  |
| 9    | Bar Graph                     | Shows the parameter displayed on the digital display as a bar graph. The bar graph is only active while a gun is triggered.                                                                                                    |  |  |
| 10   | Fault Icon                    | Lights when there is an alarm or error condition. This icon will not turn off until the unit is reset or all errors are cleared.                                                                                                    |  |  |
| 11   | Diagnostics Icon              | Lights when the system is in the diagnostics mode.                                                                                                    |  |  |

1400378A

## **Back Panel**

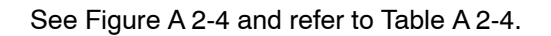

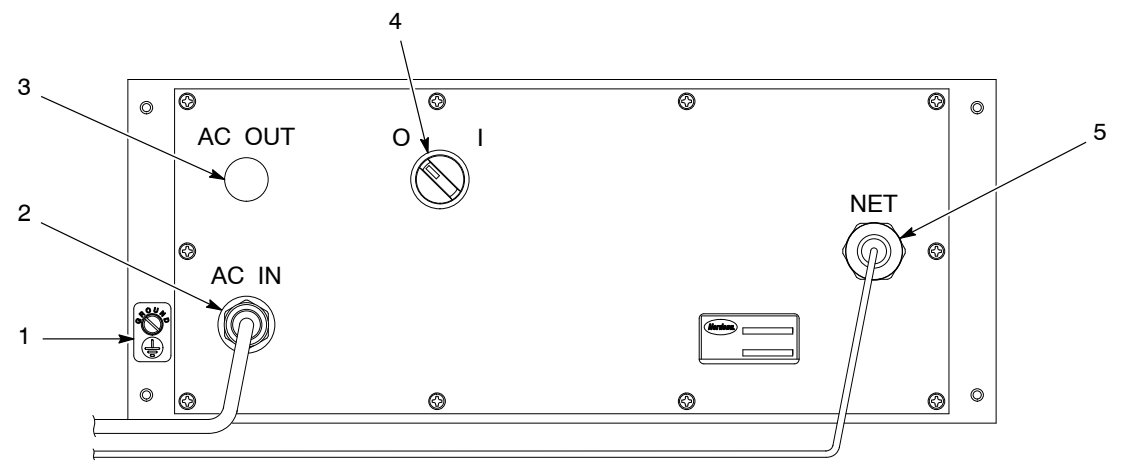

1400860A

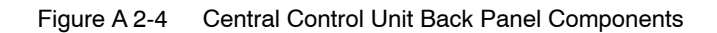

| Table A 2-4 | Back Panel Com | ponents |
|-------------|----------------|---------|
|-------------|----------------|---------|

| ltem | Component                   | Description                                                                                 |
|------|-----------------------------|---------------------------------------------------------------------------------------------|
| 1    | Ground Stud                 | Grounds the central control unit enclosure.                                                 |
| 2    | AC IN<br>Cable/Feed-Through | Connects main ac power to the central control unit.                                         |
| 3    | AC OUT Knockout             | Supplies power to the (optional) application or triggering controller.                      |
| 4    | Power Switch                | Turns on or off the central control unit's power.                                           |
| 5    | NET<br>Cable/Feed-Through   | Connects the communication cable from the central control unit to the main control cabinet. |

| Mada                                   | Description                                                                                                    |
|----------------------------------------|----------------------------------------------------------------------------------------------------|
| Mode                                   | Description                                                                                                    |
| Standard                               | The Standard mode provides maximum transfer efficiency when coating large objects with a gun-to-part distance of 0.2–0.3 m (8–12 in.). Only kV can be adjusted in the Standard mode.                                                                                                    |
| Select Charge                          | The Select Charge modes allow the operator to select different electrostatic charging characteristics to get an optimum coating on differently shaped parts.                                                                                                    |
| Mode 1<br>(Recoat)                     | This mode is used when recoating parts that have already been cured, but require additional coating and curing. This mode aggressively reduces gun current to eliminate back ionization.                                                                                                    |
| Mode 2<br>(Special)                    | This mode is for coating with special powders (dry blend metallics or micas).<br>This mode allows adjustment of voltage and current to coat parts effectively.                                                                                                    |
| Mode 3<br>(Deep Cavity)                | This mode is for coating inside boxes or other deep cavities. This mode uses fixed, low voltage and current to coat front edges and high voltage and current to coat inside of the deep cavity.                                                                                                    |
| AFC<br>(Automatic Feedback<br>Current) | Automatic Feedback Current (AFC) is a function that is available in Standard and Select Charge modes. The maximum current output from the spray gun is controlled by the operator-adjusted set point ( $\mu$ A output). This allows the operator to limit the maximum output current of the gun to prevent excess charging of the powder. AFC provides an optimum combination of kV and electrostatic field strength for coating parts with interior corners and deep recesses at close range. |
|                                        | <b>NOTE:</b> AFC set points may be either locked at factory- programmed default settings or enabled for operator adjustment. Refer to the <i>Configuration</i> section in this part of the manual for instructions for locking out set point adjustment or enabling set point adjustment.                                                                                                    |

## **IPS Gun Operating Modes**

## Timers

The three system timers are the maintenance timer, the total spray timer, and the service timer.

| Timer       | Description                                                                                                    |
|-------------|----------------------------------------------------------------------------------------------------|
| Maintenance | The maintenance timer (gun on hours) keeps track of how long each gun has<br>been triggered. This is a cumulative total that can be reset. The maintenance<br>timer for a gun can be viewed by pressing the gun's select key then pressing<br>the VIEW key while the gun is not triggered. The timer can be reset by<br>pressing the down arrow key while viewing the maintenance hours. Time is<br>shown as hours (HRS). |
|             | This timer can be used in tracking preventive maintenance procedures.                                                                                                    |
| Total Spray | The total spray timer (gun on total hours) keeps track of the total time each<br>gun has been triggered. This timer cannot be reset. The total spray timer can<br>be viewed by pressing the Nordson key and going into the diagnostics mode.<br>Time is shown as HRS x 10.<br>The numeral 1 appears in the upper left corner of the display when the total                                                                |
|             | spray timer is visible. This timer is used for diagnostic purposes.                                                                                                    |
| Service     | The service timer (total hours) keeps track of how long the control system has been in service. This timer cannot be reset. The service timer can be viewed by pressing the Nordson key and going into the diagnostics mode. Time is shown as HRS x 10.                                                                                                    |
|             | The numeral 2 appears in the upper left corner of the display when the service timer is visible. This timer is used for diagnostic purposes.                                                                                                    |

## **Pneumatic Modules**

The pneumatic modules control the flow rate and atomizing air pressures to the guns. Refer to Part B, *Pneumatic Modules*, for more information.

## **Main Control Cabinet**

#### Front View

See Figure A 2-5 and refer to Table A 2-5.

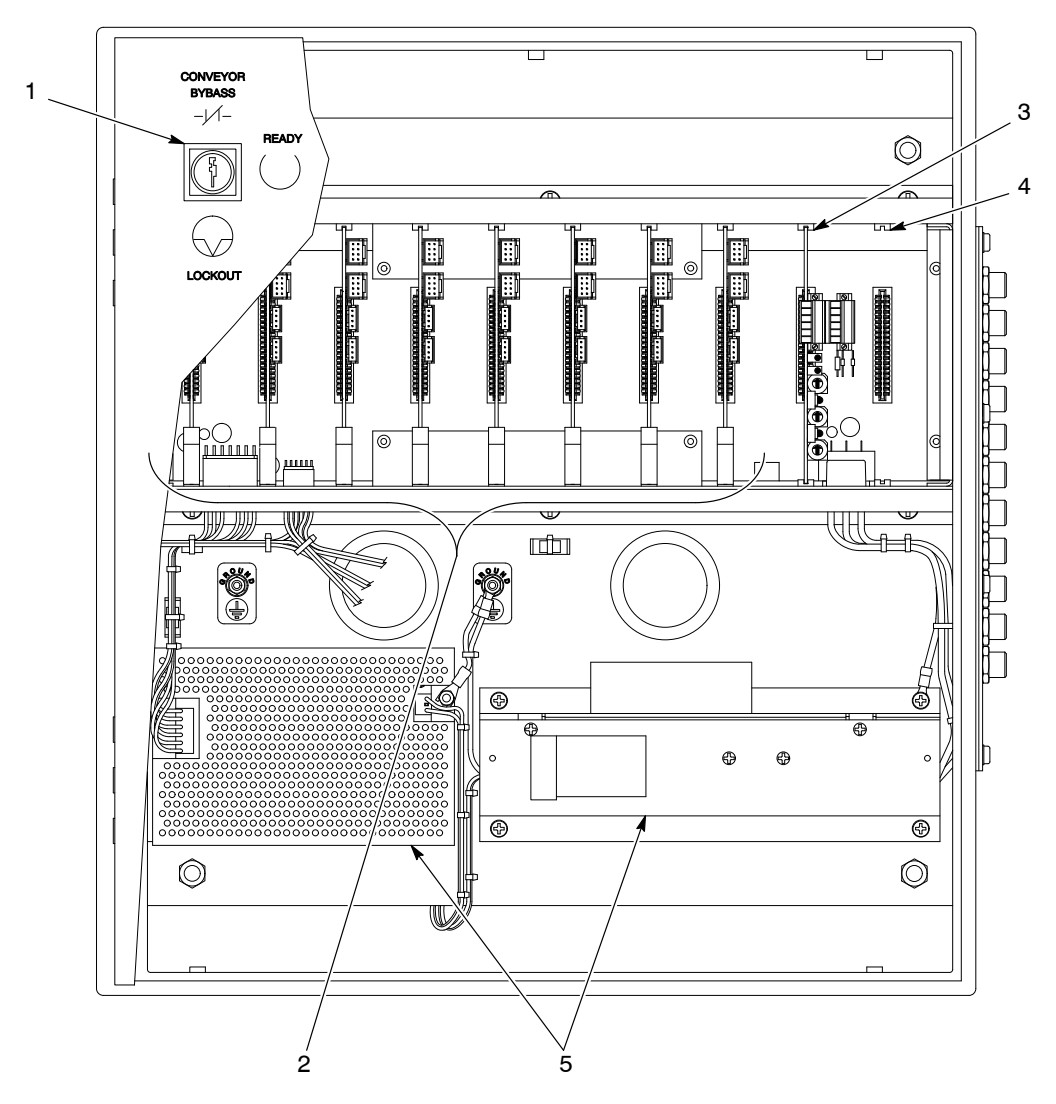

Figure A 2-5 Main Control Cabinet Components—Front View

| Table A 2-5 | Main Control Cabinet Component | s—Front View |
|-------------|--------------------------------|--------------|
|-------------|--------------------------------|--------------|

| ltem | Component                       | Description                                                                                                    |
|------|---------------------------------|----------------------------------------------------------------------------------------------------|
| 1    | System Keyswitch                | Sets the system to one of three modes for maintenance or<br>normal operation. Refer to the <i>Operation</i> section in this part of<br>the manual for a description of the three modes of operation. |
| 2    | Gun Driver Cards<br>(Slots 1–8) | Allow the modular gun control system to interface with the individual guns and pneumatic modules. Each gun control card can control up to two guns.                                                  |
| 3    | Interface Card (Slot 9)         | Allows the modular gun control system to interface with optional equipment, such as the purge modules; application or triggering controller; or remote PLC.                                          |
| 4    | Blank Card Slot (Slot 10)       | Allows the modular gun control system to be upgraded in the future.                                                                                                    |
| 5    | Power Supplies                  | Distribute power to system components.                                                                                                    |

1400861A

## **Back View**

See Figure A 2-6 and refer to Table A 2-6.

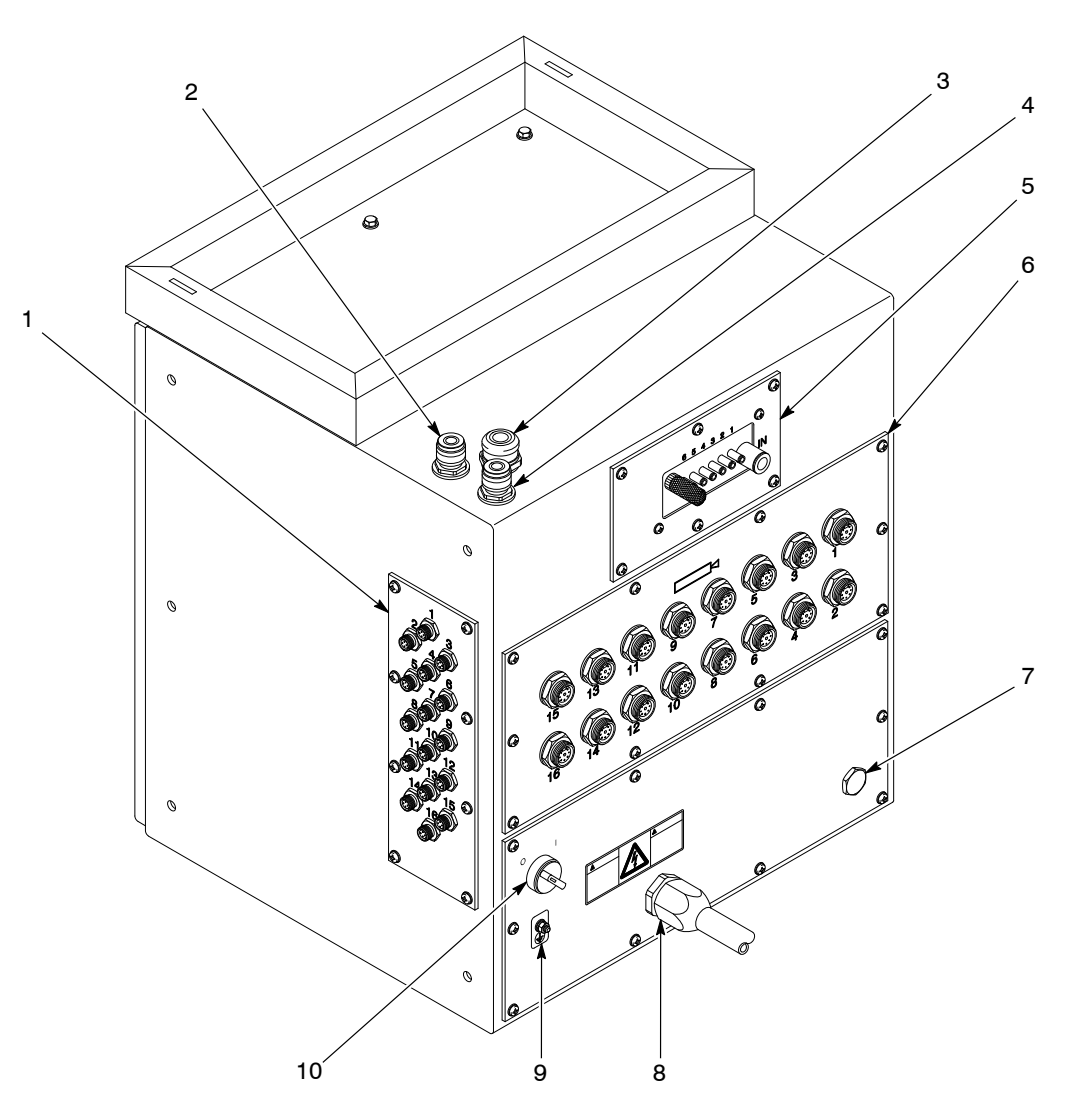

Figure A 2-6 Main Control Cabinet Components—Back View

1400862A

| ltem | Component                                                                | Description                                                                                                    |
|------|--------------------------------------------------------------------------|----------------------------------------------------------------------------------------------------|
| 1    | Solenoid Panel                                                           | Connects the gun driver cards to the pneumatic module solenoids.                                                                     |
| 2    | AC Power Out<br>Cable/Feed-Through                                       | Supplies power to the central control unit and optional application/triggering controller.                                           |
| 3    | Application/Triggering<br>Controller<br>Cable/Feed-Through<br>(Optional) | Connects the interface card in the main control cabinet to the application/triggering controller.                                    |
| 4    | Network<br>Cable/Feed-Through                                            | Connects the network interface cable to the main control cabinet from the central control unit.                                      |
| 5    | Purge Manifold (Optional)                                                | Sends pilot air signal to activate the optional gun purge module.                                                                    |
| 6    | Gun Receptacle Panel                                                     | Connects individual gun cables to the modular gun control system.                                                                    |
| 7    | External Equipment<br>Knockout                                           | Connects optional, external equipment (such as a customer-supplied PLC or photo eye junction box) to the modular gun control system. |
| 8    | System Power<br>Cord/Feed-Through                                        | Supplies main ac power for the modular gun control system.                                                                           |
| 9    | Ground Stud                                                              | Grounds the modular gun control system enclosure and all components.                                                                 |
| 10   | System Power Switch                                                      | Turns on and off all connected components.                                                                                           |

| Table A 2-6 | Main Control | Cabinet Com | nonents_ | -Rack View |
|-------------|--------------|-------------|----------|------------|
|             |              | oubinot com | pononio  | Duon view  |

## **Optional Equipment**

**NOTE:** The Sure Coat modular gun control system is custom-configured per customer specifications. This manual contains information about the specific components of your configuration. Contact your Nordson representative for additional information.

## Gun Purge Module

The gun purge module purges the powder paths of all guns in the system and prevents powder buildup within the guns.

| Controller                          | Description                                                                                                    |
|-------------------------------------|----------------------------------------------------------------------------------------------------|
| Sure Coat<br>Application Controller | The application controller fully automates the modular gun control system. It<br>provides automatic triggering and control information for all guns in the<br>system. The application controller identifies part styles on the conveyor and<br>automatically selects the appropriate electrostatic characteristics based on<br>user-programmed set points. |
|                                     | <b>NOTE:</b> The application controller must be used with the UCS DeviceNet interface card.                                                                                                    |
| Sure Coat<br>Triggering Controller  | The triggering controller allows automatic gun triggering but does not identify part styles. The triggering controller may be used with either a purge timer interface card (for triggering guns in groups) or discrete I/O interface card (for triggering guns individually).                                                                             |

## Automated Triggering Controls

## Interface Cards

| Interface Card | Description                                                                                                    |
|----------------|----------------------------------------------------------------------------------------------------|
| Purge Timer    | The purge timer interface card allows the modular gun control system to<br>interface with the optional gun purge module. The purge timer interface card<br>also allows gun triggering in groups using either sinking current or relay<br>switches. Triggering must be done using an optional triggering controller. |
|                | When used with the triggering controller, the purge timer interface card allows gun triggering in groups.                                                                                                    |
| Discrete I/O   | The discrete I/O interface card allows the modular gun control system to interface with a high-end, optional PLC and the gun module. The discrete I/O interface card allows individual gun triggering, purge, and set point adjustment through a PLC.                                                               |
|                | When used with the triggering controller, the discrete I/O interface card allows individual gun triggering.                                                                                                    |
| DeviceNet      | The UCS DeviceNet interface card is used with either the Sure Coat<br>application controller or an optional PLC with a DeviceNet interface. It allows<br>the modular gun control system to interface with the gun purge module.                                                                                     |
| ProfiBus       | The UCS ProfiBus interface card is used with a high-end, optional PLC with a ProfiBus interface. It allows the modular gun control system to interface with the gun purge module.                                                                                                    |

## **Specifications**

Specifications are subject to change without notice.

## Electrical

Main input voltage

Gun output Maximum current Maximum short circuit current ANSI/ISA-S82.01 85–240 Vac, 50/60 Hz 1 Ø, 10 amp (300 VA) 6–21 Vdc 600 mA 50 mA Pollution Degree 1 Overvoltage Category III

## Pneumatic

#### **Operating Air Pressures**

| Minimum input air pressure | 5.6 bar (80 psi) |
|----------------------------|------------------|
| Maximum input air pressure | 7 bar (100 psi)  |

#### **Typical Air Pressures**

| Flow rate air | 2 bar (30 psi)         |
|---------------|------------------------|
| Atomizing air | 1 bar (15 psi)         |
| Gun air       | 0.6 bar (10 psi) fixed |

## Air Supply Quality

Main input air must be clean and dry. Use a regenerative desiccant or refrigerated air dryer capable of producing a 3.4  $^{\circ}$ C (38  $^{\circ}$ F) or lower dewpoint at 7 bar (100 psi). Install a filter system with prefilters and coalescent type filters capable of removing oil, water, and dirt in the submicron range.

# Symbols

See Figure A 2-7.

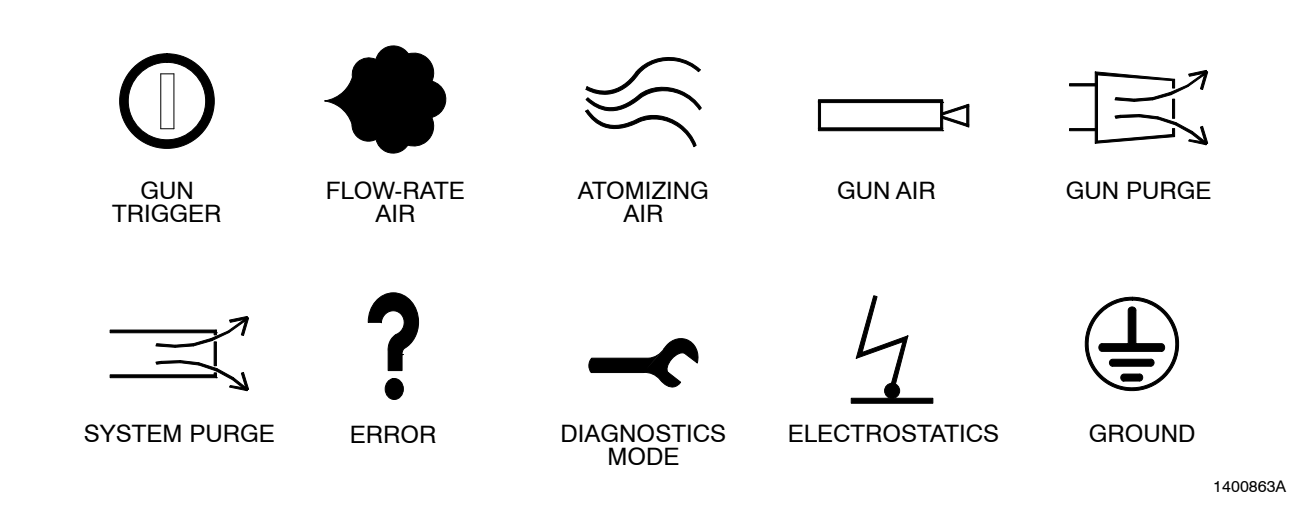

Figure A 2-7 Symbols

# Section A 3 Installation

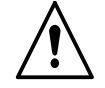

**WARNING:** Allow only qualified personnel to perform the following tasks. Follow the safety instructions in this document and all other related documentation.

## Introduction

This section explains general installation procedures for the Sure Coat modular gun control system. Installation procedures for optional components are explained in their individual parts of this manual.

**NOTE:** If you order any of the optional upgrade kits for the modular gun control system, installation and operation instructions will be shipped with the kit.

**NOTE:** Refer to the powder application equipment manuals for additional installation instructions.

# Mounting

**NOTE:** The modular gun control system is mounted on top of a varying number of metal bases. The number of the bases is dependant upon the number of pneumatic modules used in the system. The bases raise the modular gun control system so that the central control unit will be at eye level.

- 1. The modular gun control system is shipped bolted upright to a wooden pallet. Unbolt the modular gun control system from the pallet.
- 2. Find a clean, flat floor surface to install the modular gun control system. The area should be near the powder spray booth main electrical panel and air supply.
- 3. Bolt the modular gun control system to the floor or booth operator platform using suitable, customer-supplied hardware.

## **Electrical Connections**

**NOTE:** Input power to the modular gun control system must be 85–240 Vac, 1 phase, 50/60 Hz.

1. Install a fused, locking disconnect switch in the service line ahead of the modular gun control system so that power can be shut off during installation or repair.

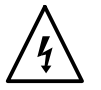

**WARNING:** All electrically conductive equipment in the spray area must be connected to a true earth ground. Ungrounded or poorly grounded equipment can store an electrostatic charge that can give personnel a severe shock or arc and cause a fire or explosion.

- 2. See Figure A 3-2. Use the provided ground strap to connect the main control cabinet ground stud (7) to a true earth ground.
- 3. The main electrical line (6) shipped with the modular gun control system is 6 m (20 ft) long. Cut the outer conduit to the desired length. Leave the wire leads 0.3 m (1 ft) longer than the outer conduit.
- 4. Install a water-tight strain relief in a knockout in the booth's main electrical panel. Route the modular gun control system main electrical wiring through the strain relief.
- 5. Refer to Table A 3-1. Connect the leads to the booth's main electrical panel using the information listed in Table A 3-1.
- 6. Connect the the gun cables to the cable receptacles on the gun receptacle panel (4).

**NOTE:** Sure Coat automatic gun cables connect directly to the modular gun control system. Versa-Spray and Tribomatic gun cables require an adapter between the cable and the modular gun control system. If you did not receive the necessary adapters, contact your Nordson representative.

| Wire Color             | Function                                |  |
|------------------------|-----------------------------------------|--|
| Yellow                 | Alarm (normally-open relay contact)     |  |
| Yellow                 | Alarm (normally-open relay contact)     |  |
| Brown                  | L1 (hot) interlocked to spray booth fan |  |
| Black <sup>1</sup>     | AUX L1 (hot) not interlocked            |  |
| Blue                   | L2 (neutral)                            |  |
| Green/Yellow           | Chassis ground                          |  |
| Red <sup>2</sup>       | 120 V Conveyor interlock                |  |
| Orange <sup>2, 3</sup> | 120 V Conveyor interlock                |  |
|                        |                                         |  |

| Table A 3-1 | Power Supply | Wiring |
|-------------|--------------|--------|
|-------------|--------------|--------|

#### NOTES:

- 1. The black wire was added to recent revisions and is not present on all systems.
- 2. The conveyor interlock voltage can be switched from 120 V to 240 V. Refer to *Changing Interlock Voltage from 120V to 240V* in this section.
- 3. The orange wire provided hot, not interlocked power to the application/triggering controller in some versions of the system. To check which wire is AUX L1, remove the main I/O panel. If the orange wire is connected to the I/O panel's power switch, then the orange wire is AUX L1.

## Changing Interlock Voltage from 120V to 240V

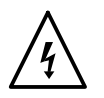

**WARNING:** Shut off and lock out the power supply before performing the following tasks. Failure to observe this warning could result in personal injury or death.

Use the following procedure to change the conveyor interlock wiring from 120 V to 240 V.

- 1. See Figure A 3-2. Remove screws securing the main I/O panel (5) to the rear of the main control cabinet.
- 2. Carefully remove the main I/O panel from the main control cabinet.
- 3. See Figure A 3-1. Locate the main terminal block on the main I/O panel and disconnect the red wire from terminal E.
- 4. Secure the red wire to the terminal labeled 240V.
- 5. Secure the main I/O panel to the rear of the main control cabinet using the screws.

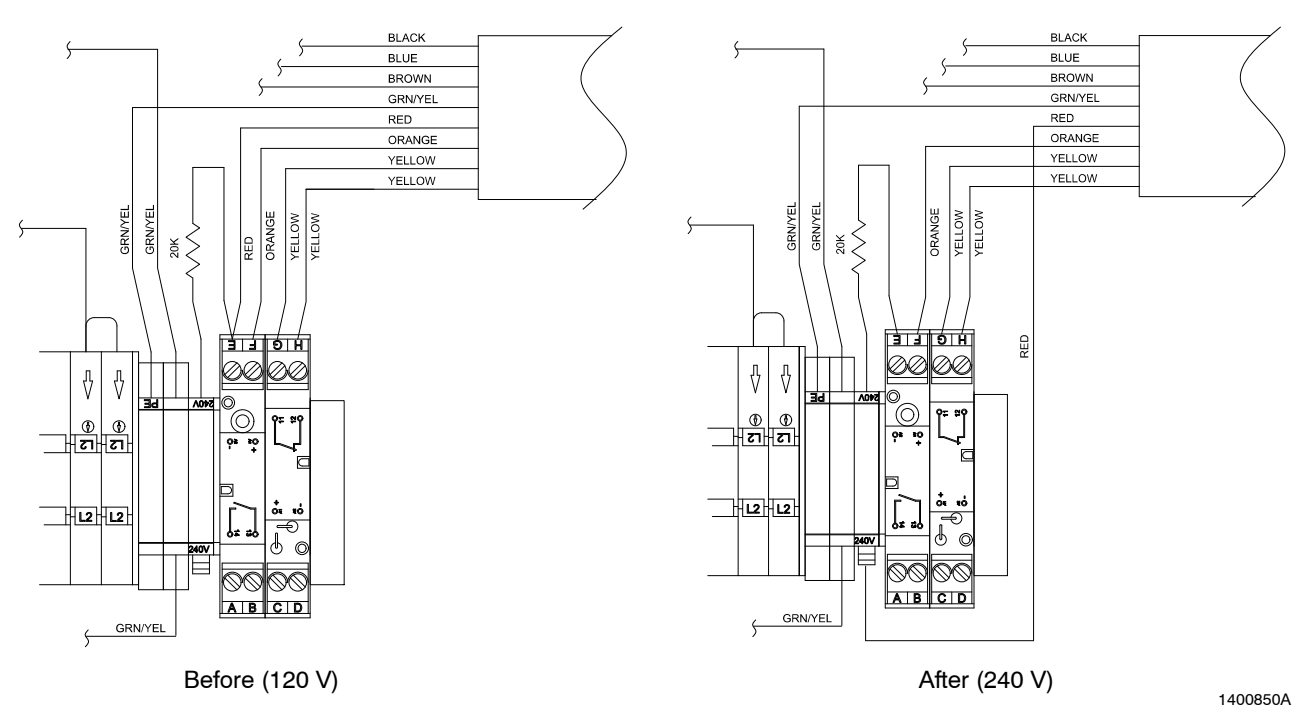

Figure A 3-1 Changing Conveyor Interlock Voltage from 120V to 240V

*Note:* Refer to the *Troubleshooting* section for a full schematic of the main I/O panel.

## **Pneumatic Connections**

The system's maximum input air pressure is 7 bar (100 psi). The supply air must be clean and dry. Use prefilters and coalescent filters with automatic drains and a refrigerated or regenerative desiccant air dryer capable of producing a 3.4  $^{\circ}$ C (38  $^{\circ}$ F) dewpoint at 7 bar (100 psi).

**NOTE:** The gun air outlets on the control system are plugged at the factory. Some guns do not need to be connected to the gun air connector. Refer to Table A 3-2 for an outline of gun air requirements by gun type.

| Table A 3-2 | Gun Air Requirement | s |
|-------------|---------------------|---|
|-------------|---------------------|---|

| Gun Type    | Gun Air                 |
|-------------|-------------------------|
| Sure Coat   | Required                |
| Versa-Spray | Optional <sup>(1)</sup> |
| Tribomatic  | Not Required            |
|             |                         |

<sup>(1)</sup>Versa-Spray guns can only use the gun air connection if the gun is equipped with a diffuser. Refer to your Versa-Spray gun manual for more information about the gun diffuser.

1. See Figure A 3-2. Connect air tubing between each gun and pump as described in Table A 3-3.

**NOTE:** If your system is equipped with the gun purge module, refer to the *Gun Purge Module* part of this manual for guidelines for installing purge air tubing.

|      | -                            | -                        |                            |
|------|------------------------------|--------------------------|----------------------------|
| ltem | Control System<br>Connection | Tubing Size<br>and Color | Other<br>Connection        |
| 1    | GUN AIR                      | 4-mm clear               | 4-mm air fitting<br>on gun |
| 2    | ATOMIZING                    | 8-mm blue                | Powder pump<br>fitting A   |
| 3    | FLOW-RATE<br>AIR             | 8-mm black               | Powder pump<br>fitting F   |

- 2. Install the ball valve (9) on the main air connection (10).
- 3. Connect the included red, flexible air hose (8) to the ball valve. Connect the other end to the main air supply line.

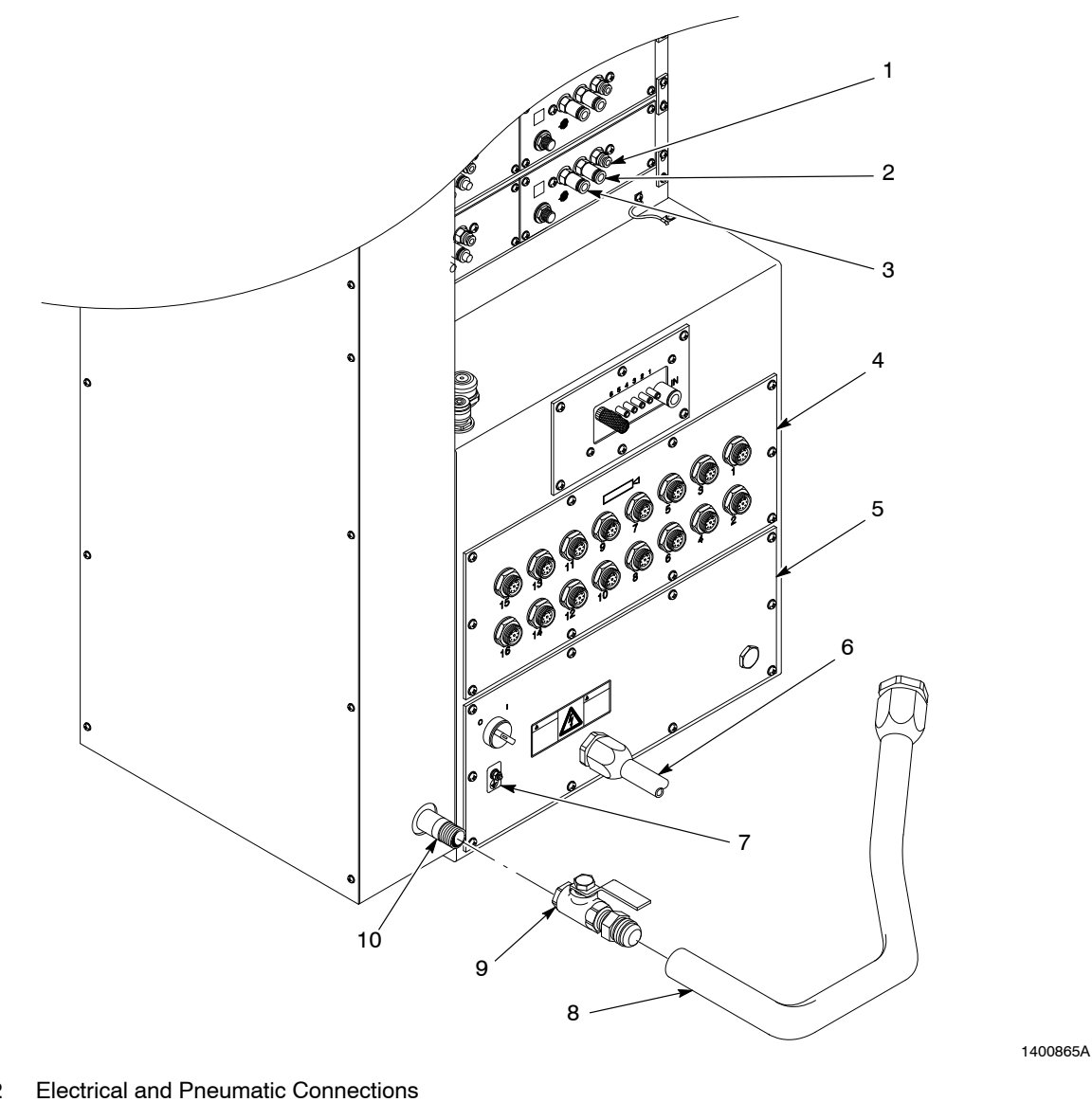

Figure A 3-2

1. Gun air connector

- 5. Main I/O panel
- 2. Atomizing air connector 3. Flow rate air connector
- 6. Main electrical line 7. Ground stud
- 8. Flexible air hose
- 9. Ball valve
- 10. Main air connection

- 4. Gun receptacle panel
- *Note:* The gun purge option is not shown in this illustration. Refer to the *Gun Purge Module* of this manual for purge air tubing connections.

# Section A 4 Configuration

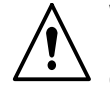

**WARNING:** Allow only qualified personnel to perform the following tasks. Follow the safety instructions in this document and all other related documentation.

## Introduction

You can customize the central control unit to fit the needs of your specific application. These procedures should only be necessary when the system is first installed. However, you may also perform these procedures to change your system to fit changing application requirements.

## **Restoring Factory Default Settings**

If you are not satisfied with the settings that you have set up for your system, you may restore the modular gun control system to its factory default settings.

| To Restore                                                                                                    | Press These Keys                                |  |
|----------------------------------------------------------------------------------------------------|-------------------------------------------------|--|
| Default set points to the gun that you are viewing on the display                                              | STD and Nordson                                 |  |
| Default set points to all guns in the system                                                                   | SET ALL, STD, and Nordson                       |  |
| All defaults set at the factory,<br>including all set points, gun<br>mapping sequence, pneumatic<br>type, etc. | STD and Nordson while the system is powering up |  |

| Table A 4-1 | <b>Restoring Factor</b> | v Default Settings |
|-------------|-------------------------|--------------------|
|             | ricoloning r dolor      | y Delaan Oetiings  |

## **Entering Configuration Mode**

**NOTE:** System power must be on in order to enter the configuration mode. Refer to the *Operation* section in this part of the manual.

**NOTE:** Make sure that the central control unit is in Local mode before performing any configuration procedures. See Figure A 4-1. If the LED on the LOCAL key (11) is lit, the central control unit is in Local mode. If the LED is not lit, press the LOCAL key.

- 1. See Figure A 4-1. Press the Nordson key (15).
- 2. When three dashes appear in the display (8), press the PGM key (16). CHOOSE CONFIG scrolls across the display and LEDs blink on the keys that correspond to the configurable options.
- Refer to Table A 4-2 for a list of the system's configurable options. Press the key listed in the Key column to configure its corresponding option. Instructions for configuring each option are explained in the procedures listed in the Refer to column.

| Key | Option                                                          | Refer to                            |
|-----|-----------------------------------------------------------------|-------------------------------------|
| A   | Program gun location on the<br>central control unit             | Gun Mapping                         |
| В   | Program system pneumatic module type                            | Pneumatic Type                      |
| AFC | Enable/disable set point<br>adjustments in Select<br>Charge AFC | Select Charge AFC<br>Enable/Disable |
| ALL | Lock out all set point<br>adjustments                           | Set Point Lockout                   |

Table A 4-2 Configurable Options

4. To exit the configuration mode, press the Nordson key.
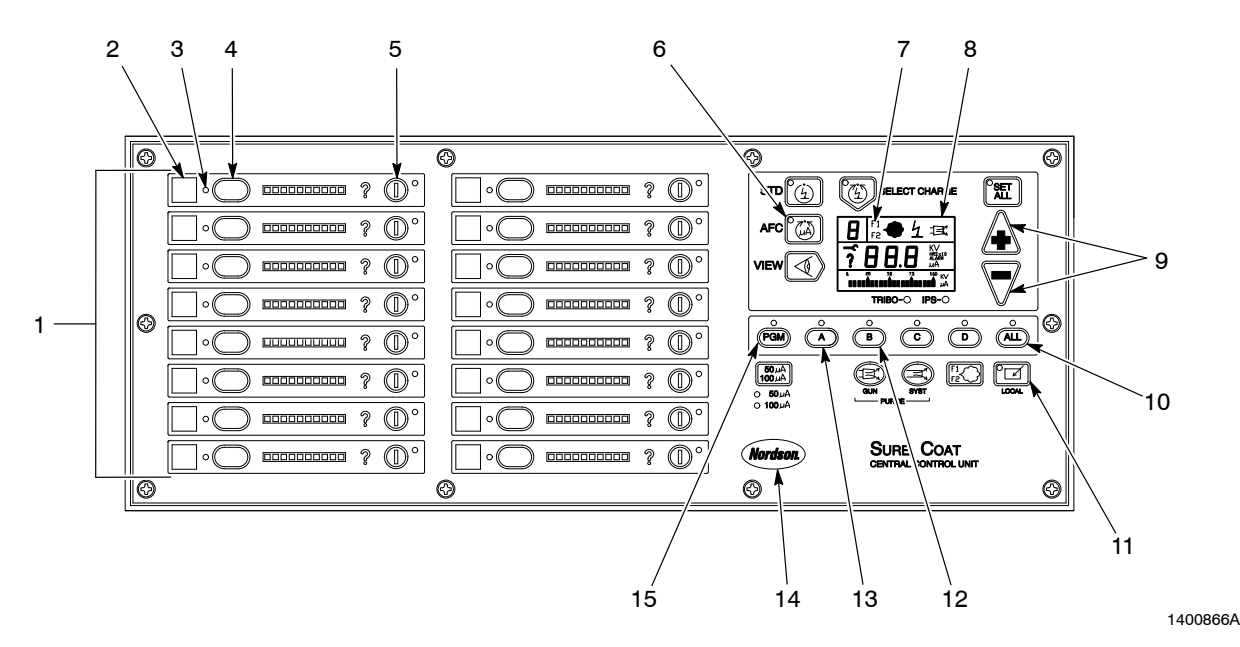

Figure A 4-1 Central Control Unit Configuration

- 1. Gun panels
- 2. Gun location label
- 3. Gun select LED
- 4. Gun select key
- 5. Gun trigger key

- 6. AFC key
- 7. F1/F2 icon
- 8. Display
- 9. +/- keys
- 10. ALL key

- 11. LOCAL key
- 12. B key
- 13. A key
- 14. Nordson key
- 15. PGM key

## **Gun Mapping**

See Figure A 4-1. The central control unit gun panels (1) are factory configured in one of the following ways:

- **Horizontal numbering:** Left column controls odd-numbered guns; right column controls even-numbered guns.
- Vertical numbering: Left column controls the first half of the guns; right column controls second half of guns. For example, in a 16-gun system, the left column controls guns 1–8 and the right column controls guns 9–16.

The operator can reassign the location of the guns on the central control unit to meet changing application requirements.

### Gun Mapping (contd)

- 1. Enter the configuration mode. Refer to *Entering Configuration Mode* for instructions.
- 2. Press the A key (14). ASSIGN GUN scrolls across the display (8), then the numeral 1 appears. The gun select LED (3) on the gun keypad currently programmed to control gun number 1 lights.
- 3. If you want to change the physical location of gun 1, press the desired new physical location's gun select key (4). The gun select LED lights to indicate the gun's new location.
- 4. Press the + key (9) until the next gun number that you want to assign appears in the display. The gun select LED lights to indicate the gun's current location.
- 5. Press the desired new physical location's gun select key. The gun select LED lights to indicate the gun's new location.
- 6. Repeat steps 4 and 5 to assign as many guns as necessary.

**NOTE:** If you have an odd number of guns in your system, one location must be empty. For example, if your system has eight gun driver cards and only 15 guns, you must make sure that gun 16 is not assigned to any physical location. When 16 appears on the display, press the corresponding gun select key to remove gun 16 from the central control unit.

- 7. Record the location of the guns using the gun location labels (2).
- Use the +/- keys to check the numbering sequence of the gun keypads. As each sequential number appears on the display, the corresponding gun select LED will light to indicate the physical location of each gun.

**NOTE:** To continue on to another configuration mode, press the corresponding configurable option key. Configurable option keys are indicated by blinking LEDs.

9. To exit the configuration mode, press the Nordson key (15).

### **Pneumatic Type**

There are two available pneumatic types for the modular gun control system. Use the following procedure to configure the modular gun control system to recognize your system's pneumatic modules.

- 1. Enter the configuration mode. Refer to *Entering Configuration Mode* for instructions.
- 2. See Figure A 4-1. Press the B key (13). CHOOSE FLO scrolls across the display (8), then either 0 or 1 appears.
- Refer to Table A 4-3. Use the +/- keys (9) to select the appropriate setting. The numeral on the display and the appearance of the F1/F2 icon (7) will indicate the current pneumatic type.

| Numeral | F1/F2 Icon Appearance | Pneumatic Type   |
|---------|-----------------------|------------------|
| 0       | F1 illuminated        | Standard 2 gauge |
| 1       | F1 and F2 illuminated | F1/F2 3 gauge    |

Table A 4-3 Pneumatic Type Settings

**NOTE:** To continue on to another configuration mode, press the corresponding configurable option key. Configurable option keys are indicated by blinking LEDs.

4. To exit the configuration mode, press the Nordson key (15).

### Select Charge AFC Enable/Disable

The ability to adjust AFC set points in Select Charge mode 2 may be either enabled or disabled.

**NOTE:** Performing this procedure will not affect the operation of AFC in the Standard mode.

- 1. Enter the configuration mode. Refer to *Entering Configuration Mode* for instructions.
- 2. See Figure A 4-1. Press the AFC key (6). SELEC CHARGE AFC scrolls across, then either 0 or 1 appears on the display (8).
- 3. Use the +/- keys (9) to select one of the following settings as desired.
  - **0:** Enabled. Operator may adjust Select Charge mode 2 AFC set points to fit application.
  - 1: Disabled. Factory-set Select Charge mode 2 AFC set points are active and cannot be changed.

**NOTE:** To continue on to another configuration mode, press the corresponding configurable option key. Configurable option keys are indicated by blinking LEDs.

4. To exit the configuration mode, press the Nordson key (15).

### Set Point Lockout

The ability for the operator to adjust electrostatic set points and operating mode changes may be enabled or disabled using the following procedure.

**NOTE:** When the set point adjustment is locked out, the operator can only use the central control unit to trigger the guns, enter the diagnostics mode, purge, and switch between F1 and F2 air pressure settings.

- 1. Enter the configuration mode. Refer to *Entering Configuration Mode* for instructions.
- 2. See Figure A 4-1. Press the ALL key (10). DENY CHANGE scrolls across, then either 0 or 1 appears the display (8).
- 3. Use the +/- keys (9) to select one of the following settings as desired.
  - **0:** Enabled. Operator may adjust set points to fit application.
  - 1: Disabled. Operator-specified set points are active and cannot be changed.

**NOTE:** To continue on to another configuration mode, press the corresponding configurable option key. Configurable option keys are indicated by blinking LEDs.

4. To exit the set point lockout mode, press the Nordson key (15).

# Section A 5 Operation

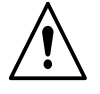

**WARNING:** Allow only qualified personnel to perform the following tasks. Follow the safety instructions in this document and all other related documentation.

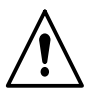

**WARNING:** This equipment can be dangerous unless it is used in accordance with the rules laid down in this manual.

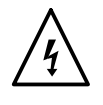

**WARNING:** All electrically conductive equipment in the spray area must be grounded. Ungrounded or poorly grounded equipment can store an electrostatic charge which can give personnel a severe shock, or arc and cause a fire or explosion.

This section explains basic operating procedures for the Sure Coat modular gun control system. Refer to your other powder application equipment manuals for additional operation instructions before operating the modular gun control system.

## **Interface and Conveyor Interlock Signals**

The following paragraphs explain how the system operates, depending on what external equipment it has and the position of the keyswitch on the main control cabinet.

#### Interface Modes

See Figure A 5-2. There are two system interface modes that can be selected using the LOCAL key (10) on the central control unit. The LED on the LOCAL key indicates which mode is active.

**NOTE:** The LOCAL key will not affect operation unless the system is connected to an application/triggering controller or remote PLC.

| Mode   | LED | Operation                                                                                                    |
|--------|-----|----------------------------------------------------------------------------------------------------|
| Local  | On  | Allows the operator to control the system using the central control unit.                                                                                                    |
| Remote | Off | Allows the operator to trigger or purge the guns<br>using the application/triggering controller or a<br>remote PLC. Most keys on the central control<br>unit are disabled when in remote mode. |

| Table | A 5-1  | Interface | Modes |
|-------|--------|-----------|-------|
| Iaple | A 3- I | Intertace | woues |

#### System Keyswitch

Refer to Table A 5-2. The keyswitch on the main control cabinet door allows the operator to quickly set the system to one of three operation modes.

**NOTE:** When the keyswitch is in the LOCKOUT or BYPASS positions, the key can be removed so that the selected mode cannot be accidentally changed.

| Position | What it Does                                                                                                    | When to Use                                                                  |
|----------|----------------------------------------------------------------------------------------------------|------------------------------------------------------------------------------|
| READY    | Allows the system to work during normal<br>operation<br>Shuts system down if conveyor stops<br>(if system is wired to conveyor interlock) | Normal operation                                                             |
| LOCKOUT  | Disables all guns in system                                                                                                    | Maintenance or repair in the booth                                           |
| BYPASS   | Allows guns in the system to operate while the conveyor is not running                                                                    | Adjustments while there is a pause in<br>production or the booth is off line |

#### Table A 5-2 Keyswitch Positions

#### Conveyor Interlock for Automatic Triggering

When the system is connected to an application/triggering controller or remote PLC, the guns turn on or off at different times depending on the status of the conveyor and trigger signals. Refer to Table A 5-3.

| Interface<br>Mode                                                                                                    | Keyswitch<br>Position | Conveyor<br>Status | Trigger<br>Signal Status | Gun Spray Status                                                                                                    |
|----------------------------------------------------------------------------------------------------|-----------------------|--------------------|--------------------------|----------------------------------------------------------------------------------------------------|
| REMOTE                                                                                                    | READY or<br>BYPASS    | On                 | On                       | Spray normally                                                                                                    |
|                                                                                                    |                       | On                 | Off                      | Stop spraying until a new trigger signal is received                                                                               |
|                                                                                                    |                       | Off                | On                       | If spraying, will continue spraying until<br>trigger signal stops; after signal stops,<br>cannot spray again until conveyor starts |
|                                                                                                    |                       | Off                | Off                      | Stop spraying; cannot spray again until<br>conveyor starts and trigger signal is<br>received                                       |
|                                                                                                    | LOCKOUT               | On/Off             | On/Off                   | Stop spraying; cannot spray again until<br>keyswitch is in READY or BYPASS<br>position                                             |
|                                                                                                    | READY or              | On                 | N/A                      | Triggering is controlled through central<br>control unit                                                                           |
|                                                                                                    | BTPASS                | Off                | N/A                      | Stop spraying                                                                                                    |
|                                                                                                    | LOCKOUT               | On/Off             | N/A                      | Stop spraying; cannot spray again until keyswitch is in READY or BYPASS position                                                   |
| <b>NOTE:</b> If the conveyor stops and the keyswitch is in the READY position, CON appears on the central control unit display |                       |                    |                          |                                                                                                    |

#### Table A 5-3 Conveyor Interlock for Automatic Triggering

### Startup

- 1. Make sure that the following conditions are met before starting up the modular gun control system:
  - The booth exhaust fans are on.
  - The powder recovery system is operating.
  - The powder in the feed hopper is thoroughly fluidized.
  - The gun cable, feed hose, and air tubing are correctly connected to the gun, pump, and modular gun control system.

**NOTE:** If the control system is wired to the booth electrical panel, you may leave the control system power switches in the on position. The control system will automatically turn on and off when the booth power is turned on and off.

2. Turn on the modular gun control system by turning its two power switches to the on position. There is one switch on the back of the main control cabinet and one on the back of the central control unit. Make sure that all the icons on the display light.

**NOTE:** The system performs an internal check for 5 seconds. The controller switches to either the factory default mode or to the last selected mode.

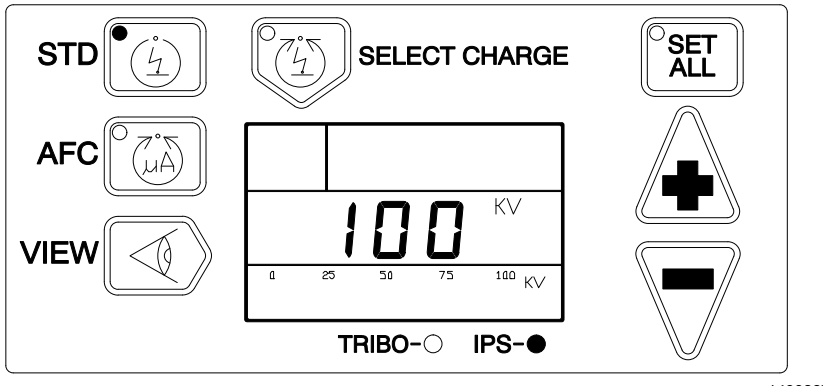

1400867A

Figure A 5-1 Typical Display in STD Mode with Gun Not Triggered

3. Turn on the main air supply and set the operating air pressures to the appropriate settings.

**NOTE:** The pressures given are average starting points. Pressures vary according to required film build, line speed, and part configuration. Refer to the *Operation* section in Part B, *Pneumatic Modules*, for air pressure adjustment guidelines.

- Atomizing Air: 1 bar (15 psi)
- Flow Rate Air: 2 bar (30 psi)
- 4. If you have added or replaced a gun since the last time you operated the system, perform the *Initial Gun Use* procedure.
- 5. Perform the Daily Operation procedure.

### Initial Gun Use

Perform this procedure when a gun is first put into service.

- 1. Make sure that the maximum kV setting (95 kV Sure Coat guns; 100 kV Versa-Spray guns) appears on the digital display in the STD mode with the AFC function on.
- 2. See Figure A 5-2. Press the VIEW key (4) to display μA.
- 3. Trigger the gun and obtain the desired spray pattern by adjusting the flow rate and atomizing air pressures.
- 4. Record the  $\mu$ A output with no parts in front of the gun.
- 5. Monitor the µA output daily, under the same conditions. A significant increase in  $\mu$ A output indicates a probable short in the gun resistor. A significant decrease indicates a failing resistor or voltage multiplier.

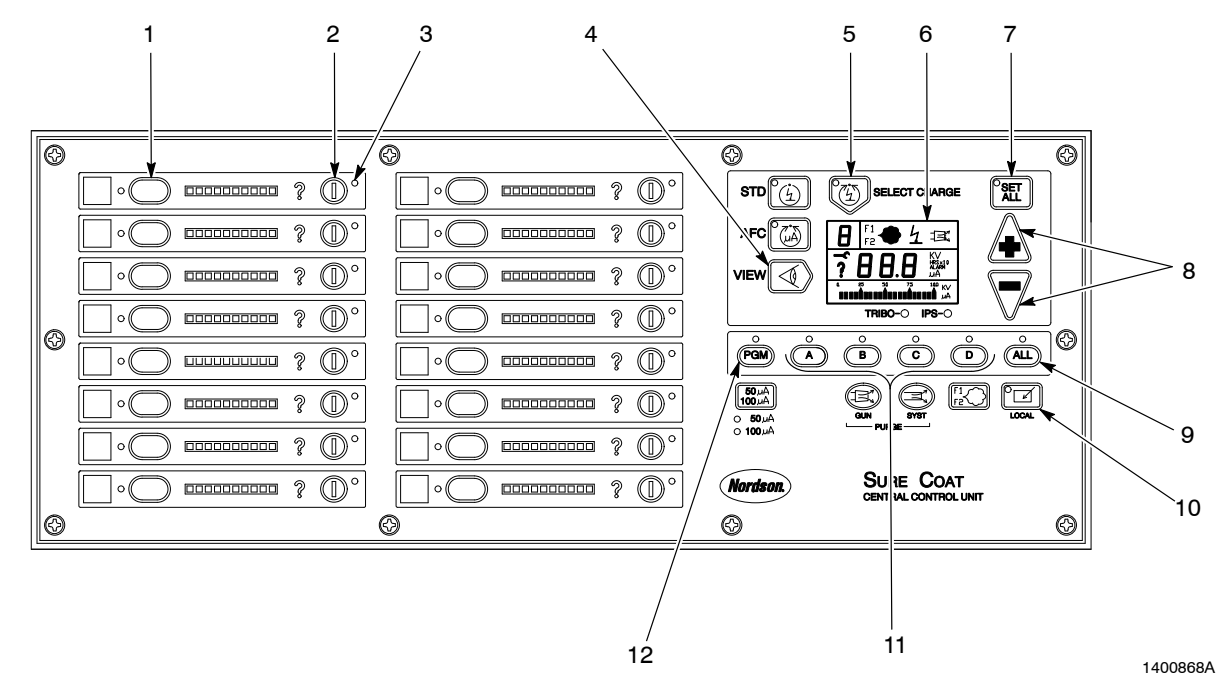

Figure A 5-2 Modular Gun Control System Operation

1. Gun select key

- 2. Gun trigger key
- 3. Trigger LED
- 4. VIEW key

- 5. Select Charge key
- 6. Display
- 7. SET ALL key
- 8. +/- keys

- 9. ALL key
- 10. Local
- 11. Gun group trigger keys
- 12. PGM key

### **Daily Operation**

**NOTE:** If the system has an application controller, all set points are adjusted through the application controller. Refer to Part G: *Application Controller* in this manual for more information.

- 1. Complete the *Startup* procedure.
- 2. Put the system keyswitch in the BYPASS position while you are making initial adjustments to the guns.

**NOTE:** Figure A 5-3 shows the typical display when the gun is triggered. Refer to the *Description* section in this part of the manual for more information about the display.

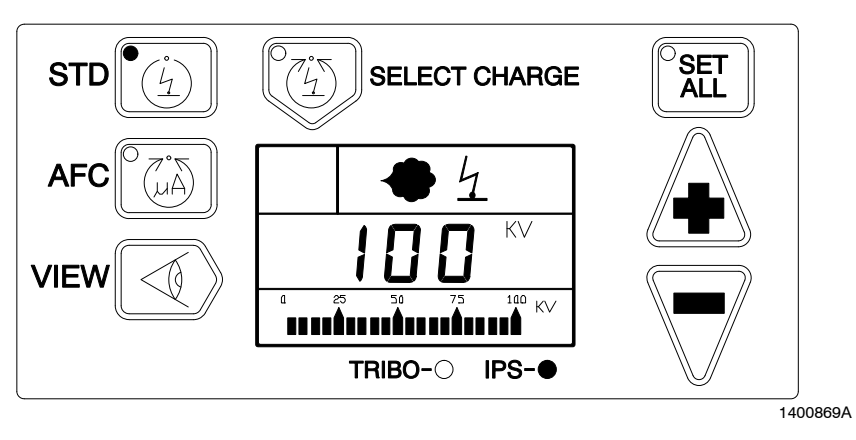

Figure A 5-3 Typical Display in STD Mode with Gun Triggered

- 3. If your system is connected to either Versa-Spray or Sure Coat automatic guns, select the appropriate operating mode for your application. Refer to *IPS Gun Operating Modes* in this section to select the appropriate operating mode for your application.
- 4. Use Table A 5-4 to verify the correct data on the display.

# Daily Operation (contd)

| AFC | Display<br>Units | Display with Gun Triggered <sup>1</sup>   | Display with Gun Not Triggered |
|-----|------------------|-------------------------------------------|--------------------------------|
| On  | kV               | Gun output                                | Initial kV setting             |
|     |                  | (controller modifies kV to match $\mu$ A) | (factory kV)                   |
| On  | μA               | Actual μA <sup>2, 3</sup>                 | AFC set point <sup>2, 3</sup>  |
| Off | kV               | Actual kV                                 | kV set point                   |
| Off | μÂ               | Actual μA                                 | Blank                          |

Table A 5-4 Display Screens

NOTES:

1. Use the VIEW key to toggle the display between kV and  $\mu A$  values. The units are shown on the display and the bar graph.

2. Pressing the AFC key shows the AFC set point then the actual  $\mu$ A current feedback from the gun on the display and the bar graph.

3. Pressing the +/- keys switches the display to AFC set point. Each time you press the keys changes the AFC set point.

- 4. See Figure A 5-2. Trigger the gun to test the spray pattern. Trigger the guns using one of the following methods:
  - Gun Trigger Key (2): Triggers individual gun.
  - Gun Group Key (11): Triggers a pre-programmed group of guns.
  - ALL Key (9): Triggers all guns in the system.
- 5. Adjust the set points as necessary. Refer to *Set Point Adjustments* in this section for more information.

**NOTE:** Obtaining a high-quality finish and maximum transfer efficiency (percentage of powder sprayed that adheres to the part) requires experimentation and experience. Settings for electrostatic voltage and air pressure affect overall coating performance. In most applications, the settings should produce a soft spray pattern that directs as much of the powder as possible onto the part with a minimum of overspray. These settings allow the maximum amount of charged powder to be attracted to the grounded part.

**NOTE:** Lowering the voltage is a common method for trying to improve coverage of deep recesses and interior corners of parts. However, lowering the voltage may also reduce the overall transfer efficiency. Powder velocity, direction, and pattern shape can be just as important as electrostatic voltage in coating these areas.

6. Put the system keyswitch in the READY position. The system is now ready for normal operation when the conveyor starts.

#### **IPS Gun Operating Modes**

#### Standard

See Figure A 5-4 and refer to Table A 5-5. Press the STD key to select the Standard operating mode. Press the AFC key to turn AFC on or off.

| AFC | Description                                                                                                    |                 |                  |  |
|-----|----------------------------------------------------------------------------------------------------|-----------------|------------------|--|
|     | Use the $+/-$ keys to turn on/off the kV or adjust the set point. The controller stores the kV setting when powered off or the mode is changed.                                                                                     |                 |                  |  |
| Off | Setting                                                                                                    | Sure Coat Guns  | Versa-Spray Guns |  |
|     | kV Set Point                                                                                                    | adjustable      | adjustable       |  |
|     | kV Range                                                                                                    | 0 then 25–95 kV | 0 then 33–100 kV |  |
|     | Adjust the desired AFC set point by using the $\pm/-$ keys. The factory-set starting point is 30 $\mu$ A. If the set point is changed, the controller remembers the new set point value.                                            |                 |                  |  |
|     | Voltage is automatically set to the maximum, and the AFC function allows the setting of a feedback current threshold. If the current threshold is reached, the voltage is automatically adjusted to maintain the required coverage. |                 |                  |  |
| On  | If the AFC set point is changed, the controller remembers the new set point value.                                                                                                    |                 |                  |  |
| On  | Setting Sure Coat Guns Versa-Spray Gur                                                                                                    |                 |                  |  |
|     | Initial kV                                                                                                    | 95 kV           | 100 kV           |  |
|     | Set Point Increments                                                                                                    | 5 μΑ            | 5 μΑ             |  |
|     | Range                                                                                                    | 10–100 μA       | 10–100 μA        |  |
|     | Default Set Point                                                                                                    | 30 μA           | 30 µA            |  |

| Table A 5-5 | Standard ( | Operating Mode | ¢ |
|-------------|------------|----------------|---|
|             | otanuaru   | Operating mode | , |

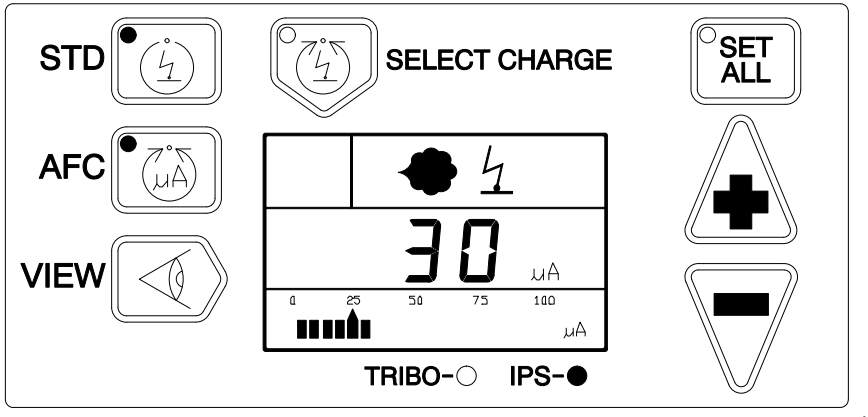

1400870A

Figure A 5-4 Gun Triggered in STD Mode with AFC On

#### Select Charge

Refer to Table A 5-6 and see Figure A 5-5. Press the SELECT CHARGE key repeatedly to select the desired Select Charge mode.

| Select |             | kV                       |                 |                           | 450                 |                           |
|--------|-------------|--------------------------|-----------------|---------------------------|---------------------|---------------------------|
|        |             | Initial/Default kV Value |                 |                           | AFC                 |                           |
| Mode   | Application | Sure Coat                | Versa-<br>Spray | Set Point                 | Default μA<br>Value | μA<br>Set Point           |
| 1      | Recoat      | 95                       | 100             | Fixed                     | 15                  | Fixed                     |
| 2      | Special     | 60                       | 60              | Adjustable <sup>(1)</sup> | 30                  | Adjustable <sup>(2)</sup> |
| 3      | Deep cavity | 95                       | 100             | Fixed                     | 70                  | Fixed                     |

#### Table A 5-6 Select Charge Operating Modes

NOTES:

- 1. kV set points are adjustable if the system is configured to allow adjustment. Refer to *Set Point Lockout* in the *Configuration* section for more information.
- 2. AFC set point adjustment can be enabled or disabled by reconfiguring the system. Refer to *Select Charge Enable/Disable* in the *Configuration* section for more information.

#### **Mode/Application Descriptions:**

**Mode 1 (Recoat):** This mode is for recoating. It is used when recoating parts that have already been cured, but require additional coating and curing. This mode aggressively reduces gun voltage to eliminate back ionization.

**Mode 2 (Special):** This mode is for coating with special powders (dry blend metallics or micas). This mode allows adjustment of voltage and current to coat parts effectively.

**Mode 3 (Deep Cavity):** This mode is for coating inside boxes or other deep cavities. This mode uses fixed, low kV and current to coat front edges and high kV and current to coat inside of the deep cavity.

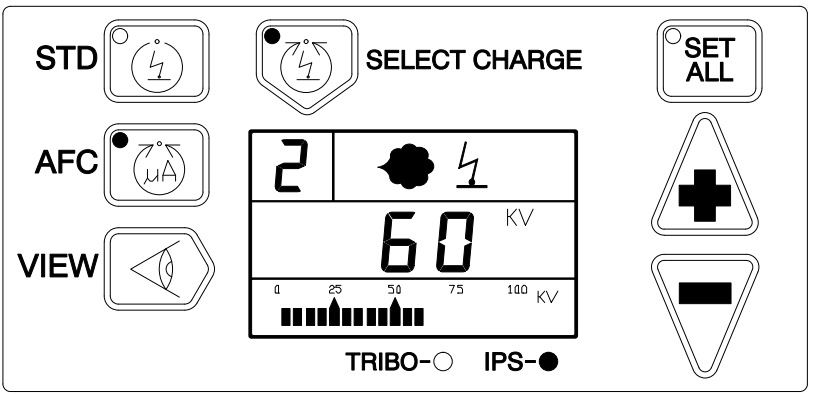

1400871A

Figure A 5-5 Gun Triggered in Select Charge Mode 2

### **Set Point Adjustments**

See Figure A 5-2. You can adjust the operating modes and set points of either a single gun or all guns in the system at the same time.

| Adjustment                      | Procedure                                                                                                    |
|---------------------------------|----------------------------------------------------------------------------------------------------|
| Single Gun                      | <ol> <li>Press the gun select key (1) of the gun you want to adjust. The LED to the<br/>left of the gun select key will illuminate.</li> </ol>                                |
|                                 | 2. Adjust the operating modes and set points as desired.                                                                                                    |
|                                 | 3. Press the gun's trigger key (2) to test the spray pattern.                                                                                                    |
| All Guns in System<br>(SET ALL) | <b>NOTE:</b> Different types of guns (Tribomatic, Versa-Spray, and Sure Coat) cannot be simultaneously adjusted using SET ALL.                                                |
|                                 | <ol> <li>Press the gun select key (1) of the gun that you want to all other guns to<br/>match.</li> </ol>                                                                     |
|                                 | 2. Press the SET ALL key (7). The SET ALL LED lights.                                                                                                    |
|                                 | 3. Adjust the control mode and AFC set points to the desired settings. All like guns in the system will be adjusted to the same control mode and AFC set points in real time. |
|                                 | 4. Press the SET ALL key to exit the SET ALL mode.                                                                                                    |
|                                 | 5. Press the ALL key (9) to test the spray patterns.                                                                                                    |

## **Setting Up Groups of Guns**

The central control unit can be programmed to trigger an operator-specified group of guns at the same time. The central control unit can store up to four groups of guns.

The guns in each of these groups can be triggered simultaneously by pressing the corresponding A, B, C, or D key. For example, guns in the first slot may be located in group A; guns in the second slot may be located in group B; etc.

- 1. See Figure A 5-2. Press the PGM key (12). The PGM LED lights.
- 2. Press the group trigger key (11) to which you want to assign guns. The corresponding LED lights and the letter appears on the display (6).
- 3. Press the gun trigger keys (2) for the guns that you want to assign to the group. The corresponding trigger LEDs (3) will light. If you want to remove a gun from the group, press the corresponding gun trigger key.

**NOTE:** A single gun may be assigned to up to four groups.

- 4. Repeat steps 2 and 3 to program additional groups of guns.
- 5. Press the PGM key when you have finished programming the desired groups of guns.
- 6. Press the gun group trigger key to make sure that the guns that you have just programmed trigger.

## **Restoring Factory Default Settings**

If you are not satisfied with the settings that you have set up for your system, you may restore the modular gun control system to its factory default settings.

| To Restore                                                                                                    | Press These Keys                                |
|----------------------------------------------------------------------------------------------------|-------------------------------------------------|
| Default set points to the gun that you are viewing on the display                                              | STD and Nordson                                 |
| Default set points to all guns in the system                                                                   | SET ALL, STD, and Nordson                       |
| All defaults set at the factory,<br>including all set points, gun<br>mapping sequence, pneumatic<br>type, etc. | STD and Nordson while the system is powering up |

### Shutdown

1. Stop triggering all guns in the system.

**NOTE:** If the control system is wired to the booth electrical panel, you may leave the control system power switches in the on position. The control system will automatically turn on and off when the booth power is turned on and off.

2. Turn the main power switch on the rear of the main control cabinet.

**NOTE:** Turning the power switch on the main control cabinet to the off position shuts down the main control cabinet and central control unit. It is not necessary to turn the central control unit power switch to the off position.

- 3. Ground the gun electrodes to discharge any residual voltage.
- 4. Perform the *Daily Maintenance* procedure in this manual and all other system component manuals.

### **Daily Maintenance**

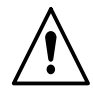

**WARNING:** Turn off the electrostatic voltage and ground the gun electrode before performing the following tasks. Failure to observe this warning could result in a severe shock.

1. Compare the gun's μA output in kV mode with no parts in front of the gun with the output and kV setting recorded at initial startup. Significant differences may mean that the gun electrode assembly or multiplier is shorted or failed. Refer to the *Troubleshooting* section for more information.

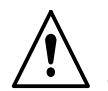

**WARNING:** Check all ground connections thoroughly. Ungrounded equipment and parts may accumulate a charge that could arc and cause a fire or explosion. Failure to observe this warning could cause serious injury.

- 2. Check all ground connections, including part grounds. Ungrounded or poorly grounded parts affect transfer efficiency, electrostatic wrap, and the quality of the finish.
- 3. Check power and gun cable connections.
- 4. Make sure that the air being supplied is clean and dry.
- 5. Wipe powder and dust off the control system cabinet with a clean, dry cloth.

# Section A 6 Troubleshooting

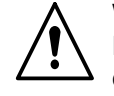

**WARNING:** Allow only qualified personnel to perform the following tasks. Follow the safety instructions in this document and all other related documentation.

### **Identifying Errors**

This section explains procedures for using the central control unit and gun driver cards to identify errors in the modular gun control system. Refer to the manuals included with your other powder application equipment to troubleshoot the other components of your powder coating system.

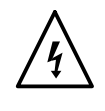

**WARNING:** Do not touch the gun if the kV icon is flashing. A flashing kV icon while the gun is not triggered is a warning to the operator that voltage may be present at the gun because of faulty hardware. Failure to observe this warning may result in an electrical shock.

| lcon | Icon Status                         | Gun Status | Problem                                        |
|------|-------------------------------------|------------|------------------------------------------------|
| 4    | Flashing                            | Triggered  | Electrostatics                                 |
| 4    | Flashing Not triggered kV is on whe |            | kV is on when it should be off                 |
| •    | Flashing                            | Triggered  | Solenoid                                       |
| ?    | On continuously                     | Triggered  | Press the<br>Nordson key to<br>view error code |

The modular gun control system indicates faults using error codes and LEDs. Faults with an individual gun are identified by error codes displayed on the central control unit digital display. Faults are also identified by LED illumination on the gun driver cards in the main control cabinet. Refer to *Error Codes* and *Gun Driver Cards* in this section for explanations of the system fault indications.

**NOTE:** Error codes can only be viewed in the diagnostic mode.

### **Diagnostics Mode**

See Figure A 6-1. If the system is triggered while an error condition is present, the question mark on the corresponding gun panel illuminates and a question mark is displayed on the digital display. The diagnostics mode must be entered to view the error codes.

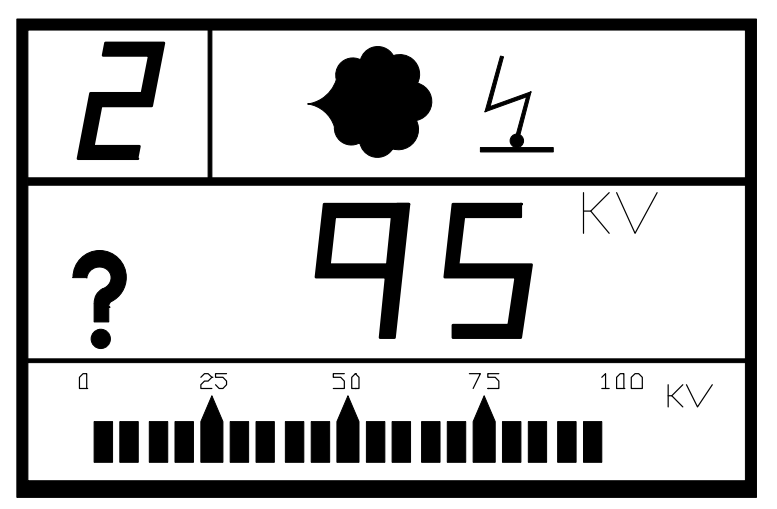

1400473A

Figure A 6-1 Display of an Error Condition

#### Operation

The diagnostics mode is available at all times. The gun can still be triggered while the display shows the diagnostics information.

Pressing the Nordson key at any time while in the diagnostics mode results in an automatic exit from this mode and a return to the previous operating mode.

**NOTE:** Do not power off the system unless instructed. Error codes are erased when the system is powered off.

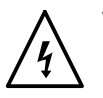

**WARNING:** Do not touch the gun if the kV icon is flashing. A flashing kV icon while the gun is not triggered indicates an electrostatics problem. Failure to comply with this warning may result in an electrical shock.

Use the following procedure to enter the diagnostics mode.

- 1. Press the Nordson key.
- 2. See Figure A 6-2. Verify that the wrench symbol is shown on the digital display to signify that the diagnostics mode has been entered.

The system performs internal checks and automatically runs through the following diagnostics sequence. Each set of information is displayed for several seconds before automatically proceeding to the next step.

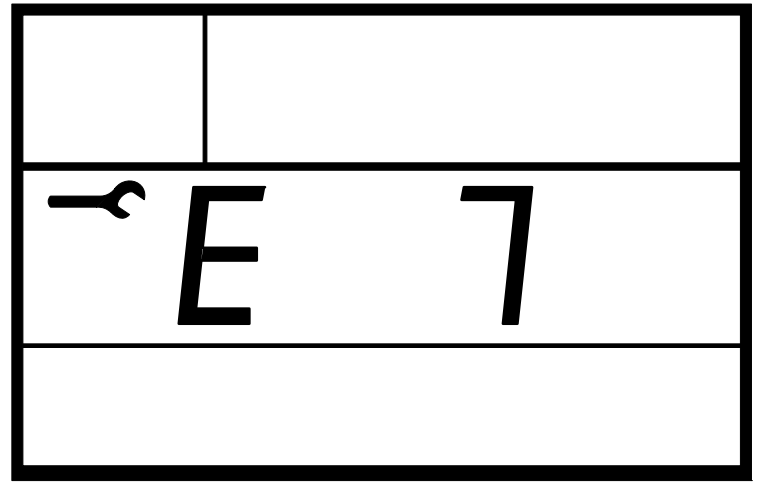

1400389A

Figure A 6-2 Diagnostic Mode Display

**NOTE:** Pressing the Nordson key during the diagnostics sequence aborts the sequence.

- a. An error code or dashes are shown on the digital display. Dashes indicate that no error or alarm condition is present.
- b. If error codes are displayed, dashes are shown when there are no more error codes.
- c. The total spray timer value is displayed as HRSx10, and the number 1 is displayed in the upper left corner.
- d. The service timer value is displayed as HRSx10, and the number 2 is displayed in the upper left corner.
- e. All segments and icons light on the LCD display.
- f. The controller type is displayed (for example, SC3).
- g. The software version is displayed (for example, 3.0).
- h. Dashes are displayed to signify that the internal checks are completed.

**NOTE:** After the entire diagnostics procedure is completed, the controller automatically exits the diagnostics mode and reverts to the previously set operating mode.

3. Record all error codes.

**NOTE:** Make sure to record error codes before turning off power. Error codes are erased when power is turned off.

- 4. If an error code is available, refer to *Error Codes* to locate the error and perform the corrective action.
- 5. If an error code was not recorded, re-enter the diagnostics mode to view and record the error code.

### Error Codes

| Error<br>Code | Fault                                        | Corrective Action                                                                                                    |  |
|---------------|----------------------------------------------|----------------------------------------------------------------------------------------------------|--|
| 1             | Problem writing to Neuron<br>EEPROM          | Turn off the power to the system to reset the microprocessor.                                                                                                    |  |
|               |                                              | If the problem persists, replace the gun driver card.                                                                                                    |  |
| 2             | RAM test failure                             | Turn off the power to the system to reset the microprocessor.                                                                                                    |  |
|               |                                              | If the problem persists, replace the gun driver card.                                                                                                    |  |
| 3             | kV not within commanded gun<br>drive voltage | Check the gun current with no parts in front of the gun. If the current is 105 $\mu$ A, check for a short circuit of the current feedback wires in the gun cable: |  |
|               |                                              | Unplug the cable from the gun and trigger the gun.                                                                                                    |  |
|               |                                              | <ul> <li>If the error stays E3, replace the cable.</li> </ul>                                                                                                    |  |
|               |                                              | <ul> <li>If the error changes to E7, check the resistance of the<br/>multiplier as described in the gun manual.</li> </ul>                                        |  |
| 4             |                                              |                                                                                                    |  |
| 5             | Not used in this system                      | Contact your Nordson representative for assistance.                                                                                                    |  |
| 6             |                                              |                                                                                                    |  |
| 7             | Gun cable or multiplier open circuit         | If the current display is 1 $\mu$ A or less, check the multiplier cable and electrode assembly for loose connections.                                             |  |
|               |                                              | If the connections are secure, check the multiplier with a ohmmeter as described in the gun manual.                                                               |  |
|               |                                              | If the multiplier reading is acceptable, check for a defective cable as described in the gun manual.                                                              |  |
| 8             | Gun cable or multiplier short circuit        | Unplug the cable from the gun and trigger the gun.                                                                                                    |  |
|               |                                              | <ul> <li>If the error changes to E7, check the resistance of the<br/>multiplier as described in the gun manual.</li> </ul>                                        |  |
|               |                                              | <ul> <li>If the error code stays E8, check the continuity of the<br/>cable as described in the gun manual</li> </ul>                                              |  |
| 9             | Not used in this system                      | Contact your Nordson representative for assistance.                                                                                                    |  |
| 10            | Not used in this system                      | Contact your Nordson representative for assistance.                                                                                                    |  |
| 11            | Gun driver card hardware                     | a. Turn off the power to the system.                                                                                                    |  |
|               |                                              | b. Unplug the cable from the back of the gun.                                                                                                    |  |
|               |                                              | c. Turn on the power to the system.                                                                                                    |  |
|               |                                              | <ul> <li>If the error code changes to 7 (open circuit), the<br/>board is working correctly. Check the gun multiplier.</li> </ul>                                  |  |
|               |                                              | <ul> <li>If the error code remains at 11, replace the gun<br/>driver card.</li> </ul>                                                                             |  |
| 12            | System not communicating with host interface | Check the network interface cable. Make sure that both<br>ends are securely connected and there is no damage to the<br>cable.                                     |  |
|               |                                              | Continued                                                                                                    |  |

Table A 6-8 Error Codes

| Error<br>Code | Fault                                                                                | Corrective Action                                                                                                    |  |
|---------------|--------------------------------------------------------------------------------------|----------------------------------------------------------------------------------------------------|--|
| 13            | PLC communication failure                                                            | Check the PLC cable connections and the terminating resistor.                                                                            |  |
| 14            | Interface card not communicating                                                     | a. Press the Reset button on the interface card (slot 9).                                                                                |  |
|               |                                                                                      | b. Check the wiring connections on the interface card.                                                                                   |  |
|               |                                                                                      | c. If the problem persists, replace the interface card.                                                                                  |  |
| 15            | Foldback fault                                                                       | Unplug the cable from the gun and trigger the gun.                                                                                       |  |
|               |                                                                                      | <ul> <li>If the error changes to E7, check the resistance of the<br/>multiplier as described in the gun manual.</li> </ul>               |  |
|               |                                                                                      | <ul> <li>If the error code stays E15, check the continuity of the<br/>cable as described in the gun manual.</li> </ul>                   |  |
| 16            | Gun identification fault                                                             | Make sure that the gun is a Versa-Spray II, Tribomatic, or<br>Sure Coat automatic powder spray gun. Check the gun<br>cable connection.   |  |
| 17            | Tribomatic μA below set point                                                        | Check the powder flow for poor charging. Check for humidity in the compressed air supply.                                                |  |
| 18            | No 24 V supply                                                                       | Turn off the system power and check for shorts or open<br>wiring. If no shorts or open wiring can be found, replace<br>the power supply. |  |
| 29            | Gun mapping error                                                                    | Reconfigure gun numbering on the central control unit.                                                                                   |  |
| 30            | Incompatible module                                                                  | Incorrect software version. Install new gun driver software.                                                                             |  |
| 31            | 31Missing nodeMake sure the gun driver card is securely inserted in th<br>card cage. |                                                                                                    |  |
|               |                                                                                      | If the card is securely inserted in the card cage, replace the gun driver card.                                                          |  |

#### **Clearing Error Codes**

Error codes are not automatically cleared when they are viewed. Clear error codes by either turning off system power or entering diagnostics mode and pressing one of the following keys:

- - (down arrow) key: clears the error code for only the gun that is presently displayed
- + (up arrow) key: clears all error codes in the system

### **Alarm Override**

If your system is connected to an external alarm, the alarm will turn on when an error is detected. An uncleared error code will cause the alarm to be on until the problem is solved.

Press the Nordson key to override the alarm for 10 minutes. The alarm will turn on again in 10 minutes if the problem is not solved. If a new alarm condition occurs within the original 10-minute period, the alarm will turn on again. You may continue to press the Nordson key to override the alarm and allow the system to operate until the problem is solved.

# **Gun Driver Cards**

#### Switches

Refer to Table A 6-9 and see Figure A 6-3.

| Item | Switch  | Function                                                     |  |
|------|---------|--------------------------------------------------------------|--|
| 1    | Reset   | Restarts the microprocessor if gun operation becomes erratic |  |
| 2    | Service | Prepares the card for software installation                  |  |

#### Table A 6-9 Gun Driver Card Reset Switches

### LEDs

Refer to Table A 6-10 and see Figure A 6-3.

| Item | Color  | Function      | Meaning                                                                                                    | Corrective Action                                                                        |
|------|--------|---------------|----------------------------------------------------------------------------------------------------|------------------------------------------------------------------------------------------|
| 3    | Red    | Alarm         | Lights when an error is detected<br>(communication, neuron, RAM, or<br>hardware fault)                                                                         | Enter diagnostic mode and clear the error code.                                          |
| 4    | Yellow | Service       | Short on pulse, then off continuous: Normal at startup.                                                                                                    | No action necessary.                                                                     |
|      |        |               | Lit continuously: Bad node hardware.                                                                                                    | Replace the gun driver card.                                                             |
|      |        |               | Flashing once for approximately two seconds: Power up/reset when no node applications.                                                                         | Wait for the gun driver card to initialize. If it does not initialize, replace the card. |
|      |        |               | Repeated short on pulses:<br>Watchdog timer resets occurring.                                                                                                  | Replace the gun driver card.                                                             |
|      |        |               | Pulsing on/off at 1 second<br>intervals: Node is not configured.                                                                                               | Replace the gun driver card.                                                             |
| 5    | Green  | Status        | Flashing (heartbeat) when<br>communicating properly with the<br>master or option card.                                                                         | No action necessary.                                                                     |
| 6    | Green  | Power         | Lights when power (5 Volts) is applied to the board.                                                                                                    | No action necessary.                                                                     |
| 7    | Yellow | Foldback<br>A | Lights when the over-current<br>protection circuit has been<br>triggered because of high current<br>draw from the gun drive circuitry<br>on odd-numbered gun.  | Check the gun and cable for shorts.                                                      |
| 8    | Yellow | Foldback<br>B | Lights when the over-current<br>protection circuit has been<br>triggered because of high current<br>draw from the gun drive circuitry<br>on even-numbered gun. | Check the gun and cable for shorts.                                                      |

#### Table A 6-10 Gun Driver Card LEDs

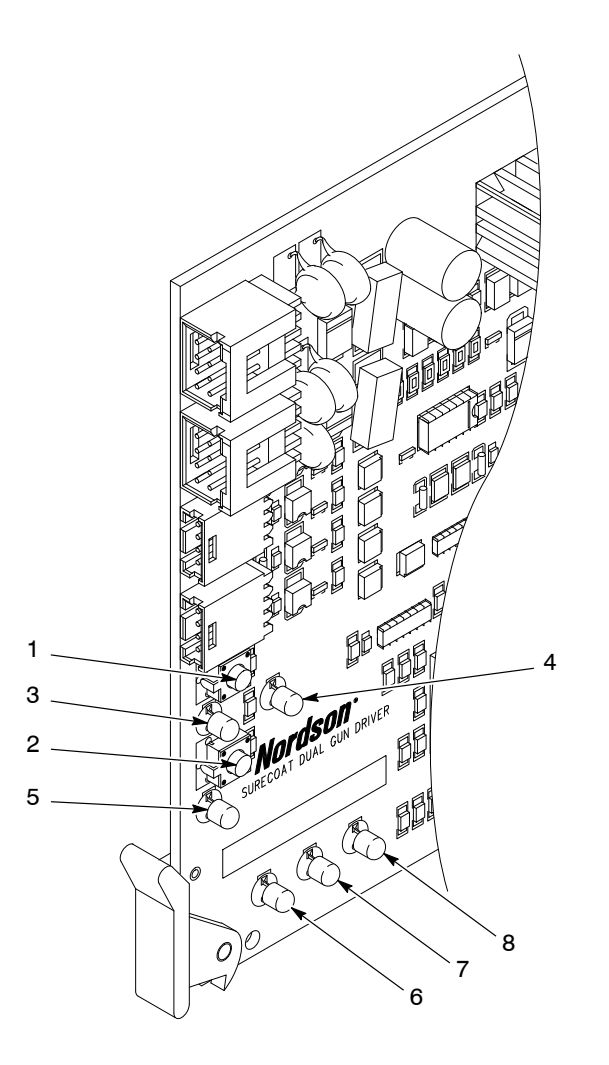

Figure A 6-3 Gun Driver Card Switches and LEDs

- 1. SW1
- 2. SW2
- 3. Red alarm LED

- 4. Yellow service LED
- 5. Green status LED
- 6. Green power LED

- 1400872A
- 7. Yellow foldback A LED
- 8. Yellow foldback B LED

# **Electrical Schematics**

#### **Central Control Unit**

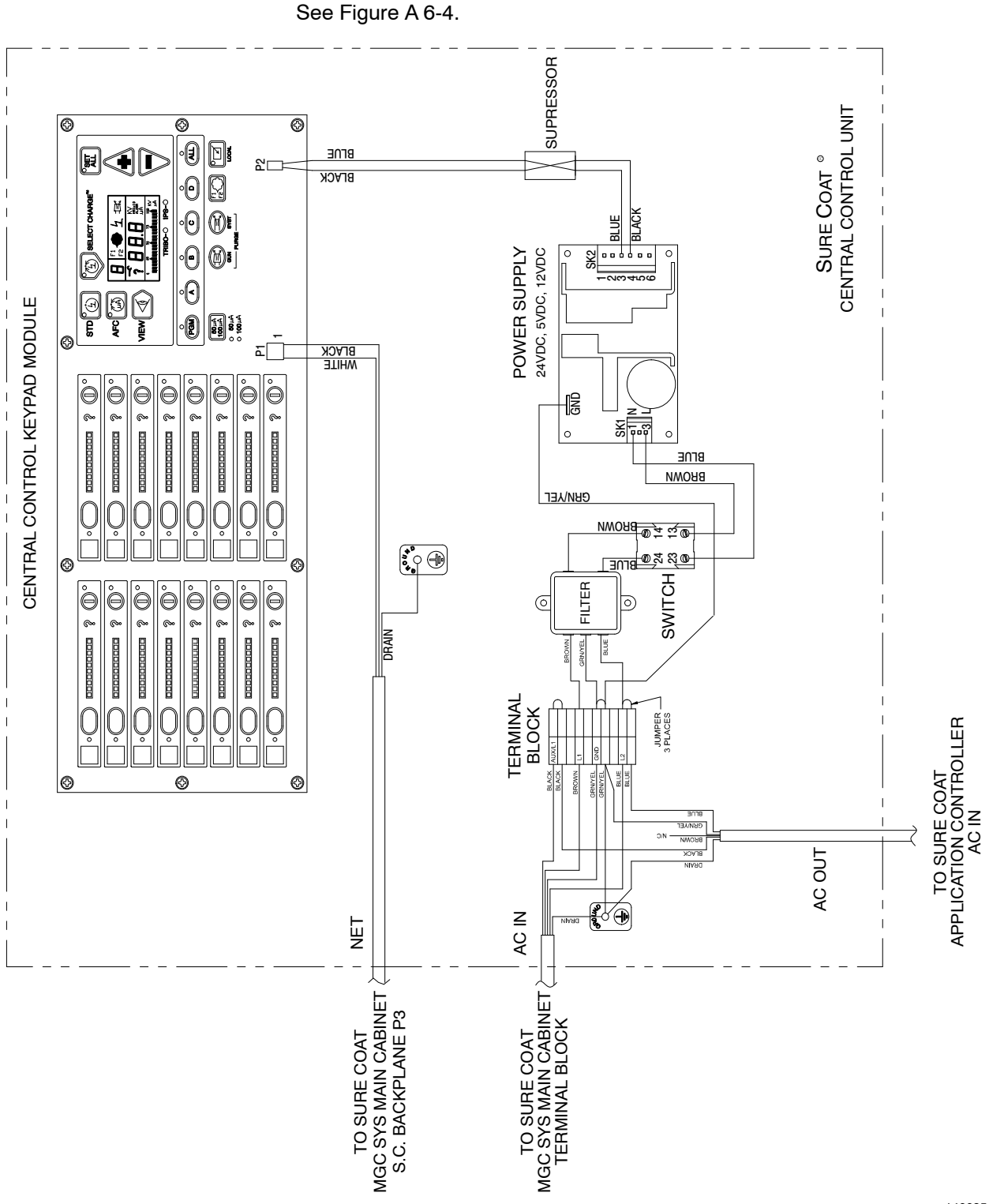

Figure A 6-4 Central Control Unit Electrical Schematic

1400851A

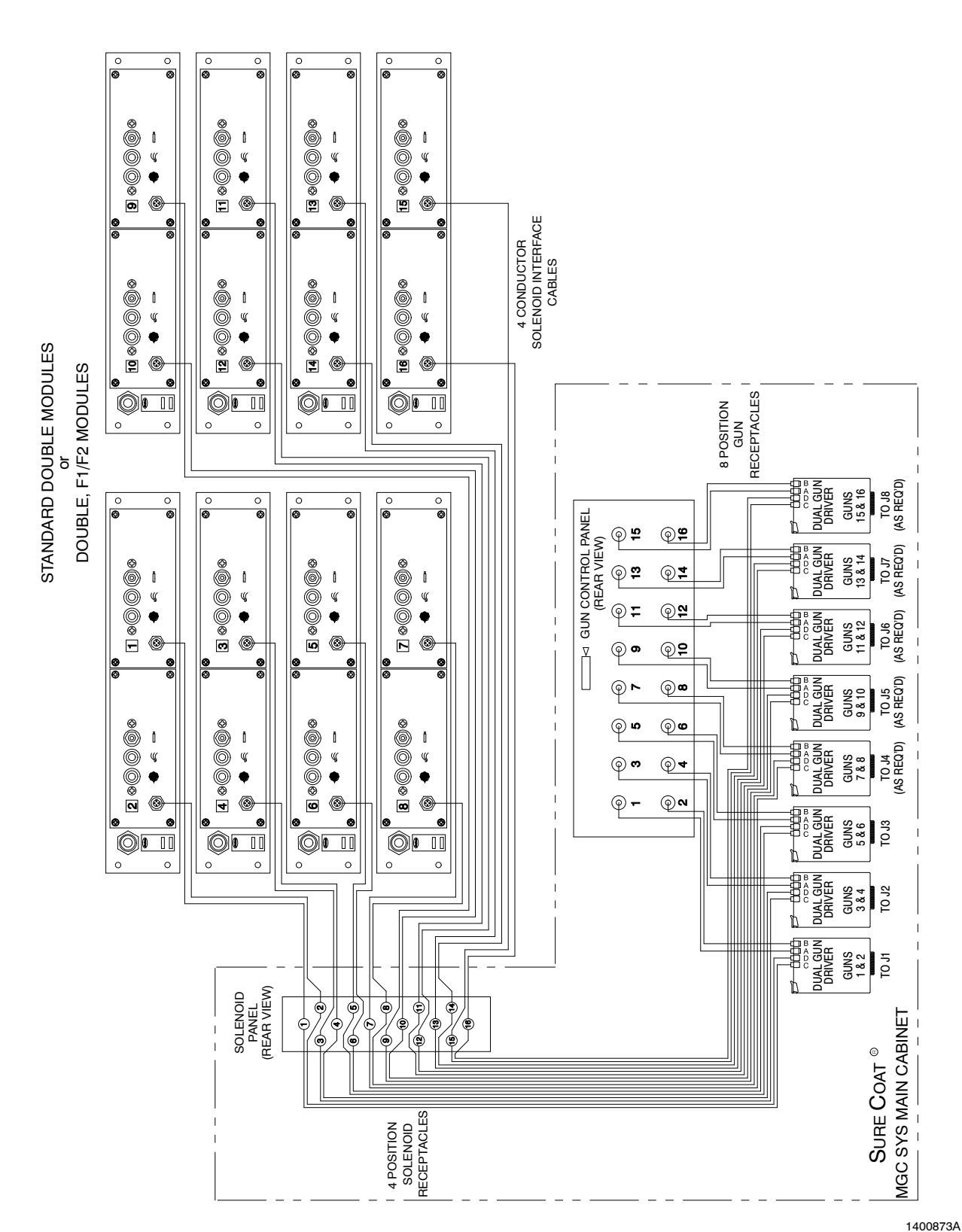

Solenoid and Gun Control Panels

See Figure A 6-5.

#### Main Control Cabinet

See Figure A 6-6.

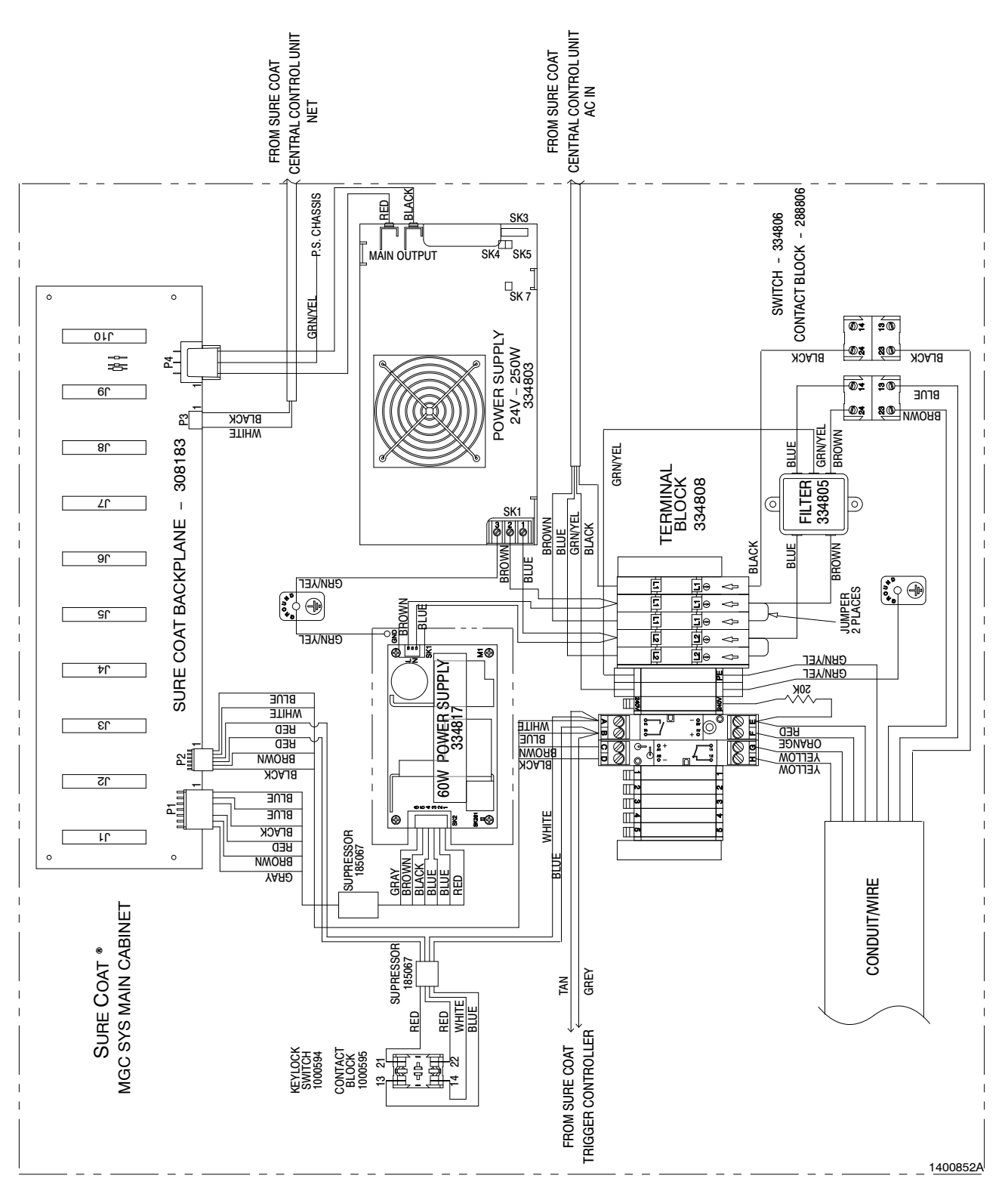

Figure A 6-6 Main Control Cabinet Electrical Schematic

#### Main I/O Panel

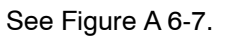

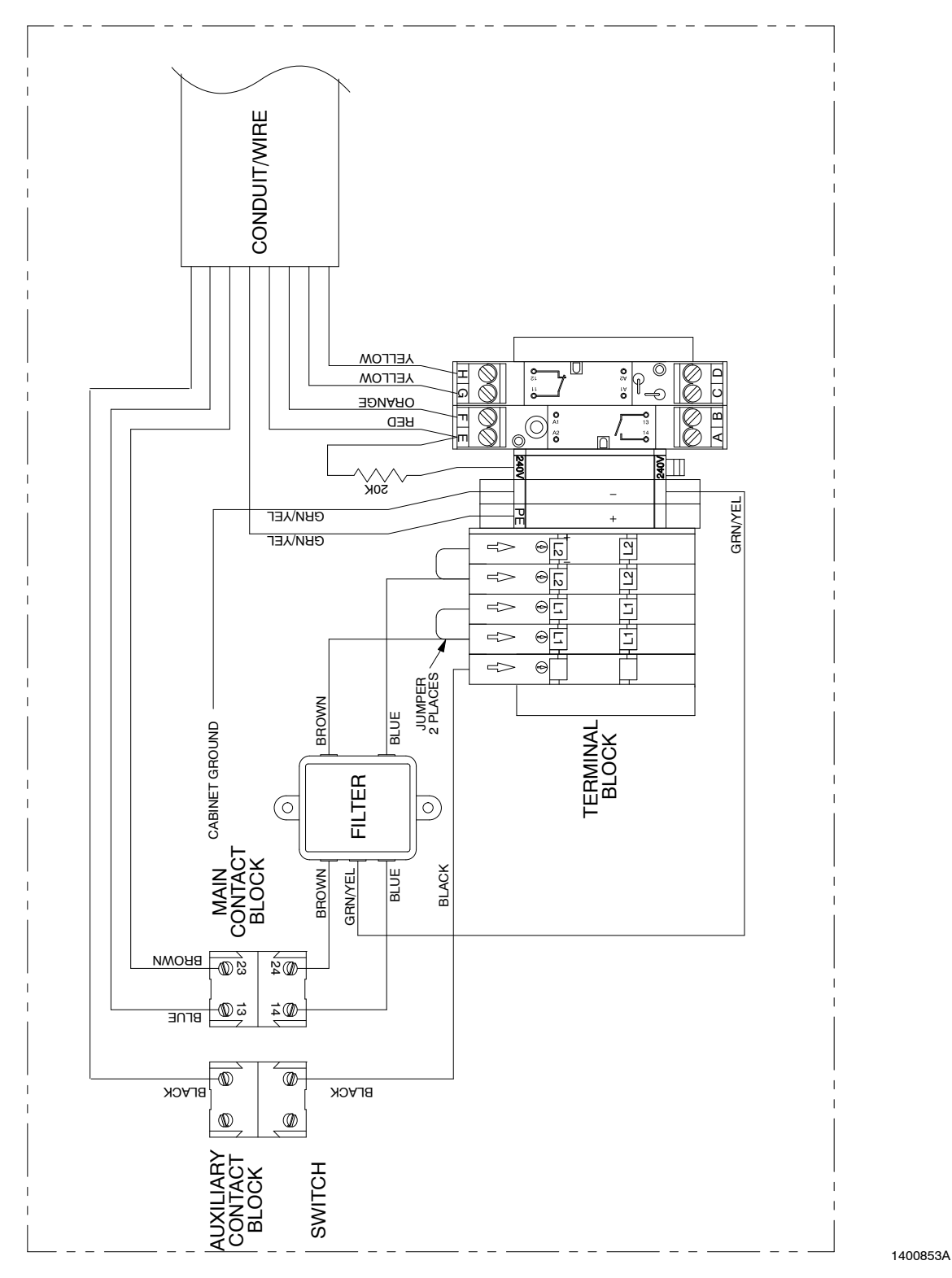

Figure A 6-7 Main I/O Panel Electrical Schematic

# Section A 7 Parts

### Introduction

To order parts, call the Nordson Customer Service Center or your local Nordson representative. Use this five-column parts list, and the accompanying illustration, to describe and locate parts correctly.

#### Using the Illustrated Parts List

Numbers in the Item column correspond to numbers that identify parts in illustrations following each parts list. The code NS (not shown) indicates that a listed part is not illustrated. A dash (—) is used when the part number applies to all parts in the illustration.

The number in the Part column is the Nordson Corporation part number. A series of dashes in this column (- - - - -) means the part cannot be ordered separately.

The Description column gives the part name, as well as its dimensions and other characteristics when appropriate. Indentions show the relationships between assemblies, subassemblies, and parts.

- If you order the assembly, items 1 and 2 will be included.
- If you order item 1, item 2 will be included.
- If you order item 2, you will receive item 2 only.

The number in the Quantity column is the quantity required per unit, assembly, or subassembly. The code AR (As Required) is used if the part number is a bulk item ordered in quantities or if the quantity per assembly depends on the product version or model.

Letters in the Note column refer to notes at the end of each parts list. Notes contain important information about usage and ordering. Special attention should be given to notes.

| ltem | Part    | Description | Quantity | Note |
|------|---------|-------------|----------|------|
| —    | 0000000 | Assembly    | 1        |      |
| 1    | 000000  | Subassembly | 2        | A    |
| 2    | 000000  | • • Part    | 1        |      |

## **System Components and Hardware**

The following lists detail the major system components and hardware. Refer to the lists later in this section for a breakdown of each subassembly.

**NOTE:** Your system may not require all of the parts shown.

#### Front

| ltem                                                                                                   | Part              | Description                                              | Quantity             | Note     |
|----------------------------------------------------------------------------------------------------|-------------------|----------------------------------------------------------|----------------------|----------|
| 1                                                                                                    | 334813            | CAP, tapped hole, 6 mm, nylon                            | AR                   |          |
| 2                                                                                                    |                   | CONTROL UNIT, central                                    | 1                    | А        |
| 3                                                                                                    |                   | BRACKET, mounting, spacer                                | 2                    |          |
| 4                                                                                                    | 303099            | BRACKET, support, no. 2                                  | 2                    |          |
| 5                                                                                                    | 982768            | SCREW, machine, M, pan, recessed, M4 x 8                 | 2                    |          |
| 6                                                                                                    |                   | BASE, 8 in.                                              | AR                   |          |
| 7                                                                                                    |                   | BASE, 5 in.                                              | AR                   |          |
| 8                                                                                                    | 982470            | SCREW, hex, cap, M6 x 45 mm, black                       | AR                   |          |
| 9                                                                                                    | 983409            | WASHER, lock, M, split, M6                               | AR                   |          |
| 10                                                                                                    | 303147            | PANEL, front, base, 4.5 in.                              | AR                   |          |
| 11                                                                                                    | 303148            | PANEL, front, base, 7.5 in.                              | AR                   |          |
| 12                                                                                                    |                   | CABINET, main control                                    | 1                    | В        |
| 13                                                                                                    |                   | MODULE, pneumatic section, main                          | 1                    | С        |
| 14                                                                                                    |                   | MODULE, pneumatic                                        | AR                   | D        |
| NOTE A: Re                                                                                             | efer to Central C | Control Unit Assembly in this section for a breakdown of | f parts in this asse | mbly.    |
| B: Refer to Main Control Cabinet in this section for a breakdown of parts in this assembly.            |                   |                                                          |                      |          |
| C: Refer to Pneumatic Section in this section for a breakdown of parts in this assembly.               |                   |                                                          |                      |          |
| D: Refer to the Parts section of Part B, Pneumatic Modules, for a breakdown of parts in this assembly. |                   |                                                          |                      | ssembly. |
| AR: As Required                                                                                        |                   |                                                          |                      |          |

See Figure A 7-1.

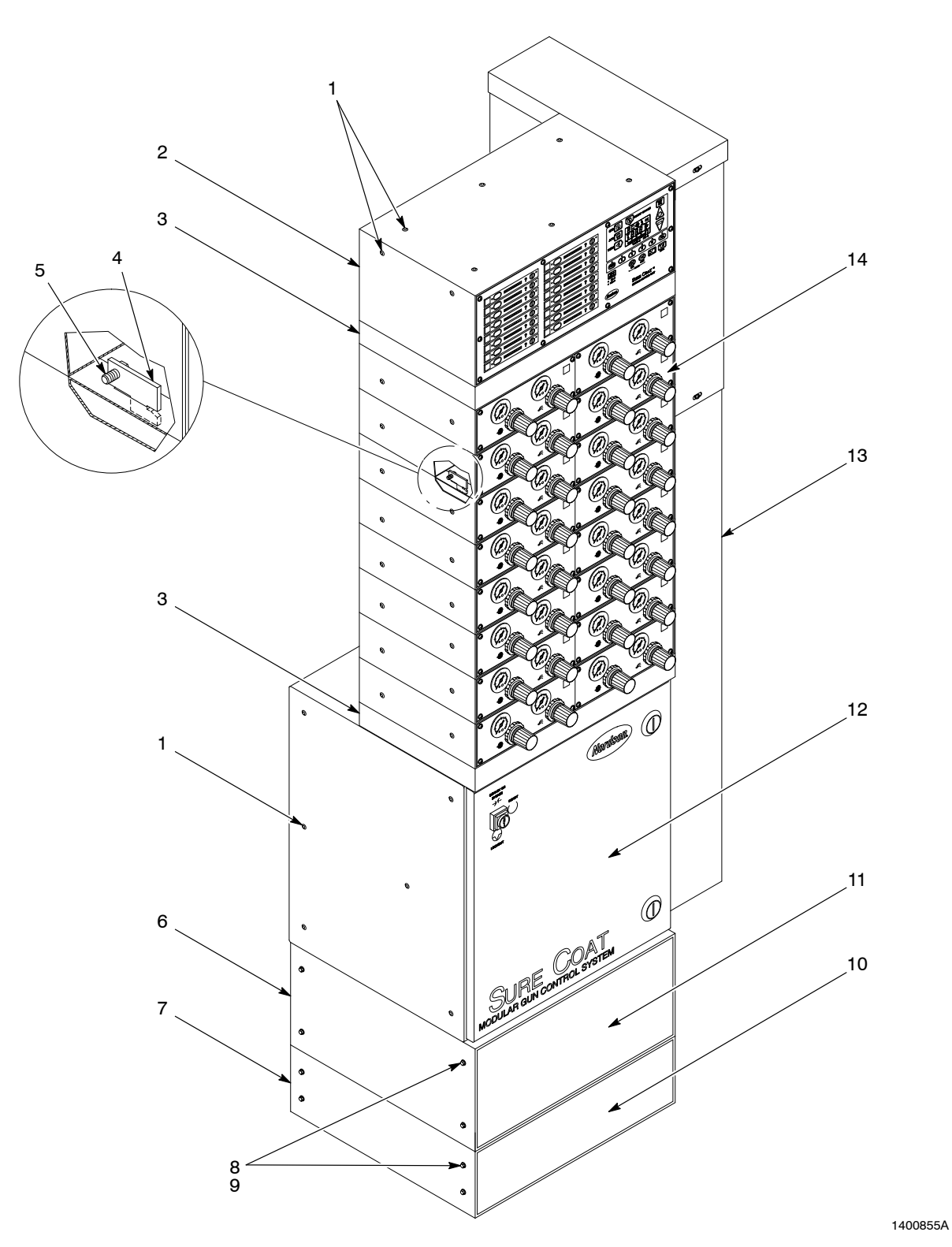

Figure A 7-1 System Components and Hardware—Front View

#### Back

| See | Figure | A 7-2.     |
|-----|--------|------------|
| 000 |        | / · · · =· |

| ltem         | Part   | Description                                                     | Quantity | Note |
|--------------|--------|-----------------------------------------------------------------|----------|------|
| 1            | 983409 | WASHER, lock, M, split, M6                                      | AR       |      |
| 2            | 982128 | SCREW, hex, machine, M6 x 10                                    | AR       |      |
| 3            | 900740 | TUBING, polyurethane, 10/6.5-7 mm, 60 ft                        | AR       |      |
| 4            | 982320 | SCREW, pan, recessed, M5 x 16                                   | AR       |      |
| 5            | 983401 | WASHER, lock, M, split, M5                                      | AR       |      |
| 6            | 983408 | WASHER, flat, M, narrow, M5                                     | AR       |      |
| 7            | 129538 | MOUNT, cable strap                                              | AR       |      |
| 8            | 983410 | WASHER, flat, M, narrow, M6                                     | AR       |      |
| 9            | 983080 | WASHER, flat, e, 0.500 x 1.125 x 0.083 in.                      | AR       |      |
| 10           | 983180 | WASHER, lock, e, split, <sup>1</sup> / <sub>2</sub> -in.        | AR       |      |
| 11           | 984170 | NUT, hex, regular, <sup>1</sup> / <sub>2</sub> -13              | AR       |      |
| 12           | 981602 | SCREW, hex, <sup>1</sup> / <sub>2</sub> -13 x 2.5 in., cap      | 4        |      |
| 13           | 981604 | SCREW, hex, <sup>1</sup> / <sub>2</sub> -13 x 1.250 in., cap    | AR       |      |
| 14           | 982134 | SCREW, hex, cap, M6 x 14                                        | 6        |      |
| 15           | 341630 | CABLE, shielded, 3 wire, 18 AWG, 6 ft                           | 1        |      |
| 16           | 900617 | TUBING, polyurethane, 4 mm OD, clear, 6 ft                      | AR       |      |
| 17           | 246258 | JUMPER, ground, 4 in.                                           | 6        |      |
| 18           | 334799 | SCREW, pan, recessed, M5 x 10, with integral lock washer, bezel | AR       |      |
| 19           | 970980 | CLAMP, cable, 0.5 in.                                           | AR       |      |
| 20           | 334774 | CABLE, 4 connector, solenoid interface, 5 ft                    | AR       |      |
| 21           | 334818 | LABEL, numbers, repeat, 1-16                                    | 3        |      |
| 22           | 303098 | BRACKET, support, no. 1                                         | AR       |      |
| AR: As Requi | red    |                                                                 |          |      |

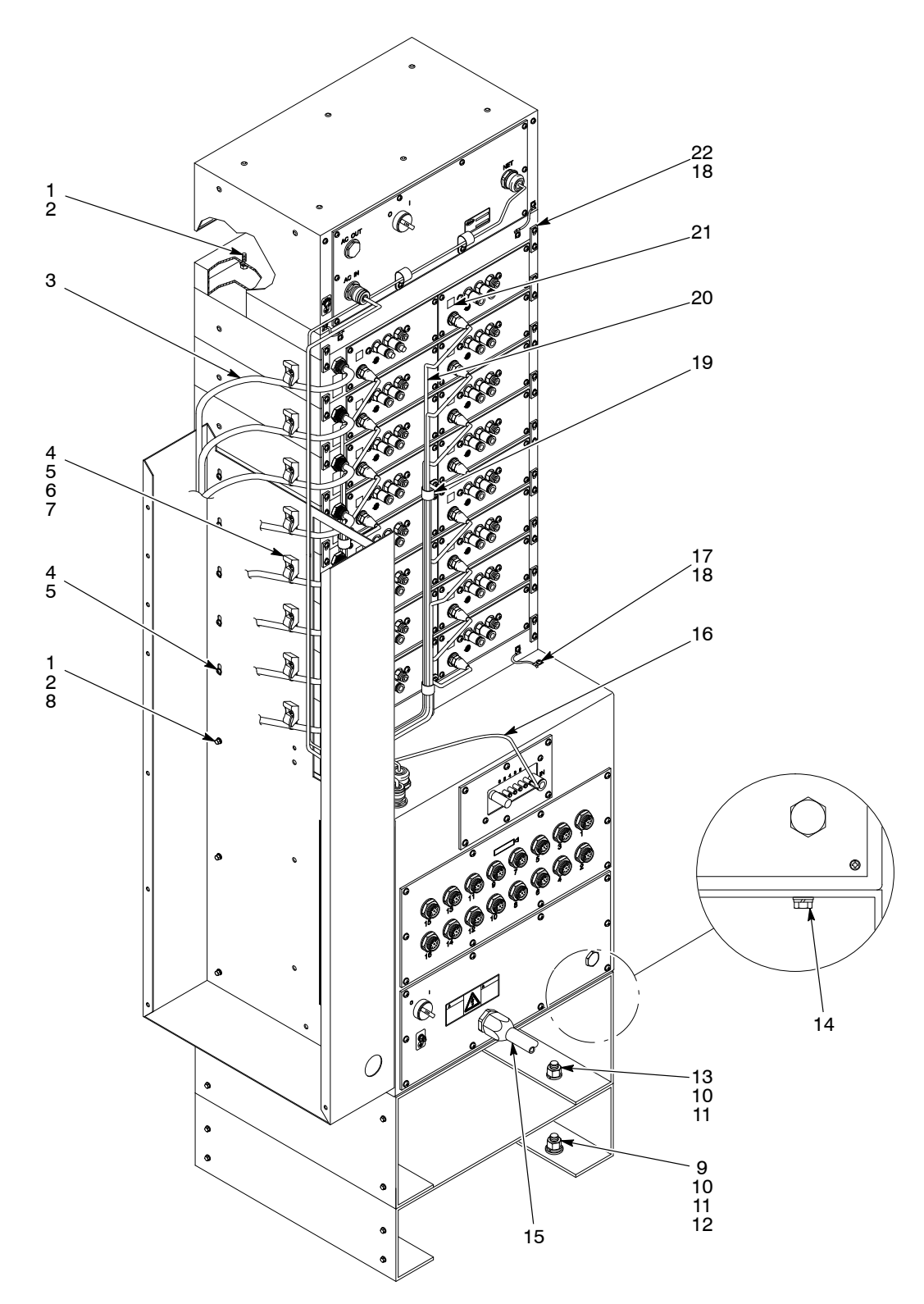

Figure A 7-2 System Components and Hardware—Back View

1400874A

#### Sheet Metal Covers

| See Figure A | 7-3. |
|--------------|------|
|--------------|------|

| ltem         | Part    | Description                                                              | Quantity | Note |
|--------------|---------|--------------------------------------------------------------------------|----------|------|
| 1            | 1007108 | COVER, rear, 3 sided, 6-8 gun                                            | 1        |      |
| 1            | 1007112 | COVER, rear, 3 sided, 9–12 gun                                           | 1        |      |
| 1            | 1007116 | COVER, rear, 3 sided, 13–16 gun                                          | 1        |      |
| 2            |         | <ul> <li>COVER, MGCSYS, rear, 3 sided</li> </ul>                         | 1        |      |
| 3            | 983029  | WASHER, flat, m, regular, M6, steel, zinc                                | 1        |      |
| 4            | 1007124 | SCREW, thumb, round head, metric, M6                                     | 1        |      |
| 5            | 1007120 | HANDLE, flush mount, pull, snap-in                                       | 1        |      |
| 6            | 1007123 | <ul> <li>WIRE, ground assembly, 18.0 in.</li> </ul>                      | 1        |      |
| 7            | 984702  | NUT, hex, M5, brass                                                      | 1        |      |
| 8            | 983401  | <ul> <li>WASHER, lock, m, split, M5, steel, zinc</li> </ul>              | 1        |      |
| 9            | 983021  | <ul> <li>WASHER, flat, e, 0.203 x 0.406 x 0.040 in.<br/>brass</li> </ul> | 1        |      |
| 10           | 933469  | • LUG, 90, double, 0.250 x 0.438 in.                                     | 1        |      |
| 11           | 240674  | TAG, ground                                                              | 1        |      |
| 12           |         | COVER, dress out, top                                                    | 1        |      |
| 13           | 983409  | WASHER, lock, m, split                                                   | AR       |      |
| 14           | 982128  | SCREW, hex, machine, M6 x 10                                             | AR       |      |
| 15           | 341643  | COVER KIT, upgrade, 6-7 gun, dress out, sliding                          | 1        |      |
| 16           |         | COVER, dress out, side                                                   | 1        |      |
| AR: As Requi | red     |                                                                          |          |      |

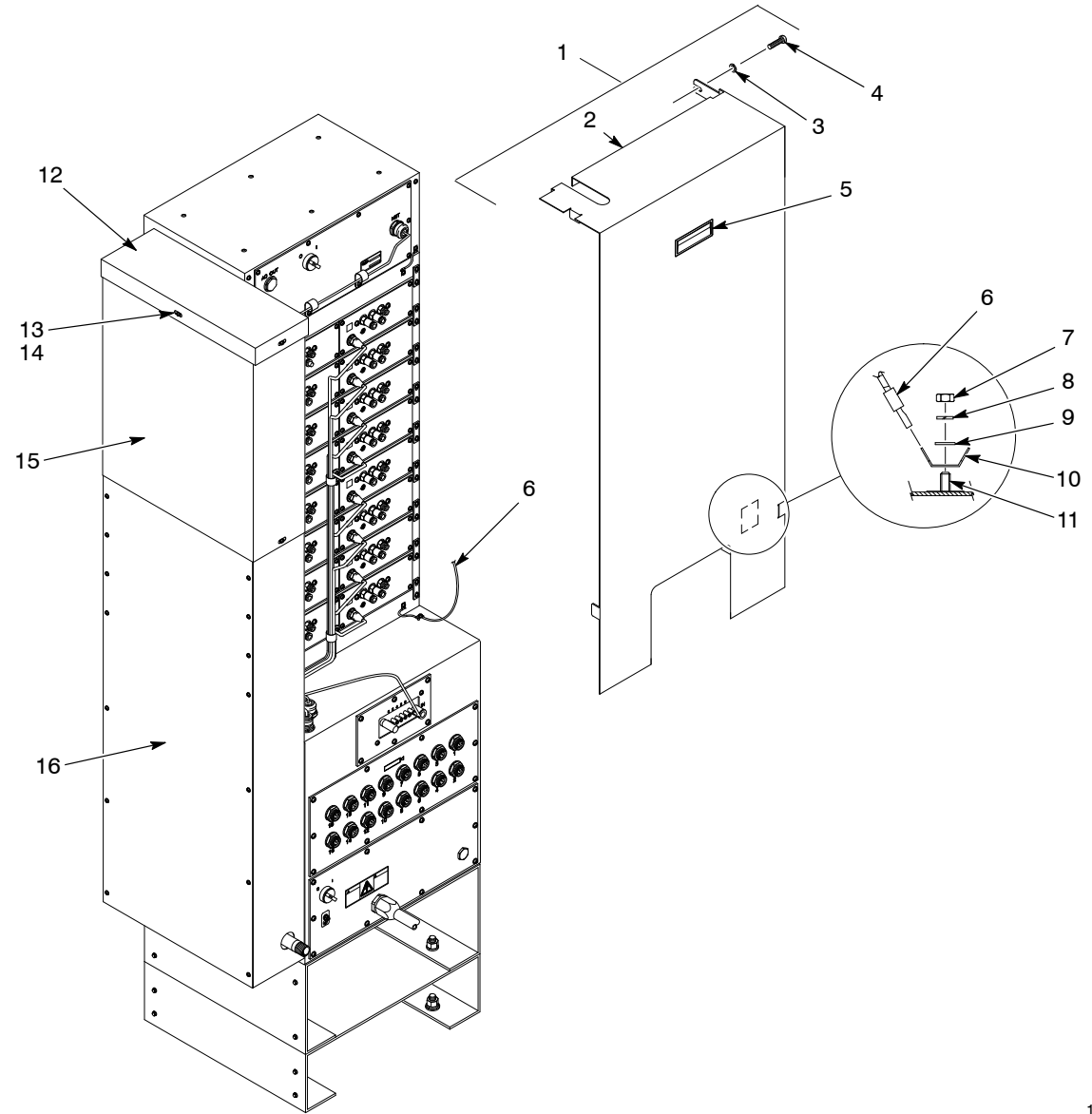

Figure A 7-3 Sheet Metal Covers

1400856A

# **Main Control Cabinet**

### Front

| ltem                                                                                               | Part    | Description                                | Quantity | Note |
|----------------------------------------------------------------------------------------------------|---------|--------------------------------------------|----------|------|
| 1                                                                                                  |         | CABINET, control, main                     | 1        |      |
| 2                                                                                                  | 983409  | WASHER, lock, M, split, M6                 | AR       |      |
| 3                                                                                                  | 982128  | SCREW, hex, machine, M6 x 10               | 19       |      |
| 4                                                                                                  |         | BRACKET, mounting, spacer                  | 1        |      |
| 5                                                                                                  | 983436  | WASHER, lock, M, ext, 8                    | 4        |      |
| 6                                                                                                  | 984707  | NUT, hex, M8                               | 4        |      |
| 7                                                                                                  |         | PANEL, sub, main control                   | 1        | А    |
| 8                                                                                                  |         | PIN, hinge                                 | 2        |      |
| 9                                                                                                  | 334758  | LATCH, door, tool operated                 | 2        |      |
| 10                                                                                                 | 334772  | GASKET, bulk, 0.25 x 0.50 in., with PSA    | 8 ft     |      |
| 11                                                                                                 |         | DOOR, cabinet, control, main               | 1        |      |
| 12                                                                                                 | 185067  | SUPPRESSOR, ferrite, 7-mm dia              | 1        |      |
| 13                                                                                                 | 305938  | SWITCH, keylock, 3 position, rotary        | 1        | В    |
| 13                                                                                                 | 1000594 | SWITCH, keylock, 3 position                | 1        | С    |
| NS                                                                                                 | 1000595 | CONTACT BLOCK, 1 NO and 1 NC contact       | 1        | С    |
| 14                                                                                                 | 240674  | TAG, ground                                | 5        |      |
| 15                                                                                                 | 933469  | LUG, 90, double, 0.250, 0.438 in.          | 5        |      |
| 16                                                                                                 | 983021  | WASHER, flat, e, 0.203 x 0.406 x 0.040 in. | 5        |      |
| 17                                                                                                 | 983401  | WASHER, lock, M, split, M5                 | AR       |      |
| 18                                                                                                 | 984702  | NUT, hex, M5, brass                        | 5        |      |
| NS                                                                                                 | 341621  | WIRE group, ground                         | 1        |      |
| NOTE A: Refer to Sub Panel Assembly in this section for a breakdown of the parts in this assembly. |         |                                            |          |      |
| B: Order this switch if your system does not have an FM-approval label on the main I/O panel.      |         |                                            |          |      |

C: Order this switch and contact block if your system has an FM-approval label on the main I/O panel.

AR: As Required

NS: Not Shown
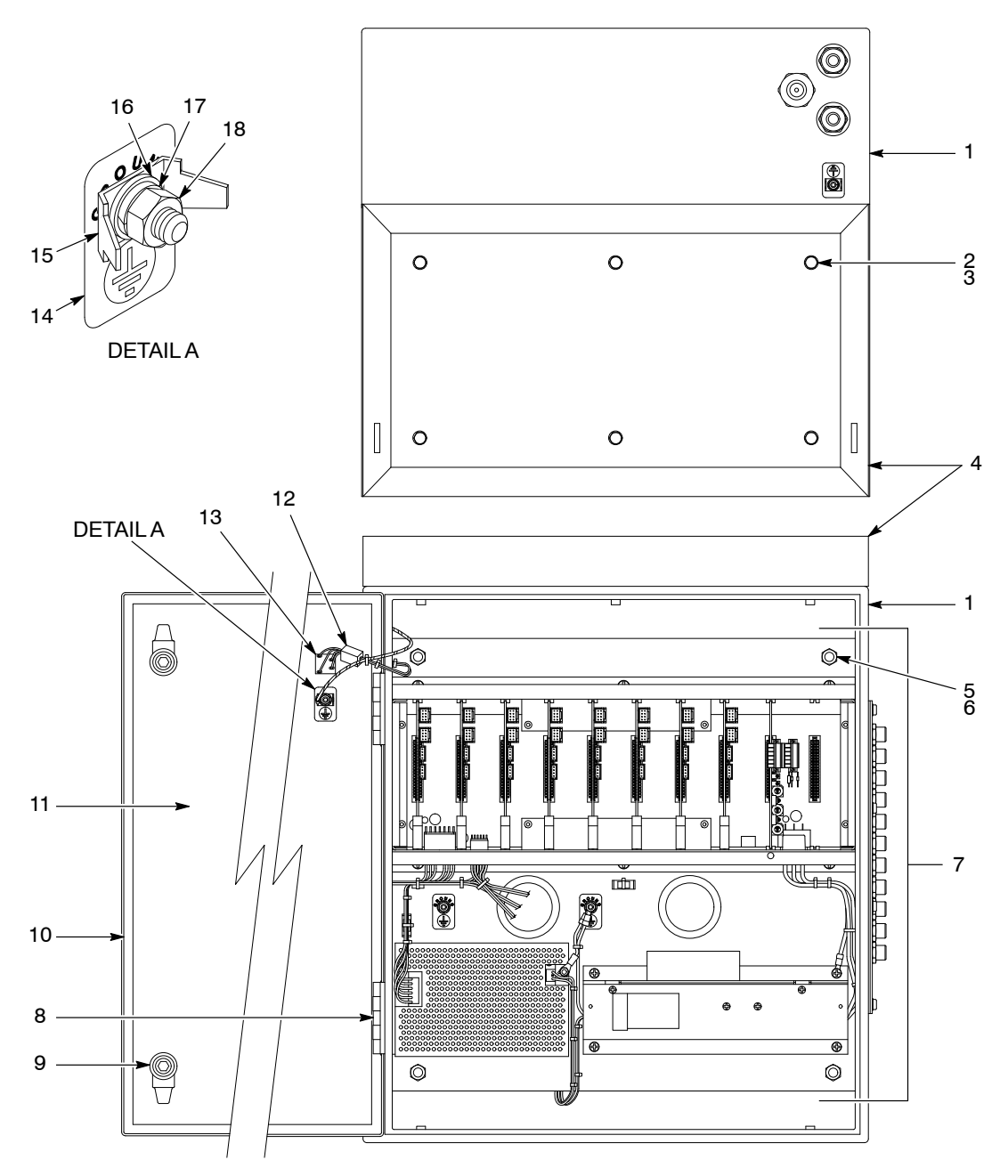

Figure A 7-4 Main Control Cabinet—Front View

### Back

| ltem                                                                                                    | Part                                                                                                    | Description                                                     | Quantity | Note |
|----------------------------------------------------------------------------------------------------|----------------------------------------------------------------------------------------------------|-----------------------------------------------------------------|----------|------|
| 1                                                                                                    | 240674                                                                                                    | TAG, ground                                                     | 6        |      |
| 2                                                                                                    | 933469                                                                                                    | LUG, 90, double, 0.250, 0.438 in.                               | 6        |      |
| 3                                                                                                    | 984702                                                                                                    | NUT, hex, M5, brass                                             | 6        |      |
| 4                                                                                                    | 983401                                                                                                    | WASHER, lock, M, split, M5                                      | AR       |      |
| 5                                                                                                    | 983021                                                                                                    | WASHER, flat, e, 0.203 x 0.406 x 0.040 in., brass               | 6        |      |
| 6                                                                                                    | 334800                                                                                                    | PLUG, <sup>1</sup> / <sub>2</sub> -in. pipe, 1-in. hex          | 2        |      |
| 7                                                                                                    | 939122                                                                                                    | SEAL, conduit fitting, $1/2$ in.                                | 2        |      |
| 8                                                                                                    | 984426                                                                                                    | NUT, lock, <sup>1</sup> / <sub>2</sub> -in. conduit             | 2        |      |
| 9                                                                                                    | 334700                                                                                                    | MANIFOLD, purge, gun                                            | 1        |      |
| 10                                                                                                    | 334799                                                                                                    | SCREW, pan, recessed, M5 x 10, with integral lock washer, bezel | 34       |      |
| 11                                                                                                    |                                                                                                    | PANEL, gun control                                              | 1        | A    |
| 12                                                                                                    |                                                                                                    | PANEL, I/O, main controller                                     | 1        | В    |
| 13                                                                                                    |                                                                                                    | PANEL, solenoid                                                 | 1        | С    |
| 14                                                                                                    | 933005                                                                                                    | CONNECTOR, cord, 12 mm                                          | 1        |      |
| 15                                                                                                    | 933073                                                                                                    | CONNECTOR, cable, 0.125-0.250 in.                               | 1        |      |
| NS                                                                                                    |                                                                                                    | PANEL, blank, purge                                             | 1        |      |
| NOTE A: Refer to Gun Control Panel in this section for a breakdown of the parts included in this assembly. |                                                                                                    |                                                                 |          |      |
| B: Re                                                                                                    | B: Refer to Main Input/Output Panel in this section for a breakdown of the parts included in this assembly. |                                                                 |          |      |
| C: Refer to Solenoid Panel in this section for a breakdown of the parts included in this assembly.         |                                                                                                    |                                                                 |          |      |

AR: As Required

NS: Not Shown

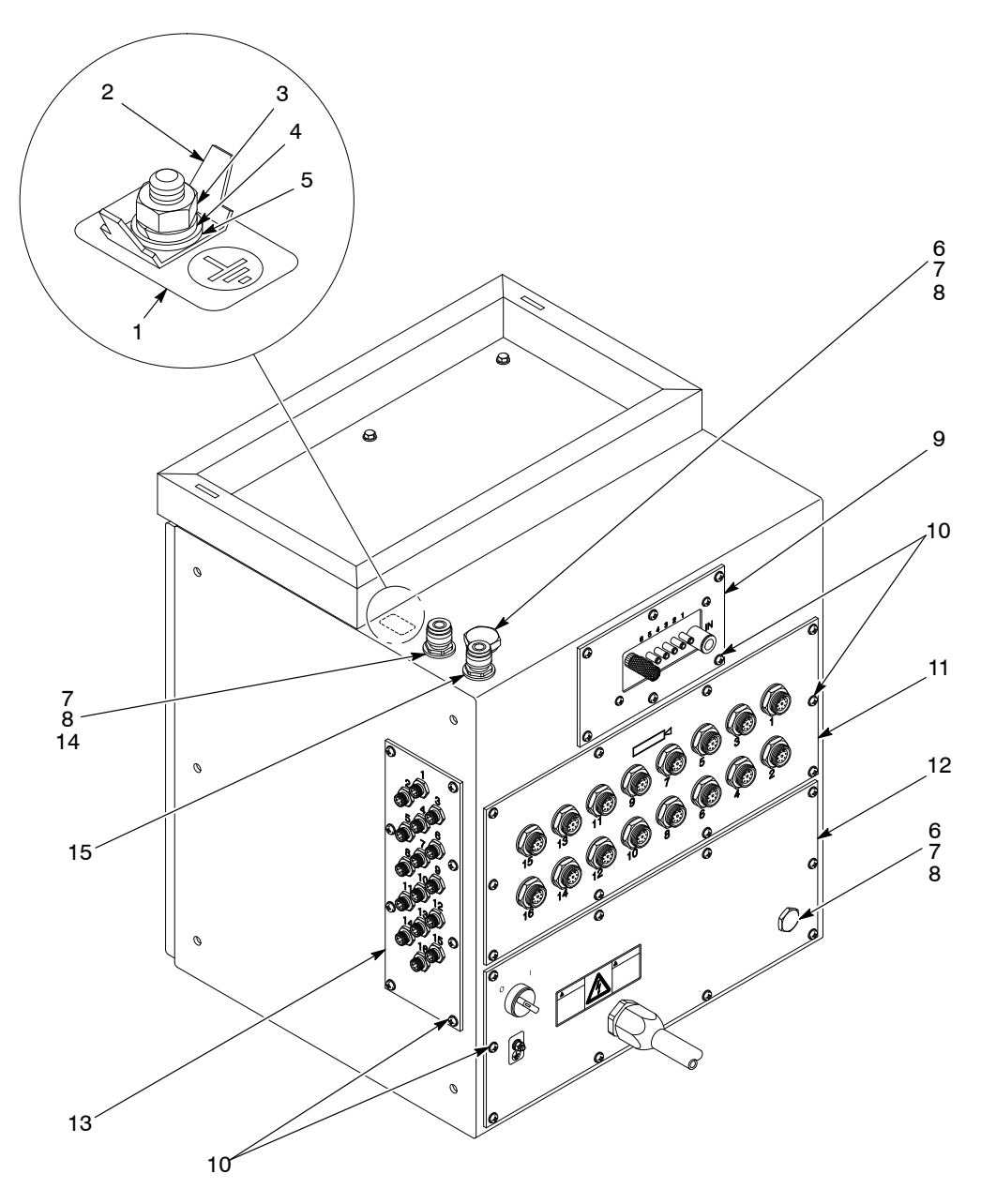

Figure A 7-5 Main Control Cabinet—Back View

### **Gun Control Panel**

See Figure A 7-6.

| ltem                                                                                                    | Part   | Description                                                               | Quantity | Note |
|----------------------------------------------------------------------------------------------------|--------|---------------------------------------------------------------------------|----------|------|
| 1                                                                                                    |        | PANEL, gun control                                                        | 1        |      |
| 2                                                                                                    | 334782 | RECEPTACLE, 8 position, gun                                               | AR       |      |
| 3                                                                                                    | 939122 | <ul> <li>SEAL, conduit fitting, <sup>1</sup>/<sub>2</sub> in.</li> </ul>  | 16       |      |
| 4                                                                                                    | 334761 | GASKET, panel, I/O, main                                                  | 1        |      |
| 5                                                                                                    | 984526 | <ul> <li>NUT, lock, <sup>1</sup>/<sub>2</sub>-in. conduit</li> </ul>      | 16       |      |
| 6                                                                                                    | 240674 | TAG, ground                                                               | 1        |      |
| 7                                                                                                    | 983021 | <ul> <li>WASHER, flat, e, 0.203 x 0.406 x 0.040 in.,<br/>brass</li> </ul> | 1        |      |
| 8                                                                                                    | 983401 | WASHER, lock, M, split, M5                                                | 1        |      |
| 9                                                                                                    | 984702 | NUT, hex, M5, brass                                                       | 1        |      |
| 10                                                                                                    | 334800 | <ul> <li>PLUG, <sup>1</sup>/<sub>2</sub>-in. pipe, 1-in. hex</li> </ul>   | AR       |      |
| NS                                                                                                    | 334783 | ADAPTER, gun cable, Versa-Spray (black)                                   | AR       | А    |
| NS                                                                                                    | 341622 | ADAPTER, gun cable, Versa-Spray, PE (gray)                                | AR       | А    |
| NS                                                                                                    | 334784 | ADAPTER, gun cable, Tribomatic                                            | AR       | А    |
| NOTE A: Use these adapters to connect Versa-Spray or Tribomatic guns to the Sure Coat modular gun control system. Sure Coat guns do not require an adapter. |        |                                                                           |          |      |
| AR: As Required                                                                                                    |        |                                                                           |          |      |
| NS: Not Show                                                                                                    | vn     |                                                                           |          |      |

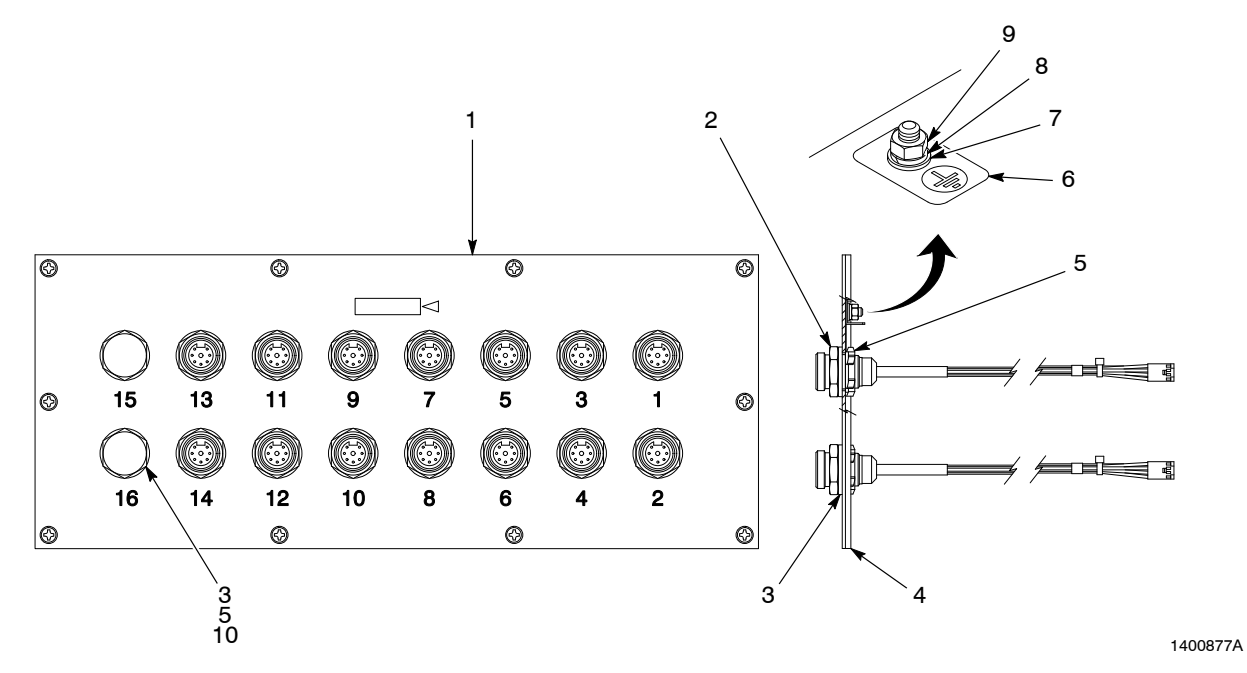

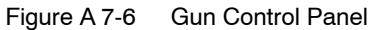

## **Solenoid Panel**

See Figure A 7-7.

| Item            | Part   | Description                                                               | Quantity | Note |  |
|-----------------|--------|---------------------------------------------------------------------------|----------|------|--|
| 1               |        | PANEL, solenoid connector                                                 | 1        |      |  |
| 2               | 334773 | RECEPTACLE, 4 position, solenoid                                          | AR       |      |  |
| 3               | 334753 | GASKET, panel, solenoid                                                   | 1        |      |  |
| 4               | 240674 | TAG, ground                                                               | 1        |      |  |
| 5               | 983021 | <ul> <li>WASHER, flat, e, 0.203 x 0.406 x 0.040 in.,<br/>brass</li> </ul> | 1        |      |  |
| 6               | 983401 | WASHER, lock, M, split, M5                                                | 1        |      |  |
| 7               | 984702 | NUT, hex, M5, brass                                                       | 1        |      |  |
| 8               | 900338 | <ul> <li>CAP, flush, <sup>9</sup>/<sub>16</sub>-in. dia</li> </ul>        | AR       |      |  |
| AR: As Required |        |                                                                           |          |      |  |

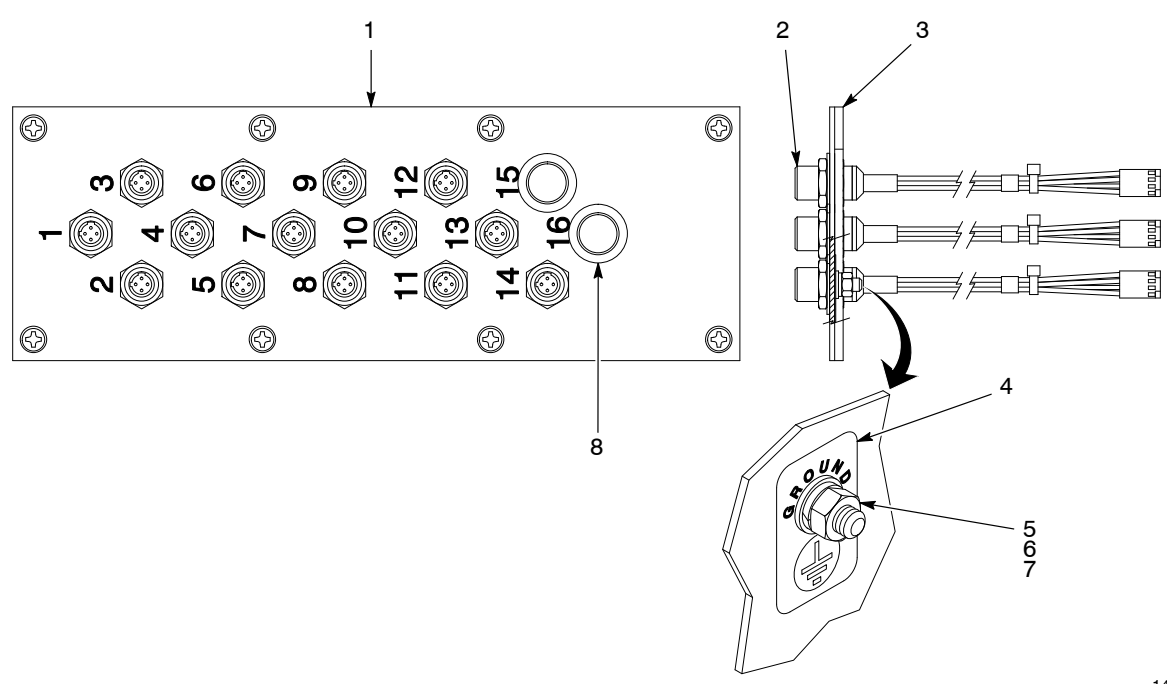

Figure A 7-7 Solenoid Panel

# Sub Panel Assembly

| ltem         | Part             | Description                                                    | Quantity          | Note |
|--------------|------------------|----------------------------------------------------------------|-------------------|------|
| 1            |                  | PANEL, sub, main controller, Sure Coat                         | 1                 |      |
| 2            | 334799           | SCREW, pan, recessed, M5 x 10, with integral lock washer bezel | 6                 |      |
| 3            |                  | FRAME, card, Sure Coat                                         | 1                 | A    |
| 4            | 334775           | HARNESS GROUP, power, 24 V                                     | 1                 |      |
| NS           | 982086           | SCREW, pan, slotted, M3 x 8, zinc                              | 2                 |      |
| NS           | 983400           | WASHER, lock, M, split, M3, zinc                               | 2                 |      |
| 5            | 982825           | SCREW, pan, recessed, M4 x 12, with integral lock washer bezel | 2                 |      |
| 6            | 334803           | POWER SUPPLY, 24 V, 250 W, with fan                            | 1                 |      |
| 7            |                  | BRACKET, power supply, 24 V                                    | 1                 |      |
| 8            | 981039           | • SCREW, pan, 6-32 x 0.312 in., slotted                        | 2                 |      |
| 9            | 983102           | WASHER, lock, split, 6, zinc                                   | 2                 |      |
| 10           | 334780           | HARNESS, power, ac                                             | 1                 |      |
| 11           | 334817           | POWER SUPPLY, 60 W, with cover                                 | 1                 |      |
| 12           | 982091           | SCREW, pan, slotted, M3 x 6, zinc                              | 4                 |      |
| 13           | 983520           | WASHER, lock, M, integral, M3, zinc                            | 4                 |      |
| 14           | 334776           | • HARNESS, power, +5, +12, -12 V                               | 1                 |      |
| 15           | 185067           | SUPPRESSOR, ferrite, 7-mm dia                                  | 1                 |      |
| 16           | 221674           | BUSHING, snap, 1.97 in.                                        | 2                 |      |
| 17           | 240674           | TAG, ground                                                    | 2                 |      |
| 18           | 983021           | • WASHER, flat, e, 0.203 x 0.406 x 0.040, brass                | 2                 |      |
| 19           | 983401           | WASHER, lock, M, split, M5, steel, zinc                        | 2                 |      |
| 20           | 984702           | NUT, hex, M5, brass                                            | 2                 |      |
| 21           | 334778           | HARNESS, signal, interface                                     | 1                 |      |
| NOTE A: Re   | efer to Card Fra | me in this section for a breakdown of the parts included       | in this assembly. |      |
| NS: Not Show | /n               |                                                                |                   |      |

| 200 | Figure | Δ | 7-8  |
|-----|--------|---|------|
| See | Figure | А | 7-0. |

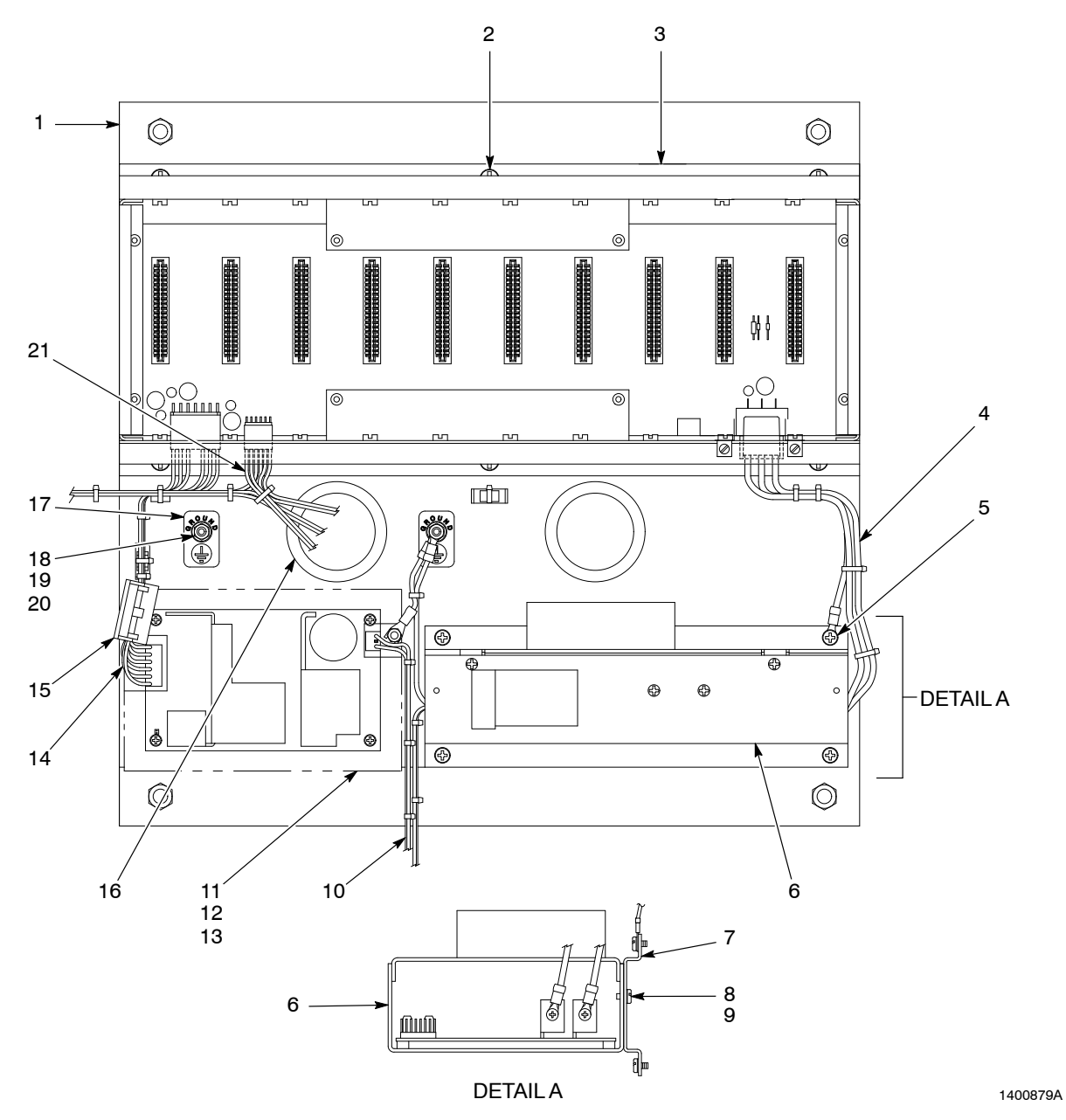

Figure A 7-8 Sub Panel Assembly

## **Card Frame**

See Figure A 7-9.

| ltem                                                                                                    | Part                                                  | Description                                                         | Quantity | Note |  |
|----------------------------------------------------------------------------------------------------|-------------------------------------------------------|---------------------------------------------------------------------|----------|------|--|
| 1                                                                                                    |                                                       | BRACKET, card frame, controller cabinet                             | 1        |      |  |
| 2                                                                                                    | 308183                                                | PCA, Sure Coat backplane                                            | 1        |      |  |
| 3                                                                                                    | 982824                                                | SCREW, pan, recessed, M3 x 8, with integral lock washer bezel, zinc | 8        |      |  |
| 4                                                                                                    | 334801                                                | GUIDE, printed circuit board, 7 in.                                 | 20       |      |  |
| NS                                                                                                    | 308178                                                | PCA, Sure Coat dual gun driver                                      | AR       | A    |  |
| NS                                                                                                    |                                                       | PCA, interface                                                      | 1        | В    |  |
| NOTE A: Ea                                                                                                    | NOTE A: Each gun driver card controls up to two guns. |                                                                     |          |      |  |
| B: Refer to Optional Equipment—Interface Cards in this section for ordering information for the correct interface card for your application. |                                                       |                                                                     |          |      |  |
| AR: As Required                                                                                                    |                                                       |                                                                     |          |      |  |
| NS: Not Shown                                                                                                    |                                                       |                                                                     |          |      |  |
|                                                                                                    |                                                       |                                                                     |          |      |  |

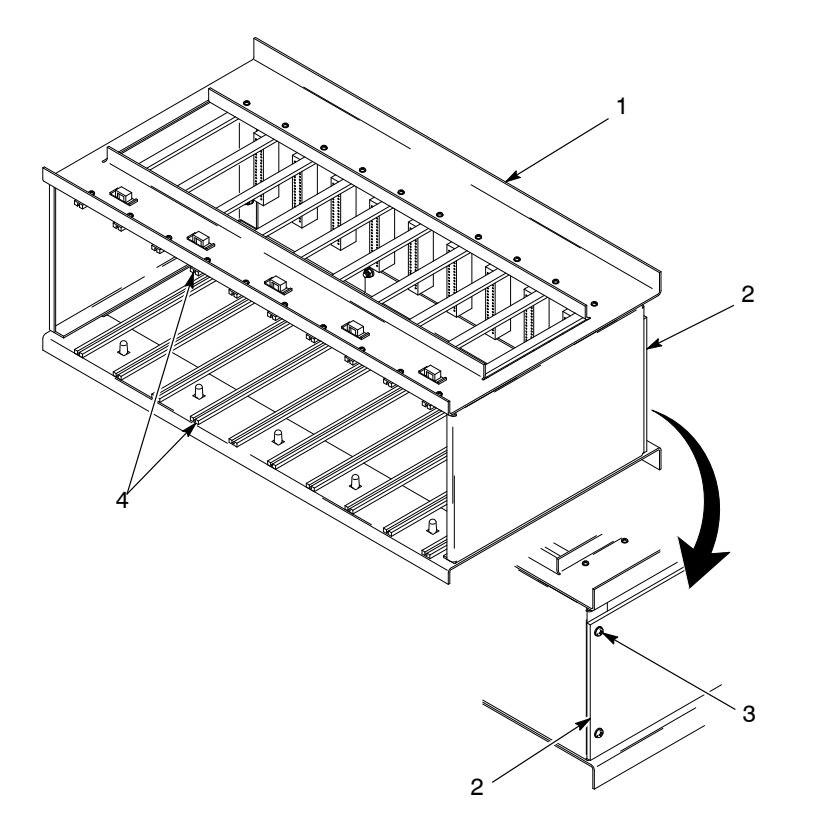

Figure A 7-9 Card Frame

# **Pneumatic Section**

| Item         | Part   | Description                                                                                                    | Quantity | Note |
|--------------|--------|----------------------------------------------------------------------------------------------------|----------|------|
|              |        | MODULE, pneumatic, no purge                                                                                         | 1        |      |
| 1            |        | PANEL, pneumatic, dress-out                                                                                         | 1        |      |
| 2            | 973431 | <ul> <li>PLUG, pipe, socket, standard, <sup>1</sup>/<sub>2</sub> in.</li> </ul>                                     | 1        |      |
| 3            | 303091 | <ul> <li>FITTING, <sup>3</sup>/<sub>8</sub>-in. NPTM, (4) 10-mm tube</li> </ul>                                     | 2        |      |
| 4            | 972124 | • ELBOW, male, 10-mm tube x <sup>3</sup> / <sub>8</sub> -in. universal                                              | 1        |      |
| 5            |        | MANIFOLD, pneumatic                                                                                                 | 1        |      |
| 6            | 973077 | • NIPPLE, steel, schedule 40, <sup>1</sup> / <sub>2</sub> , 3.0-in. long                                            | 1        |      |
| 7            | 973127 | • ELBOW, pipe, hydraulic, 90, <sup>1</sup> / <sub>2</sub> in.                                                       | 1        |      |
| 8            | 973326 | • NIPPLE, steel, schedule 40, <sup>1</sup> / <sub>2</sub> , 10-in. long                                             | 1        |      |
| 9            | 901151 | VALVE, ball, <sup>1</sup> / <sub>2</sub> NPT                                                                        | 1        |      |
| 10           | 972620 | <ul> <li>CONNECTOR, male, 37, 1 <sup>1</sup>/<sub>16</sub>-12 x <sup>1</sup>/<sub>2</sub> in.,<br/>brass</li> </ul> | 1        |      |
| 11           |        | GASKET, bulk, 0.25 x 0.50 in., with PSA                                                                             | AR       |      |
| 12           | 163435 | CLAMP, 0.75-in. conduit, one hole                                                                                   | 3        |      |
| 13           | 183467 | BRACKET, L-shaped                                                                                                   | 3        |      |
| 14           | 982129 | SCREW, hex, machine, M6 x 16                                                                                        | 3        |      |
| 15           | 983410 | WASHER, flat, M, narrow, M6                                                                                         | 9        |      |
| 16           | 983409 | WASHER, lock, M, split, M6                                                                                          | 6        |      |
| 17           | 984703 | NUT, hex, M6                                                                                                    | 6        |      |
| 18           | 982320 | SCREW, pan, recessed, M5 x 16                                                                                       | 3        |      |
| 19           | 983401 | WASHER, lock, M, split, M5                                                                                          | 3        |      |
| 20           | 983408 | WASHER, flat, M, narrow, M5                                                                                         | 6        |      |
| 21           | 129538 | MOUNT, cable strap                                                                                                  | 3        |      |
| NS           | 900481 | ADHESIVE, pipe/thread/hydraulic sealant                                                                             | AR       |      |
| NS           | 982825 | SCREW, pan, recessed, M4 x 12, with integral lock washer, bezel                                                     | AR       |      |
| NS           | 148256 | PLUG, 10 mm, tubing                                                                                                 | AR       |      |
| AR: As Requi | ired   | ·                                                                                                    |          |      |
| NS: Not Show | vn     |                                                                                                    |          |      |

See Figure A 7-10.

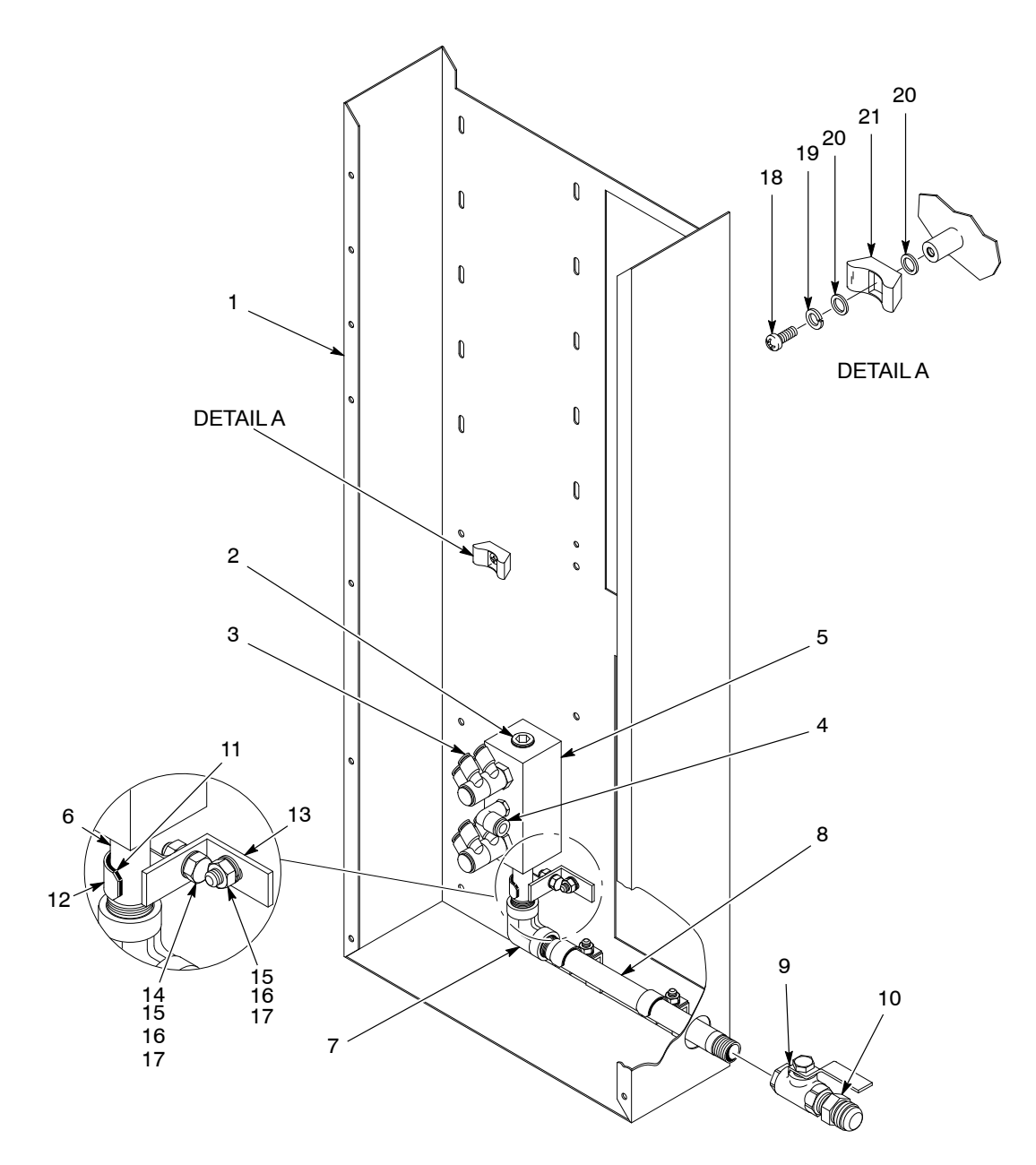

Figure A 7-10 Pneumatic Section

# Main Input/Output Panel

| See Figure A 7-11. |  |
|--------------------|--|
|--------------------|--|

| ltem         | Part   | Description                                                                         | Quantity | Note |
|--------------|--------|-------------------------------------------------------------------------------------|----------|------|
|              |        | PANEL, input/output, main, Sure Coat                                                | 1        |      |
| 1            | 334806 | SWITCH, round, 2 position, 90 degree                                                | 1        |      |
| 2            | 288806 | CONTACT BLOCK, 2 normally open contacts                                             | 1        |      |
| 3            |        | PANEL, input/output                                                                 | 1        |      |
| 4            | 983021 | <ul> <li>WASHER, flat, e, 0.203 x 0.406 x 0.040 in.,<br/>brass</li> </ul>           | 1        |      |
| 5            | 983401 | WASHER, lock, split, M5, steel, zinc                                                | 3        |      |
| 6            | 984702 | NUT, hex, M5, brass                                                                 | 1        |      |
| 7            | 240674 | TAG, ground                                                                         | 1        |      |
| 8            | 143010 | <ul> <li>FITTING, carflex liqtite, <sup>1</sup>/<sub>2</sub> in.</li> </ul>         | 1        |      |
| 9            | 143009 | <ul> <li>CONDUIT, carflex, liqtite, <sup>1</sup>/<sub>2</sub> in., 20 ft</li> </ul> | 1        |      |
| 10           | 931221 | <ul> <li>TUBING, heat shrink, 0.046-in. ID, 0.187-ft long</li> </ul>                | 1        |      |
| 11           | 320586 | RESISTOR, 20 kiloohms, 1 W                                                          | 1        |      |
| 12           | 334808 | TERMINAL BLOCK assembly                                                             | 1        |      |
| 13           | 320589 | CONTROL RELAY, 24 Vdc, open, fixed                                                  | 1        |      |
| 14           | 320588 | CONTROL RELAY, 120 Vac, open, fixed                                                 | 1        |      |
| 15           | 983403 | WASHER, lock, M, split, M4, zinc                                                    | 2        |      |
| 16           | 984715 | NUT, hex, M4, steel, zinc                                                           | 2        |      |
| 17           | 334805 | FILTER, line, RFI, power, 10 A                                                      | 1        |      |
| 18           | 334779 | JUMPER GROUP, I/O                                                                   | 1        |      |
| 19           | 334761 | GASKET, panel, main                                                                 | 1        |      |
| 20           | 187040 | MOUNT, cable tie, 4 way, adhesive                                                   | 2        |      |
| 21           | 939110 | STRAP, cable, 0.875-in. dia                                                         | 2        |      |
| NS: Not Show | vn     | •                                                                                   |          |      |

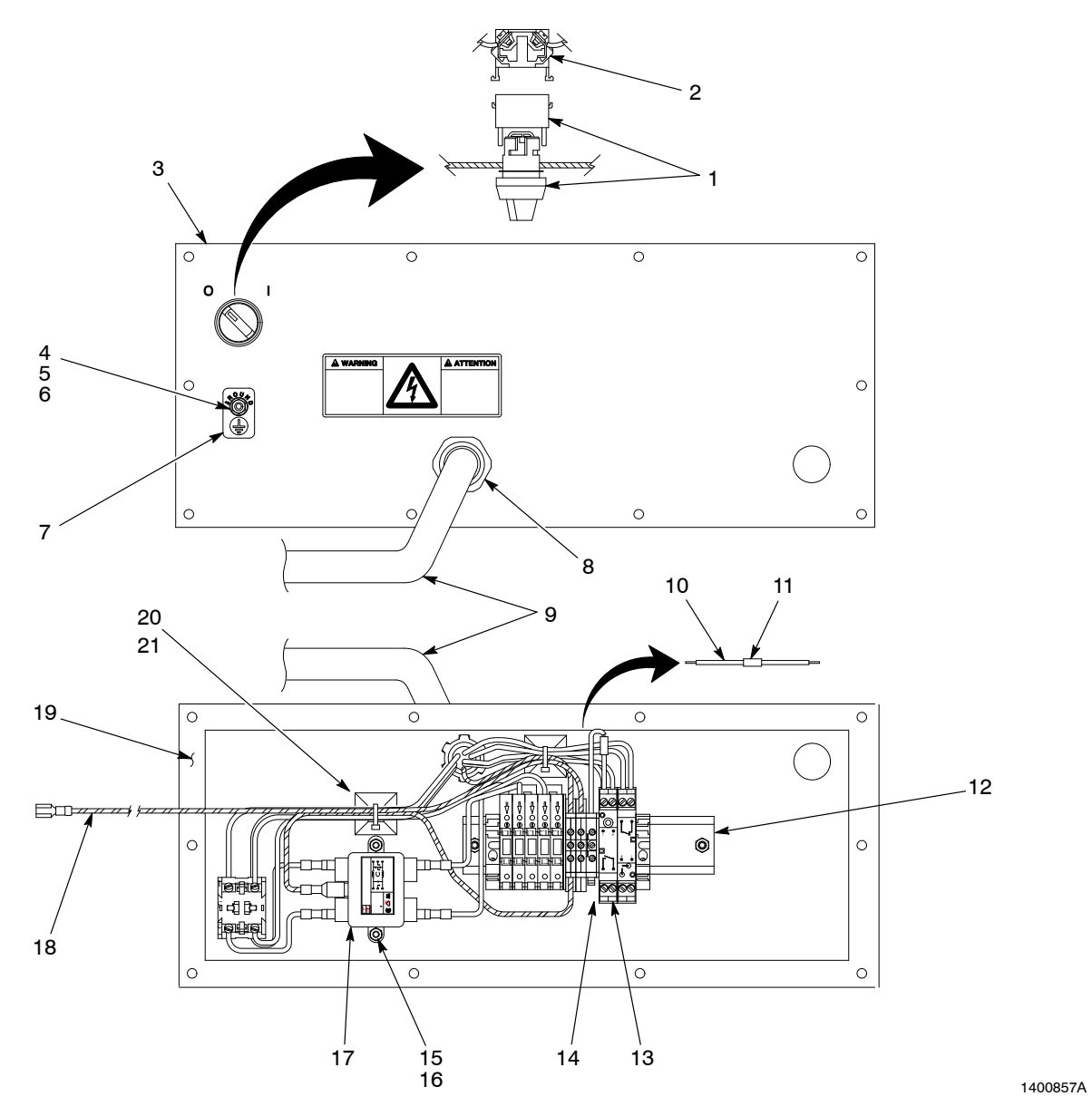

Figure A 7-11 Main Input/Output Panel

# **Central Control Unit Assembly**

# Front Panel

| ltem | Part   | Description                                                                             | Quantity | Note |
|------|--------|-----------------------------------------------------------------------------------------|----------|------|
|      |        | CONTROL UNIT, central, 16 gun                                                           | 1        |      |
| 1    |        | CABINET, central control unit, Sure Coat                                                | 1        |      |
| 2    |        | <ul> <li>PANEL, rear, central control unit, Sure Coat</li> </ul>                        | 1        |      |
| 3    | 982825 | <ul> <li>SCREW, pan, recessed, M4 x 12, with integral<br/>lock washer, bezel</li> </ul> | 20       |      |
| 4    | 240674 | TAG, ground                                                                             | 2        |      |
| 5    | 982437 | <ul> <li>SCREW, pan, M5 x 10, brass</li> </ul>                                          | 1        |      |
| 6    | 983401 | <ul> <li>WASHER, lock, M, split, M5, steel, zinc</li> </ul>                             | 2        |      |
| 7    | 983021 | <ul> <li>WASHER, flat, e, 0.203 x 0.406 x 0.040 in.,<br/>brass</li> </ul>               | 2        |      |
| 8    | 984702 | NUT, hex, M5, brass                                                                     | 1        |      |
| 9    | 933469 | • LUG, 90, double, 0.250, 0.438 in.                                                     | 1        |      |
| 10   | 334769 | GASKET, central controller, front                                                       | 1        |      |
| 11   | 334716 | KEYPAD MODULE, central control unit, 16 gun                                             | 1        |      |

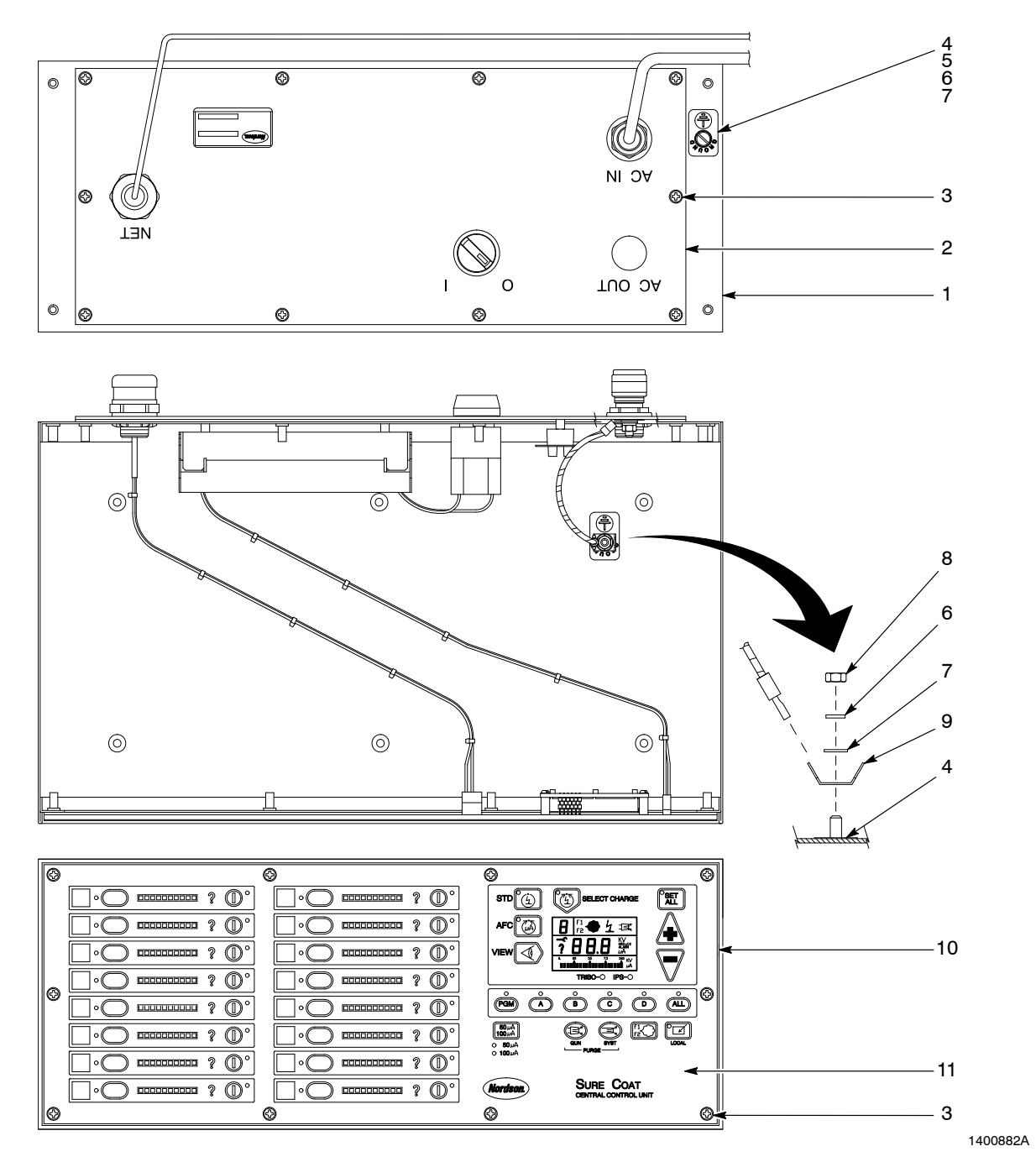

Figure A 7-12 Central Control Unit Assembly

## **Rear Panel**

| ltem         | Part    | Description                                                                            | Quantity | Note |
|--------------|---------|----------------------------------------------------------------------------------------|----------|------|
|              |         | PANEL, rear, central control unit, Sure Coat                                           | 1        |      |
| 1            | 984702  | NUT, hex, M5, brass                                                                    | 1        |      |
| 2            | 983401  | WASHER, lock, M, split, M5, steel, zinc                                                | 1        |      |
| 3            | 983021  | <ul> <li>WASHER, flat, e, 0.203 x 0.406 x 0.040 in.,<br/>brass</li> </ul>              | 1        |      |
| 4            | 933469  | • LUG, 90, double, 0.250, 0.438 in.                                                    | 1        |      |
| 5            | 240674  | TAG, ground                                                                            | 1        |      |
| 6            |         | PANEL, central controller, I/O, rear                                                   | 1        |      |
| 7            | 334770  | <ul> <li>GASKET, central controller, rear</li> </ul>                                   | 1        |      |
| 8            | 982169  | • SCREW, pan, M3 x 16, zinc                                                            | 3        |      |
| 9            | 1005622 | BLOCK, terminal, 10 station                                                            | 1        |      |
| 10           |         | MARKER, terminal block, 10 station                                                     | 1        |      |
| 11           | 933630  | JUMPER, comb type, 2 pole, 10 mm                                                       | 3        |      |
| 12           | 983403  | WASHER, lock, M, split, M4, steel, zinc                                                | 2        |      |
| 13           | 984715  | NUT, hex, M4, steel, zinc                                                              | 2        |      |
| 14           |         | FILTER, line, RFI power                                                                | 1        |      |
| 15           | 982824  | <ul> <li>SCREW, pan, recessed, M3 x 8, with integral<br/>lock washer, bezel</li> </ul> | 4        |      |
| 16           | 288803  | • POWER SUPPLY, 24, 5, 12 Vdc, 40 W                                                    | 1        |      |
| NS           |         | KIT, cover enclosure, power supply                                                     | 1        |      |
| 17           | 933071  | TERMINAL, ring tong, INS, 22–18                                                        | 1        |      |
| 18           | 185034  | CONNECTOR, plug, 3 position, MC1, 5,<br>3.81 mm                                        | 1        |      |
| 19           | 185067  | SUPPRESSOR, ferrite, 7-mm dia                                                          | 1        |      |
| 20           | 334781  | HARNESS, power, central controller                                                     | 1        |      |
| 21           | 183474  | CABLE, 2 cond, shielded, 20 gauge, PVC,<br>8.25 ft                                     | 1        |      |
| 22           | 933073  | CONNECTOR, cable, 0.125 to 0.250 in.                                                   | 1        |      |
| 23           | 341636  | CABLE, shielded, 4 wire, 18 AWG, 6 ft                                                  | 1        |      |
| 24           | 933005  | CONNECTOR, cord                                                                        | 1        |      |
| 25           | 939122  | <ul> <li>SEAL, conduit fitting, <sup>1</sup>/<sub>2</sub> in.</li> </ul>               | 1        |      |
| 26           | 984526  | <ul> <li>NUT, lock, <sup>1</sup>/<sub>2</sub>-in. conduit</li> </ul>                   | 1        |      |
| 27           | 334806  | SWITCH, round, 2 position, 90 degree                                                   | 1        |      |
| 28           | 288806  | CONTACT BLOCK, 2 normally open contacts                                                | 1        | İ    |
| NS: Not Show | vn      |                                                                                        |          |      |

### See Figure A 7-13.

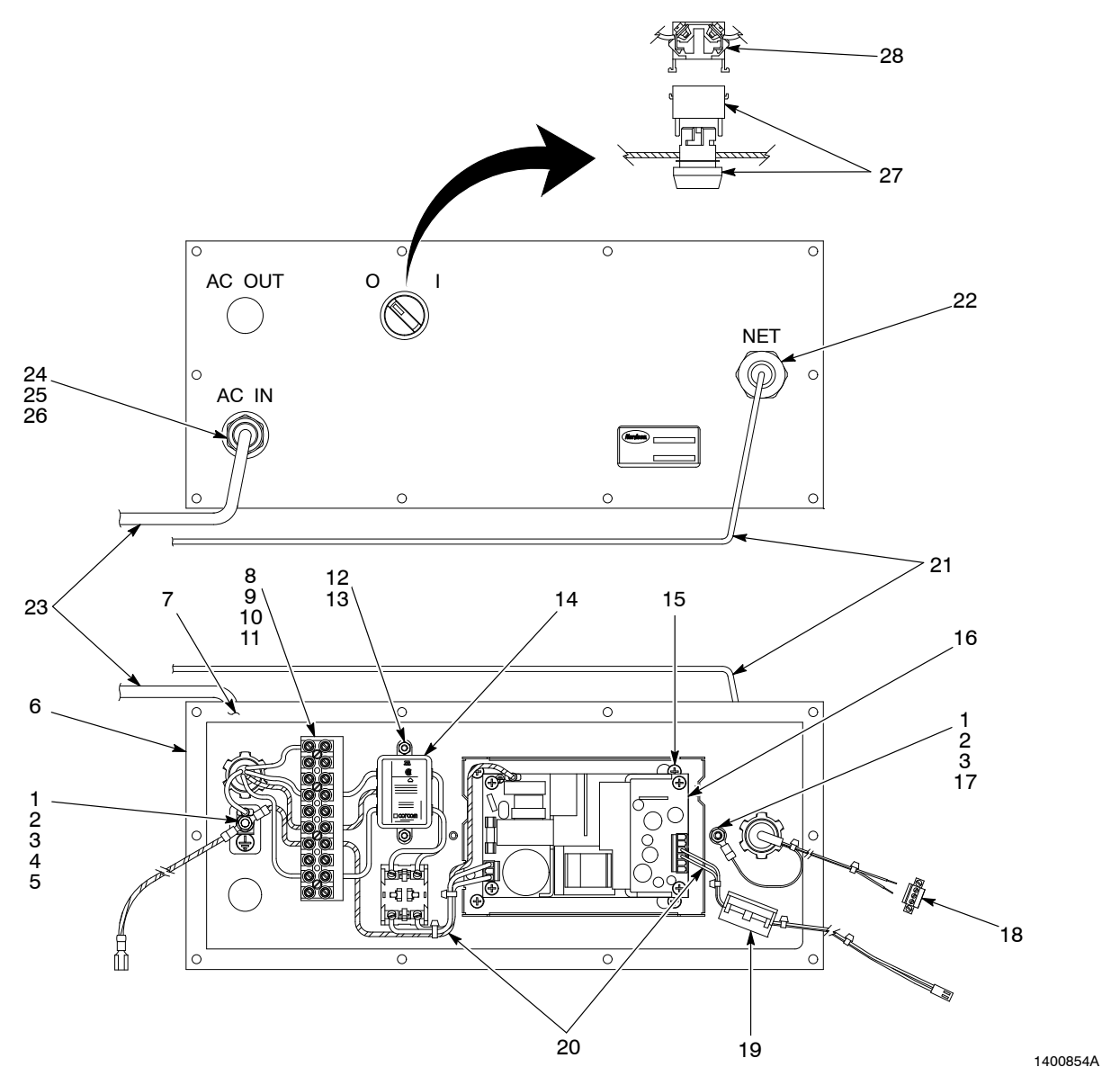

Figure A 7-13 Central Control Unit Rear Panel

# **Optional Equipment**

Refer to the *Description* section in this part of the manual for a more detailed description of the optional equipment.

### Interface Cards

| Part   | Description                 | Note |
|--------|-----------------------------|------|
| 341629 | PCA, interface, purge timer |      |
| 341627 | PCA, discrete I/O           |      |
| 341626 | PCA, UCS DeviceNet          |      |
| 341628 | PCA, UCS ProfiBus           |      |

### Gun Purge Module

Order the following kit to add a gun purge module to an existing system. The kit includes the gun purge module, purge manifold, purge timer interface card, and instructions.

| Part    | Description                        | Note |
|---------|------------------------------------|------|
| 1040836 | KIT, Sure Coat, gun purge, upgrade |      |

## Application/Triggering Controllers

**NOTE:** To integrate these controllers into your system, you also must order other equipment (such as photoeyes, junction boxes, and an encoder). Contact your Nordson representative for more information.

| Part                                                                                                    | Part Description                                                              |   |
|----------------------------------------------------------------------------------------------------|-------------------------------------------------------------------------------|---|
| 341620                                                                                                    | MODULE, controller, application, UCS DeviceNet                                | A |
| 1014977                                                                                                    | 1014977 MODULE, controller, triggering                                        |   |
| NOTE A: T                                                                                                    | his kit includes the application controller and UCS DeviceNet interface card. |   |
| B: This kit includes only the triggering controller. You must also order either a purge timer or discrete I/O interface card. |                                                                               |   |

# **DECLARATION of CONFORMITY**

### **PRODUCT:**

Versa-Spray II or Sure Coat (bar or tube mount) IPS Automatic Powder Spray Applicators; Tribomatic or Tribomatic II, Automatic Tribo charging applicators. Used with Sure Coat Automatic Stackable Control System.

#### **APPLICABLE DIRECTIVES:**

| 89/37/EEC  | (Machinery)                                                        |
|------------|--------------------------------------------------------------------|
| 73/23/EEC  | (Low Voltage Directive)                                            |
| 89/336/EEC | (Electromagnetic Compatibility Directive)                          |
| 94/9/EC    | (Equipment for use in potentially Explosive Atmospheres Directive) |

#### STANDARDS USED FOR COMPLIANCE:

| EN292   | EN50081 | EN50177 |
|---------|---------|---------|
| EN50014 | EN50082 | IEC417L |
| EN50020 | EN55011 | FM7260  |
| EN50050 | EN60204 |         |

#### **PRINCIPLES:**

This product has been manufactured according to good engineering practice.

The product specified conforms to the directive and standards described above.

#### **CERTIFICATIONS:**

ISO 9001—DNV No. QSC3277 EMC—TUV Rheinland V9971887 EECS (Notified Body No. 600)—EECS ATEX 0771 Factory Mutual—3006518 Canadian Standards Association—2500004817

Jum

Date: 17 July 00

Herb Turner Vice President, Powder Systems Group

Nordson

Nordson Corporation • Westlake, Ohio